## ABSYSNET. Red IDEA

#### MÓDULO DE PRÉSTAMO

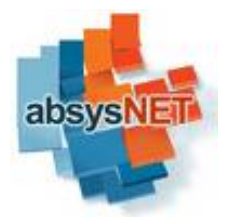

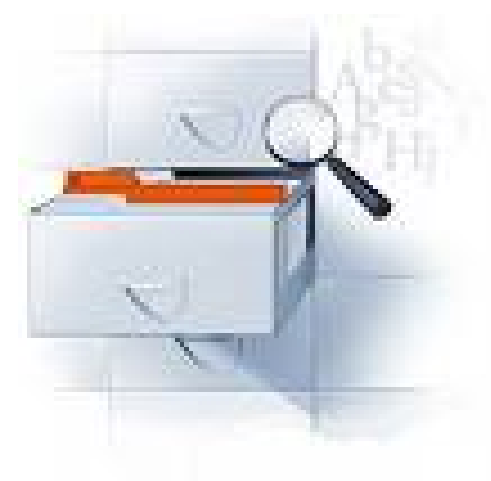

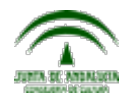

#### AbsysNET. Acceso

#### □ Absys :

- <u>http://www.juntadeandalucia.es/cultura/idea/abnetidea/inicio.</u> <u>htm</u>
- OpacWeb:
  - http://www.juntadeandalucia.es/cultura/idea/opacidea/

### ÍNDICE

- 1. Introducción:
  - 1. Diferentes módulos para realizar el préstamo en AbsysNet
  - 2. Parametrización / Política de préstamos
- 2. Módulo de lectores:
  - 1. Introducción de lectores
  - 2. Impresos
  - 3. Consultas-Estadísticas
- 3. Módulo de circulación
  - 1. Préstamos
  - 2. Préstamos en sala
  - 3. Devoluciones
  - 4. Renovaciones
  - 5. Reservas
  - 6. Consultas-Estadísticas
- 4. Servicio de DSI

#### AbsysNet. Circulación y lectores

- Absysnet es un programa integrado para la gestión de redes de bibliotecas que está diseñado específicamente para funcionar en un entorno web, lo que permite su utilización y configuración desde cualquier terminal conectado a Internet sin necesidad de realizar ninguna instalación.
- Proporciona, desde una interfaz web de última generación, las siguientes funciones integradas o módulos
  - Escritorio
  - Catálogo
  - Lectores
  - Circulación
  - Adquisiciones
  - Series
  - Mantenimiento
  - Administración
  - AbsysNet Opac

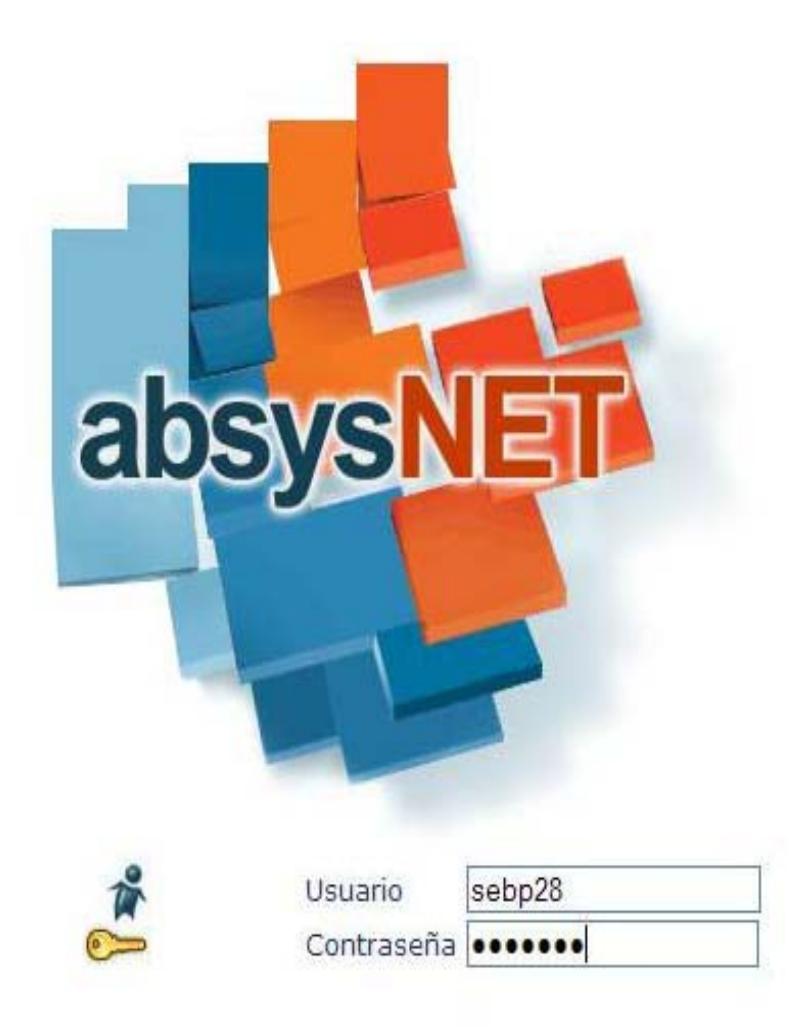

Software para Bibliotecas

#### Préstamo en AbsysNet : Lectores y Circulación

|                                 | Red IDE           | A           |          |            |           |        |            | Ace       | rca de]       | Ayuda |  |
|---------------------------------|-------------------|-------------|----------|------------|-----------|--------|------------|-----------|---------------|-------|--|
|                                 | <b>Oper</b> St    | ebp9        |          |            |           |        |            |           |               |       |  |
| absysNET                        | <b>::</b> Mensaje | =           |          |            |           |        |            | " Notas 📋 |               |       |  |
| Catalogo                        | + Añadir          | 🗗 Todos     | 🔏 Nuevos | 🗊 Enviados | 🔉 Ocultar |        |            | 🕂 Añadir  | \land Ocultar |       |  |
| 🗆 Lectores                      |                   |             |          |            |           |        |            |           |               |       |  |
| Adquisiciones                   |                   |             |          |            |           |        |            |           |               |       |  |
| Series     Presupuestos         |                   |             |          |            |           |        |            |           |               |       |  |
| Mantenimiento     absysNET_Onac |                   |             |          |            |           |        |            |           |               |       |  |
| Administración                  |                   |             |          |            |           |        |            |           |               |       |  |
|                                 |                   |             |          |            |           |        |            |           |               |       |  |
|                                 |                   |             |          |            |           |        |            |           |               |       |  |
|                                 |                   |             |          |            |           |        |            |           |               |       |  |
|                                 |                   |             |          |            |           |        |            |           |               |       |  |
|                                 | "Enlaces re       | ecomendados | 0        |            |           |        |            | " Accesos | R             |       |  |
|                                 | 🖄 Ocultar         |             | Buscar:  |            |           | Google | <b>v</b> Q | 🕂 Añadir  | 🗟 Ocultar     |       |  |
|                                 |                   |             |          |            |           |        | ×114/      |           |               |       |  |
|                                 |                   |             |          |            |           |        | SVAVA      |           |               |       |  |
|                                 |                   |             |          |            |           |        |            |           |               |       |  |
|                                 |                   |             |          |            |           |        |            |           |               |       |  |
|                                 |                   |             |          |            |           |        |            |           |               |       |  |
|                                 |                   |             |          |            |           |        |            |           |               |       |  |
|                                 |                   |             |          |            |           |        | R.         |           |               |       |  |

La gestión del préstamo, devoluciones, renovaciones, reservas, etc. en AbsysNet, implica la utilización del módulo de lectores y el módulo de circulación.

Para acceder a los distintos módulos, hay que hacer clic sobre ellos en el menú jerárquico o bien crear un acceso.

#### Ventana activa

#### Préstanio en AbsysNet

|                                                            | Devoluciones Devoluciones                                                          |                          |
|------------------------------------------------------------|------------------------------------------------------------------------------------|--------------------------|
|                                                            | E Paga deuda                                                                       |                          |
| absysNEI                                                   |                                                                                    |                          |
|                                                            | Biblioteca 2124 Centro de Documentación "María Zambrano" del Instituto de la Mujer |                          |
| ⊔ Catálogo<br>Pa Lastanas                                  | Sucursal 212402 Biblioteca del Centro de la Mujer de Almería Fecha                 | de devolución 01/09/2010 |
| Gestión de lectores                                        |                                                                                    | 10:09                    |
| • Pagos de lectores                                        | Detailes del Lector                                                                |                          |
| • DSI                                                      |                                                                                    |                          |
| Consultas estadísticas                                     | s de                                                                               |                          |
| 🖻 Circulación                                              | Biblioteca Sucursal                                                                |                          |
| <ul> <li>Préstamos</li> </ul>                              | Tipo de lector Fecha de caducidad                                                  |                          |
| Devoluciones     Préstamos en sala                         | Art. prestados dom. Pendiente Fecha de su                                          | spensión                 |
| Devoluciones en sala                                       | Mensaie                                                                            |                          |
| • Consulta en sala                                         |                                                                                    |                          |
| <ul> <li>Reservas</li> <li>Petición de préstamo</li> </ul> |                                                                                    |                          |
| Peticiones pendientes                                      | Detalles del Ejemplar                                                              |                          |
| Consultas préstamos                                        | s Rel. T. Lector T. Fiemo, Sucursal C. Barras Título Fecha Pro                     | ést. Fecha Devol. Multa  |
| Consultas reservas                                         |                                                                                    |                          |
| 🗅 Préstamo a Institucione                                  | ones                                                                               |                          |
| Adquisiciones                                              |                                                                                    |                          |
| □ Series                                                   |                                                                                    |                          |
| C Mantenimier                                              |                                                                                    |                          |
| absysNET Opac                                              |                                                                                    |                          |
| 🗆 Administraciun                                           |                                                                                    |                          |
|                                                            |                                                                                    |                          |
| Monú                                                       |                                                                                    |                          |
| menu                                                       |                                                                                    |                          |
| -                                                          |                                                                                    |                          |
|                                                            |                                                                                    |                          |
|                                                            |                                                                                    |                          |
|                                                            |                                                                                    |                          |
|                                                            |                                                                                    |                          |
|                                                            |                                                                                    |                          |
|                                                            |                                                                                    |                          |
|                                                            |                                                                                    |                          |
|                                                            |                                                                                    |                          |
|                                                            | Ventanas able                                                                      | ertas                    |
|                                                            |                                                                                    |                          |
|                                                            | Escritorio Lectores Préstamos Devoluciones                                         |                          |

 Cada uno de los módulos del menú jerárquico tiene una serie de submenús situados por debajo en árbol por los que podemos movernos.

 AbsysNet nos permite abrir a la vez varios submenús o ventanas de función, pero solo una es la que podremos tener activa. Desde la barra de tareas inferior podremos ver cuáles son las que tenemos abiertas y movernos de una a otra.

 En la barra de herramientas de cada una de las ventanas de la aplicación se encuentran una serie de botones que permiten acceder de forma rápida a las diferentes funciones disponibles

#### Botones de la barra de herramientas

| 晿 | ACCEDE AL MENU<br>LOCAL DE LA<br>VENTANA ACTIVA | 圕  | LISTA LOS REGISTROS                              |
|---|-------------------------------------------------|----|--------------------------------------------------|
| ď | BUSCAR                                          | 14 | VISUALIZA PRIMER<br>DOCUMENTO O<br>REGISTRO      |
| + | AÑADIR                                          |    | VISUALIZA ANTERIOR<br>DOCUMENTO O<br>REGISTRO    |
| C | MODIFICAR                                       | *  | VISUALIZA EL<br>SIGIENTE DOCUMENTO<br>O REGISTRO |
|   | BORRAR                                          | PI | VISUALIZA EL ULTIMO<br>DOCUMENTO O<br>REGISTRO   |
| V | CONFIRMAR                                       | ×  | CANCELAR                                         |

#### Políticas de préstamo

- Antes de poner en marcha el sistema de préstamo en un centro hay que tener definidos los lectores en mantenimiento (sus códigos y sus tipos) así como las políticas de préstamo.
- Estas funciones solo puede hacerlas el administrador
- Con ellas establecemos todas las combinaciones posibles entre sucursal, tipo de ejemplar y tipo de lector y su relación con el préstamo y las reservas: días de duración del préstamo, número de reclamaciones a enviar, días de retraso permitidos, máximo número de préstamos simultáneos y días de suspensión por cada día de retraso, máximo número de reservas simultáneas, etc.

| «      |                                                                          | Política de préstamo Visualizar                                                     |
|--------|--------------------------------------------------------------------------|-------------------------------------------------------------------------------------|
|        |                                                                          |                                                                                     |
| 4      | absysNET                                                                 |                                                                                     |
| ∎<br>0 | Antenimiento lectore                                                     | Lector Ejemplar                                                                     |
| tacion | Tipos de lectores     Código 1 Lector                                    | Biblioteca                                                                          |
| men    | Código 2 Lector                                                          | Tipo de lector INS Institucional Sucursal                                           |
| aocu   | <ul> <li>Código 3 Lector</li> <li>Perfil de lector</li> </ul>            | Tipo de ejemplar PR Prestable                                                       |
| Iele   | • Tipos de cartas                                                        |                                                                                     |
| os de  | Mantenimiento pagos Mantenimiento Código                                 | Préstamos a domicilio Préstamos en sala Petición de préstamo Reservas               |
| ğ      | Circulación                                                              |                                                                                     |
| n<br>N | <ul> <li>Política de prestamo</li> <li>Mostrador de préstamo</li> </ul>  | Nº máximo de préstamos en la sucursal 15 Nº máximo de préstamos en la biblioteca 15 |
| ratz   | Perfil de préstamo                                                       | Nº máximo de préstamos en la red 30 Préstamo de fin de semana                       |
| ତ Dal  | Gestión económica                                                        | Costo 0.00 Permitir si reservado 🗌                                                  |
|        | Administración                                                           | Período de préstamo 30 Días Aplicar multa en días festivos                          |
|        | • Estado del sistema                                                     | Autopréstamo préstamo 🗌 Autopréstamo devolución 🗌                                   |
|        | Usuarios conectados                                                      | Nº máximo de renovaciones 1 Período de renovación 0                                 |
|        | <ul> <li>Prestamo de seguridad</li> <li>Enlaces para usuarios</li> </ul> | Días antes del final 0 Renovación Web 🗸                                             |
|        | Labores de administraci                                                  | 1ª reclamación 2ª reclamación 3ª reclamación                                        |
|        | 🗖 Estadísticas 🔹 🔻                                                       | Otras reclamaciones Días antes de fin de préstamo                                   |

#### Lectores

- La aplicación de AbsysNet Idea comparte la base de datos de lectores de todos los centros que la integran.
- A diferencia de la Red de Lectura Pública, no existe un único número de lector para un mismo usuario, ya que la base de datos se ha conformado con la suma de todos los lectores existentes.
- Esto implica que una misma persona puede ser usuario de diferentes centros y en cada uno de ellos tener un número de lector diferente.
- Un mismo usuario puede ser considerado por un centro usuario interno, e investigador por otro centro diferente. Esto implica que en cada centro tendrá una política de préstamo distinta.
- En la consulta a la base de datos de lectores, cada centro consultará todos los usuarios, sabiendo de qué centro es usuario. Sin embargo, al hacer un préstamo, debemos asegurarnos de que ese lector es de nuestra biblioteca y sucursal.

| Lectores                 | Visualizar                                                                    |                            |          |
|--------------------------|-------------------------------------------------------------------------------|----------------------------|----------|
| <u>8</u> .+              | Transferir Renovar                                                            | 🖶 🖪 Estadística            |          |
|                          |                                                                               |                            |          |
| Datos del Lector         |                                                                               |                            |          |
|                          | ``````````````````````````````````````                                        |                            |          |
| Nº lector                | 973001266                                                                     | Passwore                   | *****    |
| Tr./Inic./Nombre         | D G Guillermo                                                                 |                            |          |
| Apellidos                | RODRIGUEZ BARES                                                               |                            | Adulto 🗹 |
| Asignado a la biblioteca |                                                                               | DN                         | I        |
| Biblioteca               | 2107 Centro de Documentación de la Consejería de Turis<br>Comercio y Deportes | mo, Nacimiente             |          |
| Sucursa                  | 210703 Centro de Documentación del Centro Andaluz de<br>Medicina del Deporte  | Nº alternativ              | 0        |
|                          |                                                                               |                            |          |
| Datos Préstamo           | Direcciones Otros Listado Otros Tipos                                         |                            |          |
| Tipo de lecto            | r ADU Adultos                                                                 | Fecha alta 10/             | 09/2010  |
| Código                   | 1                                                                             | Fecha de renovación        |          |
| Código                   | 2                                                                             | Fecha de caducidad         |          |
| Códiao                   | 3                                                                             | Fecha de suspensión        |          |
| Pen                      |                                                                               | Último uso 13/             | 09/2010  |
|                          |                                                                               | Líltimo uso hiblioteca 13/ | 09/2010  |
|                          |                                                                               |                            |          |

 Cuando abrimos el módulo de gestión de lectores, como en general en todos los módulos de AbsysNet, lo abrimos en modo de búsqueda.

- Para añadir, hacemos clic en el botón añadir

#### Gestión de lectores en AbsysNet

| atos del Lector                                     |                 |                            |            |   |
|-----------------------------------------------------|-----------------|----------------------------|------------|---|
| Nº lector 0                                         |                 | Password                   | 1076       | ] |
| Tr./Inic./Nombre D. I. Ignacio                      |                 |                            |            |   |
| Apellidos SÁNCHEZ PÉREZ                             |                 |                            | Adulto 🗸   |   |
| Asignado a la biblioteca 🗌                          |                 | DNI                        | 26895632   |   |
| Biblioteca 2107 Centro de Documentación de          | la Consejería 🔽 | Nacimiento                 | 12/10/1975 |   |
| Sucursal 210701 Centro de Documentación y P         | ublicaciones 🔽  | Nº alternativo             |            |   |
| itos Préstamo Direcciones Otros Listado Otros Tipos |                 |                            |            |   |
| Tipo de lector                                      |                 | Fecha alta 21/0            | 09/2010    |   |
| Código 1                                            | •               | Fecha de renovación        |            |   |
| Código 2                                            |                 | Fecha de caducidad         |            |   |
| Código 3                                            | •               | Fecha de suspensión        |            |   |
| Perfil                                              |                 | Último uso 21/0            | 9/2010     |   |
|                                                     |                 | Último uso biblioteca 21/0 | 9/2010     |   |

- El módulo de lectores está compuesto de dos partes.
  - Con vistas al funcionamiento en red de los lectores, podemos rellenar esta parte siguiendo unas instrucciones comunes. En la RLPA existe un manual para dar de altas lectores, del que podemos seguir algunas pautas
    - El número de lector lo asigna automáticamente el programa. A los lectores existentes, se les ha añadido un prefijo de 3 cifras, correspondiente a cada centro.
    - Tr./Inic./Nombre : D. //D<sup>a</sup> ; Inicial en mayúsculas con punto. El nombre en minúsculas.
    - Apellidos en mayúsculas. (En las búsquedas es indiferente buscar en mayúsculas o minúsculas).
    - El campo biblioteca : debemos elegir nuestra biblioteca y nuestra sucursal\*
      - Antes no existía el campo sucursal y los lectores eran de la Biblioteca. Si queremos que siga igual, dejamos la sucursal en blanco. (Turismo, IAPH)
    - El password lo asigna automáticamente el programa y se encripta una vez validado el lector.
    - Dejamos la casilla Asignado a biblioteca en blanco. (si queremos que la biblioteca influya en la política de préstamo, entonces la seleccionamos)

| Datos | Préstamo                                  | Direcciones                                                                                                | Otros  | Listado Otros Tipos                                                                                                |   |                                                                                                    |            |       |
|-------|-------------------------------------------|----------------------------------------------------------------------------------------------------|--------|----------------------------------------------------------------------------------------------------|---|----------------------------------------------------------------------------------------------------|------------|-------|
|       |                                           |                                                                                                    |        |                                                                                                    |   |                                                                                                    |            |       |
|       | Tipo de lec                               | tor ADU                                                                                                    | Adulto | DS                                                                                                    |   | Fecha alta                                                                                                    | 21/09/2010 |       |
|       | Códig                                     | 0 1 HO                                                                                                    | Homb   | re                                                                                                    | V | Fecha de renovación                                                                                           |            |       |
|       | Códia                                     |                                                                                                    | Andal  | 117                                                                                                    |   | Fecha de caducidad                                                                                            |            |       |
|       | Coury                                     |                                                                                                    | Milual | 02                                                                                                    |   |                                                                                                    |            |       |
|       | Códig                                     | o 3                                                                                                    |        |                                                                                                    | - | Fecha de suspensión                                                                                           |            |       |
|       | Pe                                        | erfil                                                                                                    |        |                                                                                                    |   | Último uso                                                                                                    | 21/09/2010 |       |
|       |                                           |                                                                                                    |        |                                                                                                    |   | Último uso biblioteca                                                                                         | 21/09/2010 |       |
|       |                                           |                                                                                                    |        |                                                                                                    |   |                                                                                                    |            |       |
|       |                                           |                                                                                                    |        |                                                                                                    |   |                                                                                                    |            |       |
|       |                                           |                                                                                                    |        |                                                                                                    |   |                                                                                                    |            |       |
| atos  | Préstamo                                  | Direcciones                                                                                                | Otros  | Listado Otros Tipos                                                                                                |   |                                                                                                    |            |       |
| iatos | Préstamo [                                | Directiones                                                                                                | Otros  | Listado Otros Tipos                                                                                                |   |                                                                                                    |            |       |
| Patos | Préstamo L                                | Direcciones                                                                                                | Otros  | Listado Otros Tipos                                                                                                |   | Reservados                                                                                                    |            | 0     |
| atos  | Préstamo L<br>Art. pr<br>Art. p           | Direcciones<br>estados dom. [<br>restados sala ]                                                           | Otros  | Listado Otros Tipos<br>0<br>0                                                                                      |   | Reservados<br>Préstamos año en curso                                                                          | :          | 00    |
| Patos | Préstamo<br>Art. pr<br>Art. p<br>Art. p   | Direcciones<br>estados dom. [<br>restados sala [<br>t. en petición ]                                       | Otros  | Listado Otros Tipos<br>0<br>0<br>0                                                                                 |   | Reservados<br>Préstamos año en curso<br>Préstamos año anterior                                                | ·          | 0 0   |
| atos  | Préstamo<br>Art. pr<br>Art. p<br>Art. p   | Direcciones<br>estados dom. [<br>restados sala [<br>t. en petición [<br>Deuda [                            | Otros  | Listado Otros Tipos<br>0<br>0<br>0<br>0                                                                            |   | Reservados<br>Préstamos año en curso<br>Préstamos año anterior<br>Devoluciones retrasadas                     |            | 0 0 0 |
| Datos | Préstamo<br>Art. pr<br>Art. p<br>Art. p   | Direcciones<br>estados dom. [<br>restados sala [<br>t. en petición ]<br>Deuda [<br>Pagado ]                | Otros  | Listado Otros Tipos<br>0<br>0<br>0<br>0.00<br>0.00                                                                 |   | Reservados<br>Préstamos año en curso<br>Préstamos año anterior<br>Devoluciones retrasadas                     |            | 0 0 0 |
| Datos | Préstamo L<br>Art. pr<br>Art. p<br>Art. p | Direcciones<br>estados dom. [<br>restados sala [<br>t. en petición [<br>Deuda [<br>Pagado [<br>Pendiente [ | Otros  | Listado Otros Tipos<br>0<br>0<br>0<br>0<br>0<br>0<br>0<br>0<br>0<br>0<br>0<br>0<br>0<br>0<br>0<br>0<br>0<br>0<br>0 |   | Reservados<br>Préstamos año en curso<br>Préstamos año anterior<br>Devoluciones retrasadas<br>Veces suspendido |            | 0 0 0 |

 Pestaña de datos. Son obligatorios los campos desplegables

> Tipo de lector: es el que determina la política de préstamo
> Código 1, Código 2 y Código 3 Cada centro visualizará sus códigos específicos y los comunes que se han establecido (próxima diapositiva)
> El resto de los campos se rellena automáticamente.

 La Pestaña de préstamo nos muestra, una vez que el usuario está dado de alta y haciendo uso del carné cuáles son los artículos que tiene en préstamo, reservas, devoluciones retrasadas...

| Tipo<br>Lector | Descripción                 |
|----------------|-----------------------------|
| ADU            | Adulto                      |
| В              | Becario                     |
| E              | Estudiante                  |
| ENF            | Enfermero/a                 |
| IN             | Investigador                |
| INS            | Institucional               |
| MIR            | Médico Interno Residente    |
| MOR            | Morosos                     |
| 0              | Otros                       |
| ΡΑ             | Particulares                |
| PAE            | Personal Adm. Estado        |
| PAL            | Personal Adm. Local         |
| PE             | Personal Externo            |
| Ы              | Préstamo Interb.            |
| PJA            | Personal Junta de Andalucía |
| PR             | Profesor                    |
| UE             | Usuario externo             |
| UI             | Usuario interno             |
| UN             | Universitario               |

| Código | Descripción           |
|--------|-----------------------|
| 1      |                       |
| CCU    | Consejería de Cultura |
| E      | Estudiante            |
| FUN    | Funcionario           |
| НО     | Hombre                |
| INV    | Investigador          |
| MU     | Mujer                 |
| OTR    | Otros                 |
| PAR    | Particular            |

| Código<br>2 | Descripción              | Código<br>3 | Descripción              |
|-------------|--------------------------|-------------|--------------------------|
| AND         | Andaluz                  |             |                          |
| ESP         | Español                  | ADM         | Administración           |
| EST         | Estudiante               | E           | Estudiante               |
| EXT         | Extranjero               |             |                          |
| GC          | Gabinete de la Consejera | GCO         | Gabinete Consejero       |
| НО          | Hombre                   | OTR         | Otros                    |
| I           | Investigador             | PRF         | Profesor/a               |
| LOC         | Local                    |             |                          |
| MU          | Mujer                    | SGT         | Secretaría Gral. Técnica |

|          | Prestalliu      | Directiones                                   | 0003       |                     |              |                 |                |        |   |   |
|----------|-----------------|-----------------------------------------------|------------|---------------------|--------------|-----------------|----------------|--------|---|---|
| 1ª línea | dirección 1 C,  | / Gonzalo Bilbao,                             | nº 1, 2º B |                     | 1ª líne      | a dirección 2 🗌 |                |        |   |   |
|          | 41              | LOO3 Sevilla                                  |            |                     |              | [               |                |        |   |   |
| Códi     | ino postal 1    |                                               |            |                     |              | dino nostal 2   |                |        |   |   |
| Cour     | Taláfana 🕼      | 2507062                                       | ~          |                     | 00           | Taláfana 2      |                |        | - | 7 |
| Toli     | fono movil      | 1030/903                                      |            |                     |              |                 |                |        |   |   |
| 1010     |                 |                                               |            |                     |              |                 |                |        |   |   |
|          | Utiliza         | r e-mail 🔽                                    |            | E-mail mariap       | .bares@junta |                 |                |        |   |   |
|          |                 |                                               |            |                     |              |                 |                |        |   |   |
|          |                 |                                               |            |                     |              |                 |                |        |   |   |
|          |                 |                                               |            |                     |              |                 |                |        |   |   |
|          |                 |                                               |            |                     |              |                 |                |        |   |   |
|          |                 |                                               |            |                     |              |                 |                |        |   |   |
|          |                 |                                               |            |                     |              |                 |                |        |   |   |
| Pr       | réstamo         | Directiones                                   | Otros      | Listado Otros Tipos |              |                 |                |        |   |   |
| Pr       | réstamo         | Direcciones                                   | Otros L    | Listado Otros Tipos |              | F               | echa última co | nexión |   |   |
| Pr       | réstamo  <br>Nº | Direcciones<br>conexiones<br>Mensaje          | Otros .    | Listado Otros Tipos |              | F               | echa última co | nexión |   |   |
| Pr       | réstamo  <br>Nº | Direcciones<br>conexiones<br>Mensaje          | Otros L    | Listado Otros Tipos |              | F               | echa última co | nexión |   |   |
| Pr       | réstamo         | Direcciones<br>conexiones<br>Mensaje<br>Notas | Otros .    | Listado Otros Tipos |              | Fi              | acha última co | nexión |   |   |
| : Pi     | réstamo  <br>Nº | Direcciones<br>conexiones<br>Mensaje<br>Notas | Otros L    | Listado Otros Tipos |              | F               | echa última co | nexión |   |   |

 En la pestaña Direcciones ponemos todos los datos de localización de ese lector (en la RLPA no se usa la casilla del código postal para ponerlo, existe un anexo con las abreviaturas más frecuentes...). Si queremos comunicarnos con el usario por correo electrónico y no de manera impresa, marcaremos la casilla utilizar e-mail.

 La pestaña Otros se utiliza para poner información que pueda ser de interés.
 Lo que pongamos en Mensaje de circulación aparecerá cada vez que el usuario haga uso de su carné para llevarse libros en préstamo o devolverlos.

 La pestaña Listado Otros Tipos nos permite crear Lectores Multitipo (para que un lector pertenezca a más de un tipo de lector)

#### Lectores multitipo

- Los lectores creados en absysNET están asociados normalmente a un tipo de lector con el fin de poder establecer una política de préstamo que le permita retirar libros, vídeos.. de la biblioteca.
- En algunas ocasiones se requiere que algunos lectores pertenezcan a varios tipos de lector (p.e. si un lector va a trabajar durante cierto tiempo como investigador, lo cual le permite acceder a determinados libros que no están a disposición del tipo de lector al que está asociado).
- Para no tener que cambiar el tipo de lector al que está asociado esa persona, podemos utilizar la opción Lector multitipo, que nos permite asociar varios tipos a un mismo lector.

| atos de             | l Lector                                                                                                    |                             |                           |                           |                      |              |
|---------------------|----------------------------------------------------------------------------------------------------|-----------------------------|---------------------------|---------------------------|----------------------|--------------|
|                     | NO Is shown                                                                                                    | 070001076                   |                           |                           | 1                    |              |
|                     | Nº lector                                                                                                    | 973001276                   |                           |                           |                      |              |
|                     | Ir./Inic./Nombre                                                                                                    | Dª                          | Р.                        | Pilar                     |                      |              |
|                     | Apellidos                                                                                                    | BARES BAN                   | os                        |                           |                      |              |
| Asigna              | ado a la biblioteca                                                                                                    |                             |                           |                           |                      |              |
|                     | Biblioteca                                                                                                    | 2107 Centro<br>Turismo, Co  | o de Docum<br>Imercio y D | entación de la<br>eportes | a Consejería de      |              |
|                     | Sucursal                                                                                                    | 210702 Cen<br>Deporte       | tro de Docu               | imentación d              | el Instituto Andaluz | z del        |
|                     |                                                                                                    |                             |                           |                           |                      | -            |
| Datos               | Préstamo                                                                                                    | Direcciones                 | Otros                     | Listado O                 | tros Tipos 🔪         |              |
|                     | Tipo de lector                                                                                                    | ADU Adultos                 | ;                         |                           |                      | F            |
|                     | Código 1                                                                                                    | MU Mujer                    |                           |                           |                      | Fecha de re  |
|                     | Código 2                                                                                                    | AND Andalu                  | z                         |                           |                      | Fecha de o   |
|                     | Código 3                                                                                                    |                             |                           |                           |                      | Fecha de su  |
|                     | Perfil                                                                                                    |                             |                           |                           |                      | ن            |
|                     |                                                                                                    |                             |                           |                           |                      | Último uso l |
|                     | Perni                                                                                                    |                             |                           |                           |                      | Último uso   |
| signado a la biblio | oteca                                                                                                    |                             |                           | 1                         |                      |              |
| Biblio              | oteca 🗧 🧭 absysNET Lectores                                                                                                    |                             |                           | ×                         |                      |              |
| _                   | Image: Provide the second second s | ita-andalucia.es/cultura/id | ea/abnetidea/abnetcl.)    | :gi/X ▼                   |                      |              |
| Suc                 | cursal [                                                                                                    |                             |                           | N <sup>c</sup>            |                      |              |
|                     | Tipo Lector                                                                                                    | A Archive                   | ro                        | -                         |                      |              |

| Longhado a la biblioteca E |                                                                            |          |                 |              |              |                     |
|----------------------------|----------------------------------------------------------------------------|----------|-----------------|--------------|--------------|---------------------|
| Biblioteca                 | 🤌 absysNET Lectores 🔀                                                      |          |                 |              |              |                     |
|                            | 🔊 http://www1.ccul.junta-andalucia.es/cultura/idea/abnetidea/abnetcl.cgi/X |          |                 |              |              |                     |
| Sucursal                   |                                                                            | NC       |                 |              |              |                     |
|                            | Tipo Lector A Archivero                                                    |          |                 |              |              |                     |
|                            | Fecha registro 23/09/2010                                                  |          | Debes Defeterer | e Disseite   | 01           | Listada Olasa Tiana |
| atos Préstamo D            | Fecha renovación                                                           | <u> </u> | Datos Prestamo  | o Direccio   | nes Otros    |                     |
| Añadir 🕂 🛛 Orden           | Fecha caducidad 🔠                                                          | Fecha    | Añadir 🕇 🛛 🔾    | )rden        | Tino Lector  | Fecha registro      |
| <b>A</b>                   |                                                                            |          |                 |              | - Ipo Educor |                     |
|                            |                                                                            |          | 9 ×             | <b>▲</b> ▼ 1 | AArchivero   | 23/09/2010          |
|                            | Aceptar                                                                    |          |                 |              |              |                     |
|                            |                                                                            |          |                 |              |              |                     |
|                            |                                                                            |          |                 |              |              |                     |
| 1                          | http://www1.ccul.junta-andalucia.es/cu 😜 Internet                          |          |                 |              |              |                     |

Siempre tiene prioridad a la hora de realizar los préstamos el tipo de lector principal

#### Lectores institucionales

- Damos de alta las instituciones (bibliotecas, archivos, centros de documentación, etc.) para facilitar el préstamo en red, el préstamo interbibliotecario o el préstamo colectivo.
- <u>Comprobar que dicha institución no existe</u> en la base de datos de lectores.
- N° de lector" pondremos un cero.
- En **Tr.** lo dejaremos en blanco.
- □ En Inic. pondremos una de las siguientes siglas normalizadas:
  - BN (Bibliotecas Nacionales).
  - BPE (Bibliotecas Públicas del Estado o Provinciales).
  - BPM (Bibliotecas Públicas Municipales).
  - BPR (Bibliotecas Regionales o de Comunidades Autónomas).
  - AHP (Archivos Históricos Provinciales).
  - AHM (Archivos Históricos Municipales).
  - CDO (Centros de Documentación).
  - UNI (Bibliotecas Universitarias).
  - MUS (Museos).

#### Lectores Institucionales

- Nombre: la denominación de la institución en mayúsculas y sin acentos (INFANTA ELENA). Si no tiene nombre o no se conoce, pondremos el símbolo #.
- Primer apellido: PROVINCIA. Segundo apellido MUNICIPIO. Si el municipio y la provincia coinciden, se repite SEVILLA SEVILLA
- De las pestañas de la parte inferior, solo rellenamos Tipo de lector: INS
- Y la dirección

| Lec      | tores             |          |                                                                                 |       |                   | V     | isualizar      |        |             |       |
|----------|-------------------|----------|---------------------------------------------------------------------------------|-------|-------------------|-------|----------------|--------|-------------|-------|
| <b>H</b> | <b>ତ ୧ +</b>      | 1        | 11 4                                                                            | H I   | Transferir        | Renov | var 🔒 📮        | E      | Estadística | 100 L |
| Dat      | os del Lector     |          | 7                                                                               |       |                   |       |                |        |             |       |
|          |                   |          |                                                                                 |       |                   |       |                | _      |             |       |
|          | No                | lector   | 973001308                                                                       |       |                   |       | Pass           | word   | ******      |       |
|          | Tr./Inic./M       | lombre   | BPE                                                                             | INFAN | TA ELENA          |       |                |        |             |       |
|          | Ap                | oellidos | SEVILLA SSEV                                                                    | [LLA  |                   |       |                |        | Adulto 🔽    |       |
| ļ        | Asignado a la bib | lioteca  |                                                                                 |       |                   |       |                | DNI    |             |       |
|          | Bib               | lioteca  | 2107 Centro de Documentación de la Consejerí<br>de Turismo, Comercio y Deportes |       |                   | ría   | Nacim          | iento  |             |       |
|          | St                | ucursal  | 210701 Centro de Documentación y<br>Publicaciones                               |       |                   |       | Nº altern      | ativo  |             |       |
| Da       | atos Préstar      | no       | Direcciones                                                                     | Otros | Listado Otros Tip | OS    |                |        |             |       |
|          |                   |          |                                                                                 |       |                   |       |                |        |             |       |
|          | Tipo de lec       | tor INS  | Institucional                                                                   |       |                   |       | Fecha alta     | 16/10/ | /2010       |       |
|          | Códig             | 0 1      |                                                                                 |       |                   | Fecha | de renovación  |        |             | ]     |
|          | Códig             | 0 2      |                                                                                 |       |                   | Fecha | a de caducidad |        |             | ]     |
|          | Códig             | 03       |                                                                                 |       |                   | Fecha | de suspensión  |        |             |       |
|          | Pe                | erfil    |                                                                                 |       |                   |       | Último uso     | 16/10/ | /2010       | ]     |

#### Bajas y transferencias de lectores

- Para eliminar un lector, debemos primero comprobar que no tiene nada en préstamo. Una vez comprobado, hacemos clic en el botón
- Las transferencias de lectores permiten cambiar el código de barras del lector si éste ha perdido el carné. De esta forma, AbsysNet asocia automáticamente todas las relaciones establecidas con el lector a ese código de barras. Si ponemos el código de lector de forma manual, el cursor se va directamente a ese campo para cambiarlo. Si ponemos un 0, el sistema le asigna automáticamente otro número

#### Renovaciones

- En caso de haber definido un período de caducidad para los lectores, si un lector está caducado, se le renueva el carné. Al dar al botón renovar, el sistema cambia automáticamente las fechas. Hay que actualizar los datos y dar a validar.
- Si el carné está a punto de caducar, el sistema te avisa en caso de estar haciendo un préstamo o una devolución a ese usuario. (ejemplo de la RLPA)
- En cuanto a la suspensión de lectores, el sistema lo calcula automáticamente, en función de las políticas establecidas. Podemos modificar esta fecha e incluso sancionarlo permanentemente (por ejemplo 01/01/3000), añadiendo además un mensaje de circulación en el registro del usuario

El programa no permite que el préstamo o devolución de un ejemplar sobrepase la fecha de caducidad de un lector. Así por ejemplo, si la fecha de devolución de un ejemplar es de 15 días, pero el lector caduca antes de esa fecha, el programa asigna automáticamente la fecha de devolución del día que caduca ese carné.

| Prestamos                    |                        |                    | Préstamos        |                    |                     |            |                                  |
|------------------------------|------------------------|--------------------|------------------|--------------------|---------------------|------------|----------------------------------|
| Pagar deuda                  |                        |                    |                  |                    |                     |            |                                  |
|                              |                        |                    |                  |                    |                     |            |                                  |
|                              | Biblioteca S           | EBP Sevilla-Bibli  | oteca Pública Pr | rovincial          |                     |            |                                  |
| Cierre: 30/05/2008 - 01/06/2 | 008 Sucursal 8         | 00 BP de Sevilla   |                  |                    |                     | Fecha      | a de préstanto 31/01/20<br>20:44 |
|                              |                        |                    |                  |                    |                     |            |                                  |
| Detalles del Lector          |                        |                    |                  |                    |                     |            |                                  |
| Nº lector 972                | 995065 BAR             | ES BAÑOS,PILAR     | ર                |                    | Q                   |            |                                  |
| Biblioteca SEE               | P Sevilla-Biblioteca P | Pública Provincial |                  | Sucursal           | 800 BP de Sevilla   |            |                                  |
| Tipo de lector INE           | Infantil               |                    |                  | Fecha de caducidad | 02/02/2010          |            |                                  |
| Art prostados dors 1         | Indian                 |                    | Pandianta 0.00   |                    | Eacha da            |            |                                  |
| Art. prestados dom. 1        |                        |                    | Pendiente 0.00   | )                  | Fecha de            | suspension |                                  |
| Mensaje                      |                        |                    |                  |                    |                     |            |                                  |
|                              |                        |                    |                  |                    |                     |            | $\backslash$                     |
| Detalles del Ejemplar        |                        |                    |                  |                    |                     |            |                                  |
|                              |                        |                    |                  |                    |                     |            |                                  |
| Rel. T. Lector T. Ejemp.     | Sucursal C.            | . Barras Títu      | lo               |                    | Fecha Prést.        | Período    | Fecha Devol. Cos                 |
| 🙆 INF P                      | 800 10                 | 030436 El Io       | deal andaluz     |                    | 31/01/2010<br>20:44 | D 15       | 02/02/2010 0.0                   |
|                              |                        |                    |                  |                    |                     |            |                                  |

# Impresos de lectores : Carnés, listados, cartas

Para imprimir los Carnés podemos hacerlo en el momento en que lo creamos, dando a la opción Imprimir carnés.

|                                           | Lectores Visualizar                                                                    |
|-------------------------------------------|----------------------------------------------------------------------------------------|
|                                           | चि 🖩 🚱 🔍 🛨 🗭 🔳 💷 🛛 Transferir Renovar 🔒 🖉 📇 Estadística                                |
| absysNET                                  |                                                                                        |
| Catálogo                                  | Datos del Lector                                                                       |
| Gestión de lectores     Pagos de lectores | Nº lector 132100110 Password ******                                                    |
| • DSI<br>Impresos de lectores             | Tr./Inic./Nombre SR. J. Javier                                                         |
| Consultas estadísticas de Circulación     | Apellidos ABAD DONNICI Adulto Adulto Adulto Adulto DNI 19489422                        |
| Adquisiciones     Series                  | Bib 2107 Centro de Documentación de la Concejería de Turismo                           |
| Presupuestos     Mantanimiento            | St 01 Códigos de barras de lectores                                                    |
| absysNET Opac                             | 02 Carnets de lectores                                                                 |
| 🗅 Administración                          | Datos Préstam                                                                          |
|                                           | Tipo d /07/2003                                                                        |
|                                           | C ///2005                                                                              |
|                                           | C Pendientes 1 Duplicados                                                              |
|                                           | /05/2004<br>Impresora Impresión PDF Pantalla Fichero Cancelar /08/2009                 |
|                                           | http://www1.ccul.junta-andalucia.es/cultura/idea/abnetidea/abnetcl.cgi/X1 🔮 Internet 🥢 |
|                                           |                                                                                        |

#### Impresión de varios carnés

- Hacemos una búsqueda de lectores por fecha de alta
- Buscamos todos los lectores de nuestro centro, damos a imprimir carnés y marcamos Pendientes, para que no nos saque todos. Una vez que los ha impreso, el sistema nos pregunta si queremos borrar los pendientes. Debemos borrarlos para que no nos salgan la próxima vez.

2

1

| Datos del Lector     Nº lector     Password       Nº lector     Password       Tr./Inic./Nombre     Adulto IIII       Apellidos     Adulto IIIIIIIIIIIIIIIIIIIIIIIIIIIIIIIIIIII                                                                                                    |                            |                                              |                |  |
|----------------------------------------------------------------------------------------------------|----------------------------|----------------------------------------------|----------------|--|
| Nº lector     Password       Tr./Inic./Nombre                                                                                                    | Datos del Lector           |                                              |                |  |
| Tr./Inic./Nombre Apellidos Adulto SAdulto SAdu | Nº lector                  | ן<br>מבוס                                    | Password       |  |
| Apellidos Adulto  Adulto  Adul | Tr./Inic./Nombre           |                                              |                |  |
| Asignado a la biblioteca DNI DNI Biblioteca 2107 Centro de Documentación de la Consejería Nacimiento                                                                                                    | Apellidos                  |                                              | Adulto 🖾       |  |
| Biblioteca 2107 Centro de Documentación de la Consejería Nacimiento                                                                                                    | Asignado a la biblioteca 🖾 |                                              | DNI            |  |
|                                                                                                    | Biblioteca 2               | 107 Centro de Documentación de la Consejería | Nacimiento 📰   |  |
| Sucursal Nº alternativo                                                                                                    | Sucursal                   |                                              | Nº alternativo |  |

Buscar

| Datos | Préstamo    | Direcciones | Otros | Listado Otros Tipos |   |                       |  |
|-------|-------------|-------------|-------|---------------------|---|-----------------------|--|
|       |             |             |       |                     |   |                       |  |
|       | Tipo de leo | tor         |       |                     |   | Fecha alta            |  |
|       | Códig       | 0 1         |       |                     |   | Fecha de renovación   |  |
|       | Códig       | 0 2         |       |                     | - | Fecha de caducidad    |  |
|       | Códig       | 03          |       |                     |   | Fecha de suspensión   |  |
|       | Pe          | erfil       |       |                     |   | Último uso            |  |
|       |             |             |       |                     |   | Último uso biblioteca |  |
|       |             |             |       |                     |   |                       |  |

 Lectores
 Visualizar

 Image: Statistica in the statistica in the statistica in the

| Nº lector                | 132100110 Pas                                                                                     | ssword ******* |
|--------------------------|---------------------------------------------------------------------------------------------------|----------------|
| Tr./Inic./Nombre         | SR. J. Javier                                                                                     |                |
| Apellidos                | ABAD DONNICI                                                                                      | Adulto         |
| Asignado a la biblioteca |                                                                                                   | DNI 19489422   |
| Ribbar                   | 2107 Centro de Documentación de la Conseiería de Turismo.                                         | · · · · ·      |
| abs                      | sNET Imprimir                                                                                     | 🗵              |
| St 🙋 http                | //www1.ccul.junta-andalucia.es/cultura/idea/abnetidea/abnetcl.cgi/X11798/ID24342829/NT67?ACC=3048 |                |
| 01                       | Códigos de barras de lectores                                                                     |                |
| atos Préstam 02          | Carnets de lectores                                                                               |                |
| 03                       | Etiquetas de lectores                                                                             |                |
| Tipo d                   |                                                                                                   | 07/2003        |
|                          |                                                                                                   |                |
| c                        |                                                                                                   | 07/2005        |
| c                        |                                                                                                   |                |
|                          |                                                                                                   | 5/2004         |
| 1                        | Posición libre Pendientes 1 Duplicados                                                            | 08/2009        |
|                          |                                                                                                   | _              |
|                          | impresora impresión PDP Pantalla Picnero Cancelar                                                 |                |
|                          |                                                                                                   |                |

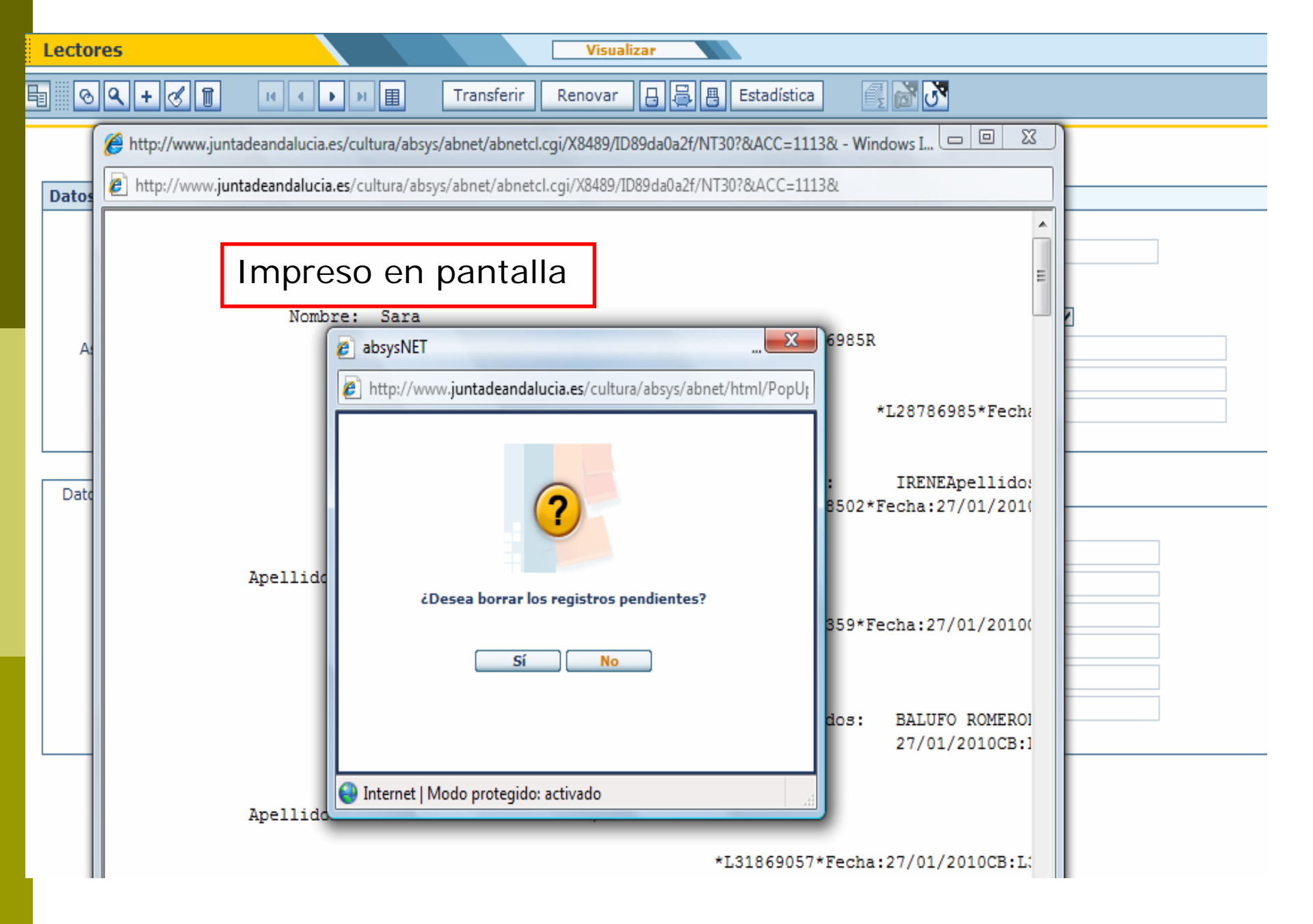

#### Consulta de tareas pendientes

|                                                                             | Estado del sistema Visualizar                                        |
|-----------------------------------------------------------------------------|----------------------------------------------------------------------|
|                                                                             |                                                                      |
| absveNET                                                                    |                                                                      |
| abbyshill                                                                   |                                                                      |
| 🗅 Catálogo                                                                  | Estado del sistema                                                   |
| E Lectores                                                                  |                                                                      |
| Gestión de lectores                                                         | Biblioteca 2107 Centro de Documentación de la Consejería de Turismo, |
| • Pagos de lectores                                                         | Sucursal                                                             |
| <ul> <li>DSI</li> <li>Impresos de lectores</li> </ul>                       |                                                                      |
| 🗅 Consultas estadísticas de                                                 |                                                                      |
| 🗅 Circulación                                                               | Información del Sistema Tareas pendientes                            |
| 🗅 Adquisiciones                                                             |                                                                      |
| 🗅 Series                                                                    | Códigos de barras de lectores pendientes 0                           |
| Presupuestos                                                                | Código de barras de ejemplares pendientes 0                          |
|                                                                             | Tejuelos pendientes 0                                                |
| 🗆 absysiver Opac                                                            | Documentos pendientes de 1ª reclamación de préstamo 0                |
| Estado del sistema                                                          | Documentos pendientes de 2ª reclamación de préstamo 0                |
| <ul> <li>Usuarios conectados</li> </ul>                                     | Documentos pendientes de 3ª reclamación de préstamo 0                |
| Préstamo de seguridad                                                       | Documentos reservados pendientes de notificar 0                      |
| <ul> <li>Enlaces para usuarios</li> <li>Labores de administració</li> </ul> | Documentos en petición pendientes de notificar 0                     |
| Estadísticas                                                                | Pedidos pendientes 0                                                 |
|                                                                             | Pedidos pendientes de reclamar 0                                     |
|                                                                             | Desideratas pendientes 0                                             |
|                                                                             | Desideratas canceladas pendientes 0                                  |
|                                                                             | Nº de revistas pendientes de reclamar 0                              |
|                                                                             | Suscripciones pendientes 0                                           |
|                                                                             | Cartas de encuadernaciones pendientes 0                              |
|                                                                             | Reclamaciones de encuadernación pendientes 0                         |
|                                                                             |                                                                      |

#### Impresión de cartas 📮

- AbsysNet permite crear varios modelos de cartas con las que podremos informar a los usuarios de cualquier aspecto relacionado con el centro (fechas de cierre, información sobre servicios, felicitaciones...)
- No se han definido modelos de cartas comunes, cada centro tendrá que demandar las que necesite a la unidad de soporte.
- Para imprimir este tipo de cartas, tendremos que hacer una búsqueda por los campos que necesitemos, desde el módulo de gestión de lectores.
- Si al dar de alta un lector marcamos la casilla correo electrónico, el sistema sustituye las cartas impresas por mails.

|                                       | Transferir Renovar 🔒 📇 🖪 Estadística                                                                                                    |                                                                                                    |                                                                                                    |
|---------------------------------------|----------------------------------------------------------------------------------------------------|----------------------------------------------------------------------------------------------------|----------------------------------------------------------------------------------------------------|
|                                       |                                                                                                    |                                                                                                    |                                                                                                    |
|                                       |                                                                                                    |                                                                                                    |                                                                                                    |
| Datos del Lector                      |                                                                                                    |                                                                                                    |                                                                                                    |
| Nº lector 132100110                   |                                                                                                    | December *******                                                                                                    |                                                                                                    |
| Tr /Inic /Nombre SR 1                 | lavier                                                                                                    | Password                                                                                                    |                                                                                                    |
|                                       |                                                                                                    | Adulto                                                                                                    |                                                                                                    |
| Asignado a la biblioteca 🗌            |                                                                                                    | DNI 19489422                                                                                                    |                                                                                                    |
| Bibi                                  | tación de la Conceiería de Turismo                                                                                                    |                                                                                                    |                                                                                                    |
| absysNET Imprimir                     |                                                                                                    |                                                                                                    |                                                                                                    |
| 01 Carta informativa de leo           | tor                                                                                                    | · · · · · · · · · · · · · · · · · · ·                                                                                                    |                                                                                                    |
|                                       |                                                                                                    |                                                                                                    |                                                                                                    |
| Datos Préstam                         |                                                                                                    |                                                                                                    |                                                                                                    |
|                                       |                                                                                                    |                                                                                                    |                                                                                                    |
| Tipo d                                |                                                                                                    | /07/2003                                                                                                    |                                                                                                    |
|                                       |                                                                                                    | /07/2005                                                                                                    |                                                                                                    |
|                                       |                                                                                                    |                                                                                                    |                                                                                                    |
|                                       |                                                                                                    | /05/2004                                                                                                    |                                                                                                    |
| Impresora Impresión                   | n PDF Pantalla Fichero                                                                                                    | Cancelar /08/2009                                                                                                    |                                                                                                    |
| http://www1.ccul.junta-andalucia.es/c | ultura/idea/abnetidea/abnetcl.cgi/X1 🥶 Internet                                                                                                    |                                                                                                    |                                                                                                    |
|                                       | 🔏 http://www1.ccul.jupta-apdalucia.es/cultu                                                                                                    | ra/idea/abpetidea/abpetcl.coi/X11                                                                                                    | 590/IDc08ee1f9/NT932& - Microsoft Inte                                                                                                    |
|                                       |                                                                                                    |                                                                                                    |                                                                                                    |
|                                       |                                                                                                    |                                                                                                    |                                                                                                    |
|                                       |                                                                                                    |                                                                                                    | -                                                                                                    |
|                                       |                                                                                                    | 1                                                                                                    |                                                                                                    |
|                                       | Centro de Documentación de                                                                                                    | la Consejería de Turismo,                                                                                                    | Comercio y Deportes                                                                                                    |
|                                       | Centro de Documentación de                                                                                                    | la Consejería de Turismo,                                                                                                    | Comercio y Deportes                                                                                                    |
|                                       | Centro de Documentación de                                                                                                    | la Consejería de Turismo,<br>JOSE MARIA S                                                                                                    | Comercio y Deportes<br>ANTAMARIA SÁNCHEZ                                                                                                    |
|                                       | Centro de Documentación de                                                                                                    | la Consejería de Turismo,<br>JOSE MARIA S<br>Facultad de<br>UCA 11002C                                                                                                    | Comercio y Deportes<br>ANTAMARIA SÁNCHEZ<br>CC.Trabajo<br>ÁDIZ                                                                                                   |
|                                       | Centro de Documentación de                                                                                                    | la Consejería de Turismo,<br>JOSE MARIA S<br>Facultad de<br>UCA 11002C<br>Avda. Duque<br>Nadrid 000                                                                                       | Comercio y Deportes<br>ANTAMARIA SÁNCHEZ<br>CC.Trabajo<br>ÁDIZ<br>Nájera, 6 Dupl.                                                                                |
|                                       | Centro de Documentación de                                                                                                    | la Consejería de Turismo,<br>JOSE MARIA S<br>Facultad de<br>UCA 11002C<br>Avda. Duque<br>Madrid 08/09                                                                                     | Comercio y Deportes<br>ANTAMARIA SÁNCHEZ<br>CC.Trabajo<br>ÁDIZ<br>Nájera, 6 Dupl.<br>/2010                                                                       |
|                                       | Centro de Documentación de<br>Estimado/a JOSE MARIA:                                                                                                    | la Consejería de Turismo,<br>JOSE MARIA S<br>Facultad de<br>UCA 11002C<br>Avda. Duque<br>Madrid 08/09                                                                                     | Comercio y Deportes<br>ANTAMARIA SÁNCHEZ<br>CC.Trabajo<br>ÁDIZ<br>Nájera, 6 Dupl.<br>/2010                                                                       |
|                                       | Centro de Documentación de<br>Estimado/a JOSE MARIA:<br>Queremos comunicarle que, a                                                                                                    | la Consejería de Turismo,<br>JOSE MARIA S<br>Facultad de<br>UCA 11002C<br>Avda. Duque<br>Madrid 08/09<br>partir del 22 de Diciemb                                                         | Comercio y Deportes<br>ANTAMARIA SÁNCHEZ<br>CC.Trabajo<br>ÁDIZ<br>Nájera, 6 Dupl.<br>/2010<br>re, esta biblioteca permanecerá                                    |
|                                       | Centro de Documentación de<br>Estimado/a JOSE MARIA:<br>Queremos comunicarle que, a<br>cerrada al público.<br>La biblioteca volverá a abr                                                       | la Consejeria de Turismo,<br>JOSE MARIA S<br>Facultad de<br>UCA 11002C<br>Avda. Duque<br>Madrid 08/09<br>partir del 22 de Diciemb<br>irse el día 7 de Enero.                              | Comercio y Deportes<br>ANTAMARIA SÁNCHEZ<br>CC.Trabajo<br>ÁDIZ<br>Nájera, 6 Dupl.<br>/2010<br>re, esta biblioteca permanecerá                                    |
|                                       | Centro de Documentación de<br>Estimado/a JOSE MARIA:<br>Queremos comunicarle que, a<br>cerrada al público.<br>La biblioteca volverá a abr<br>Disculpándonos por las mole                        | la Consejeria de Turismo,<br>JOSE MARIA S<br>Facultad de<br>UCA 11002C<br>Avda. Duque<br>Madrid 08/09<br>partir del 22 de Diciemb<br>irse el día 7 de Enero.<br>stias que el cierre de la | Comercio y Deportes<br>ANTAMARIA SÁNCHEZ<br>CC.Trabajo<br>ÁDIZ<br>Nájera, 6 Dupl.<br>/2010<br>re, esta biblioteca permanecerá<br>biblioteca pudiera causarle, se |
|                                       | Centro de Documentación de<br>Estimado/a JOSE MARIA:<br>Queremos comunicarle que, a<br>cerrada al público.<br>La biblioteca volverá a abr<br>Disculpándonos por las mole<br>despide atentamente | la Consejería de Turismo,<br>JOSE MARIA S<br>Facultad de<br>UCA 11002C<br>Avda. Duque<br>Madrid 06/09<br>partir del 22 de Diciemb<br>irse el día 7 de Enero.<br>stias que el cierre de la | Comercio y Deportes<br>ANTAMARIA SÁNCHEZ<br>CC.Trabajo<br>ÁDIZ<br>Nájera, 6 Dupl.<br>/2010<br>re, esta biblioteca permanecerá<br>biblioteca pudiera causarle, se |
|                                       | Centro de Documentación de<br>Estimado/a JOSE MARIA:<br>Queremos comunicarle que, a<br>cerrada al público.<br>La biblioteca volverá a abr<br>Disculpándonos por las mole<br>despide atentamente | la Consejería de Turismo,<br>JOSE MARIA S<br>Facultad de<br>UCA 11002C<br>Avda. Duque<br>Madrid 08/09<br>partir del 22 de Diciemb<br>irse el día 7 de Enero.<br>stias que el cierre de la | Comercio y Deportes<br>ANTAMARIA SÁNCHEZ<br>CC.Trabajo<br>ÁDIZ<br>Nájera, 6 Dupl.<br>/2010<br>re, esta biblioteca permanecerá<br>biblioteca pudiera causarle, se |
|                                       | Centro de Documentación de<br>Estimado/a JOSE MARIA:<br>Queremos comunicarle que, a<br>cerrada al público.<br>La biblioteca volverá a abr<br>Disculpándonos por las mole<br>despide atentamente | la Consejería de Turismo,<br>JOSE MARIA S<br>Facultad de<br>UCA 11002C<br>Avda. Duque<br>Madrid 08/09<br>partir del 22 de Diciemb<br>irse el día 7 de Enero.<br>stias que el cierre de la | Comercio y Deportes<br>ANTAMARIA SÁNCHEZ<br>CC.Trabajo<br>ÁDIZ<br>Nájera, 6 Dupl.<br>/2010<br>re, esta biblioteca permanecerá<br>biblioteca pudiera causarle, se |
|                                       | Centro de Documentación de<br>Estimado/a JOSE MARIA:<br>Queremos comunicarle que, a<br>cerrada al público.<br>La biblioteca volverá a abr<br>Disculpándonos por las mole<br>despide atentamente | la Consejería de Turismo,<br>JOSE MARIA S<br>Facultad de<br>UCA 11002C<br>Avda. Duque<br>Madrid 08/09<br>partir del 22 de Diciemb<br>irse el día 7 de Enero.<br>stias que el cierre de la | Comercio y Deportes<br>ANTAMARIA SÁNCHEZ<br>CC.Trabajo<br>ÁDIZ<br>Nájera, 6 Dupl.<br>/2010<br>re, esta biblioteca permanecerá<br>biblioteca pudiera causarle, se |
|                                       | Centro de Documentación de<br>Estimado/a JOSE MARIA:<br>Queremos comunicarle que, a<br>cerrada al público.<br>La biblioteca volverá a abr<br>Disculpándonos por las mole<br>despide atentamente | la Consejería de Turismo,<br>JOSE MARIA S<br>Facultad de<br>UCA 11002C<br>Avda. Duque<br>Madrid 08/09<br>partir del 22 de Diciemb<br>irse el día 7 de Enero.<br>stias que el cierre de la | Comercio y Deportes<br>ANTAMARIA SÁNCHEZ<br>CC.Trabajo<br>ÁDIZ<br>Nájera, 6 Dupl.<br>/2010<br>re, esta biblioteca permanecerá<br>biblioteca pudiera causarle, se |
|                                       | Centro de Documentación de<br>Estimado/a JOSE MARIA:<br>Queremos comunicarle que, a<br>cerrada al público.<br>La biblioteca volverá a abr<br>Disculpándonos por las mole<br>despide atentamente | la Consejería de Turismo,<br>JOSE MARIA S<br>Facultad de<br>UCA 11002C<br>Avda. Duque<br>Madrid 08/09<br>partir del 22 de Diciemb<br>irse el día 7 de Enero.<br>stias que el cierre de la | Comercio y Deportes<br>ANTAMARIA SÁNCHEZ<br>CC.Trabajo<br>ÁDIZ<br>Nájera, 6 Dupl.<br>/2010<br>re, esta biblioteca permanecerá<br>biblioteca pudiera causarle, se |

Las cartas relacionadas con las reclamaciones de préstamo, notificaciones de reservas y otros aspectos relacionados con la circulación, se imprimen desde el submenú Impresos de lectores, cartas de lectores.

|                                                       | Carlas de Lestor | 'PÇ             |                      | Ruscar                             |      |                 |                 |
|-------------------------------------------------------|------------------|-----------------|----------------------|------------------------------------|------|-----------------|-----------------|
|                                                       |                  | 02              |                      |                                    |      |                 |                 |
|                                                       |                  |                 |                      |                                    |      |                 |                 |
| absys                                                 |                  |                 |                      |                                    |      |                 |                 |
|                                                       | $\sim$           |                 |                      |                                    |      |                 |                 |
| Catálogo                                              |                  |                 |                      |                                    |      |                 |                 |
| Lectores                                              | Cartas de Lector | es              |                      |                                    |      |                 |                 |
| Gestión de lectores                                   |                  | _               |                      |                                    |      |                 |                 |
| Pagos de lectores                                     | Т                | ipo de carta Re | eclamación de présta | mos                                | Y    |                 |                 |
| 120                                                   |                  | 21              | 107 Centro de Docum  | pentación de la Concejería de Turi | emo  |                 |                 |
| ⊉Impresos de lectores                                 |                  | Biblioteca Ci   | omercio y Deportes   | ionadion de la consejona de ran.   | anoj | Sucursal        |                 |
| • Cartas de lectores                                  |                  | un la tar       |                      |                                    |      |                 |                 |
| Li Consultas estadísticas de                          |                  | Nº lector       |                      |                                    |      |                 | 4               |
|                                                       | Ti               | ipo de lector   |                      |                                    | •    |                 |                 |
| Adquisiciones                                         |                  |                 |                      |                                    |      |                 |                 |
| Series                                                |                  | Coalgo I        |                      |                                    | M    |                 |                 |
| Presupuestos                                          |                  | Código 2        |                      |                                    | •    |                 |                 |
| Mantenimiento                                         |                  |                 |                      |                                    |      |                 |                 |
| absysNET Opac                                         |                  | Coalgo 3        |                      |                                    | M    |                 | _               |
| Administración                                        | Re               | damación 1 🗹    |                      | Reclamación 2 🗹                    |      |                 | Reclamación 3 🗹 |
| Estado del sistema                                    | Con/Sin correc   | ) electrónico 🛛 |                      |                                    |      |                 |                 |
| Usuarios conectados                                   | Fiche            | ro de salida    |                      |                                    |      |                 |                 |
| Préstamo de seguridad                                 |                  |                 |                      |                                    |      |                 |                 |
| • Enlaces para usuarios<br>71 abores de administració |                  |                 |                      |                                    |      |                 |                 |
| 2 Estadísticas                                        |                  |                 |                      |                                    |      |                 |                 |
|                                                       |                  |                 | Enviar a:            | ⊙Impresora                         | (    | ) Impresión PDF | OFichero        |
|                                                       |                  |                 |                      |                                    |      |                 |                 |

#### Impresión de listados ⊟

- AbsysNet nos permite hacer listados de lectores que podemos imprimir o guardar en un fichero.
   Para ello, hacemos una búsqueda en la pantalla Gestión de lectores por los campos que nos interesen o el tipo de lector que queremos que aparezca en listado. Una vez que tenemos el resultado, le damos a imprimir listados, eligiendo el tipo que nos interese.
- Al igual que las cartas, se podrán configurar distintos tipos de listados, que deben demandarse a la unidad de soporte.

|                                                                           | Lectores Visualizar                                                                       |                     |             |
|---------------------------------------------------------------------------|-------------------------------------------------------------------------------------------|---------------------|-------------|
|                                                                           | 🖶 🛛 🗨 🕂 🐻 🔢 🖬 🖽 Transferir Renovar 🗛 🗧                                                    | 🛃 🖪 Estadística 📑   |             |
| absysNET                                                                  |                                                                                           |                     |             |
| 🖾 Catálogo                                                                |                                                                                           |                     |             |
| E Lectores                                                                | Datos del Lector                                                                          |                     |             |
| Gestión de lectores     Pagos de lectores                                 | Nº lector 132100809                                                                       | Passwor             | - *******   |
| - DSI                                                                     | Tr./Inic./Nombre D D Daniel                                                               |                     |             |
| Impresos de lectores                                                      | Apellider ABAD TORRES                                                                     |                     | 0 dulto     |
| <ul> <li>Cartas de lectores</li> <li>Consultas estadísticas de</li> </ul> |                                                                                           | DN                  | 1 22052421N |
| Circulación                                                               |                                                                                           | DN                  | 1 32032421N |
|                                                                           | Biblioteca 2107/Centro de Documentación de la Consejeria de Turisn<br>Comercio y Deportes | no, Nacimient       | 04/08/1978  |
| 🗆 Series                                                                  | Sucural                                                                                   | NR alternativ       |             |
| Presupuestos                                                              | Succisal                                                                                  | N- alcernaciv       |             |
| 🗅 Mantenimiento                                                           |                                                                                           |                     |             |
| 🗆 absysNET Opac                                                           | Datos Préstamo Direcciones Otros Listado Otros Tipos                                      |                     |             |
| 🖻 Administración                                                          |                                                                                           |                     |             |
| <ul> <li>Estado del sistema</li> </ul>                                    |                                                                                           | Table alter DC (    | 22/2227     |
| Usuarios conectados                                                       |                                                                                           |                     | 02/200/     |
| <ul> <li>Prestamo de seguridad</li> <li>Eplaces para usuarios</li> </ul>  | Codigo 1 HO Hombre                                                                        | Fecha de renovación |             |
| Labores de administració                                                  | Código 2 A                                                                                | Fecha de caducidad  |             |
| 🗀 Estadísticas                                                            | Código 3                                                                                  | Fecha de suspensión |             |
|                                                                           | absysNET Imprimir                                                                         | 🗙                   | 2/2008      |
|                                                                           |                                                                                           |                     | 8/2009      |
|                                                                           | 01 Listado por fecha de alta                                                              |                     |             |
|                                                                           | 02 Listado de lectores inactivos                                                          |                     |             |
|                                                                           | 03 Listado por tipo de lector                                                             |                     |             |
|                                                                           | 04 Listado de lectores suspendidos                                                        |                     |             |
|                                                                           | 05 Listado de lectores caducados                                                          |                     |             |
|                                                                           | 06 Listado de lectores para exportar a Microsoft Excel                                    |                     |             |
|                                                                           | 07 Listado de lectores - HTML                                                             |                     |             |
|                                                                           |                                                                                           |                     |             |
|                                                                           |                                                                                           |                     |             |
|                                                                           | Impresora Impresión PDE Pantalla                                                          | Fichero Cancelar    |             |
|                                                                           |                                                                                           |                     | z           |
|                                                                           | Intep://wwwi.coui.junta-andalucia.es/cultura/idea/abnetidea/abneti.cgi/x)                 | Jernet 2            | 8           |
|                                                                           |                                                                                           |                     |             |
|                                                                           |                                                                                           |                     |             |
|                                                                           |                                                                                           |                     |             |
|                                                                           |                                                                                           |                     |             |
|                                                                           | Escritorio Lectores Estado del sistema Cartas de lectores                                 |                     |             |
| Listo                                                                     |                                                                                           |                     |             |

08/09/2010 LISTADO DE LECTORES POR TIPO 
 Tipo
 Cód. 1
 Cód. 2
 Cód. 3
 Cod. Bar. Lector
 Fecha alta

 --- ---- ---- ---- ---- ---- 

 IN
 HO
 A
 132100809 ABAD TORRES D
 26/02/2007

| 🛐 Listo |    |   |           |                        | 🌍 Internet |
|---------|----|---|-----------|------------------------|------------|
| TN      | HO | т | 132100721 | DOMINGHEZ JURADO N.    | 12/12/2006 |
| IN      | HO | I | 132101502 | COMINO RIOS R          | 24/07/2009 |
| IN      | HO | I | 132100609 | CARRION RAMIREZ J.C.   | 27/09/2006 |
| IN      | HO | I | 132100605 | CARMONA RODRIGUEZ F.J. | 26/09/2006 |
| IN      | HO | I | 132100905 | CABAÑAS GARCIA M       | 26/04/2007 |
| IN      | HO | I | 132101483 | BLANCO ORTIZ JM        | 01/06/2009 |
| IN      | HO | I | 132100824 | BERROCAL MARTIN M      | 12/03/2007 |
| IN      | HO | I | 132100677 | BELTRAN RAMIREZ M      | 13/11/2006 |
| IN      | HO | I | 132100715 | BARBERO SEVILLA D.     | 01/12/2006 |
| IN      | HO | A | 132100989 | VILLAR ORTEGA M        | 07/08/2007 |
| IN      | HO | A | 132100561 | VILLANUEVA GARCIA JC   | 24/07/2006 |
| IN      | HO | A | 132100646 | SILVA PEREZ JM         | 27/10/2006 |
| IN      | HO | A | 132100709 | SANCHEZ FRIAS VF       | 27/11/2006 |
| IN      | HO | A | 132100699 | SANCHEZ CANTO E        | 23/11/2006 |
| IN      | HO | A | 132100844 | ROJAS BERSABE jarb     | 21/03/2007 |
| IN      | HO | A | 132100615 | ROBLES MARTIN JA       | 02/10/2006 |
| IN      | HO | A | 132100864 | MUÑOZ SANCHEZ MMS      | 03/04/2007 |
| IN      | HO | A | 132100597 | MORALES PEREZ JAMP     | 19/09/2006 |
| IN      | HO | A | 132101208 | MERIDA CASERMEIRO L    | 25/02/2008 |
| IN      | HO | A | 132100790 | MERAT GARRIDO S        | 05/02/2007 |
| IN      | HO | A | 132100900 | DIAZ MARTINEZ F.       | 19/04/2007 |
| IN      | HO | A | 132100951 | CAMARA CORREAS R       | 25/05/2007 |
| IN      | HO | A | 132100992 | BALLESTA CASTELLS C    | 10/08/2007 |
| T14     | no | A | 132100009 | ADAD IORRES D          | 20/02/2007 |

Página 1

#### Estadísticas de lectores

- Desde el módulo administración : Estado del sistema para :
  - El total de los lectores del centro
  - Lectores añadidos en un día
- Desde el módulo Lectores, tenemos a su vez dos opciones :
  - Para las estadísticas mes a mes de lectores añadidos o dados de baja desde que empezó el módulo de lectores : Consultas estadísticas de lectores

Desde el módulo de lectores, Gestión de lectores. Hacemos una búsqueda por fecha de alta (si por ejemplo queremos sacar unas estadísticas mensuales) y le damos a estadística, eligiendo el modelo que queramos. De momento solo existe la estadística por tipo de lector.
|                                                                                               | Estado del sistema Visualizar                             |
|-----------------------------------------------------------------------------------------------|-----------------------------------------------------------|
|                                                                                               |                                                           |
| abavaNI                                                                                       |                                                           |
| absyshell                                                                                     |                                                           |
| -                                                                                             | Estado del sistema                                        |
| 🗅 Catálogo                                                                                    |                                                           |
| 🖻 Lectores                                                                                    | 2107 Centro de Documentación de la Consejería de Turismo. |
| Gestión de lectores                                                                           | Biblioteca<br>Comercio y Deportes                         |
| <ul> <li>Pagos de lectores</li> <li>DSI</li> </ul>                                            | Sucursal                                                  |
| B Impresos de lectores                                                                        |                                                           |
| Cartas de lectores                                                                            |                                                           |
| 🗅 Consultas estadísticas de                                                                   | Información del Sistema Tareas pendientes                 |
| 🗖 Circulación                                                                                 |                                                           |
| 🗅 Adquisiciones                                                                               | Térries es el estélese essentil                           |
| 🗅 Series                                                                                      | Intuios en el catalogo general 654113                     |
| 🗅 Presupuestos                                                                                | Títulos añadidos hoy0                                     |
| 🗅 Mantenimiento                                                                               | Ejemplares 38619                                          |
| absysNET Opac                                                                                 | Ejemplares añadidos hoy 0                                 |
| 🖻 Administración                                                                              | Lectores 1499                                             |
| • Estado del sistema                                                                          | Lectores añadidos hoy 0                                   |
| <ul> <li>Usuarios conectados</li> </ul>                                                       | Préstamos activos                                         |
| Préstamo de seguridad                                                                         |                                                           |
| <ul> <li>Enlaces para usuarios</li> <li>Enlaces de adesisientes de la construcción</li> </ul> |                                                           |
| Labores de administracio     D Estadísticas                                                   |                                                           |
|                                                                                               |                                                           |
|                                                                                               |                                                           |

#### Consultas estadísticas de lectores. RLPA

|                                                                                                    | Recuentos lectores Buscar                             |
|----------------------------------------------------------------------------------------------------|-------------------------------------------------------|
| absysNET                                                                                                    |                                                       |
|                                                                                                    | Estadísticas Mensuales                                |
| E Lectores                                                                                                    | Cruce de Riblistere                                   |
| <ul> <li>Gestión de lectores</li> <li>Pagos de lectores</li> </ul>                                                           | Biblioteca SEBP Sevilla-Biblioteca Pública Provincial |
| • DSI<br>Impresos de lectores                                                                                                | Años 2009                                             |
| Cartas de lectores     Consultas estadísticas de lectore:                                                                    | Tipo de lector                                        |
| Recuentos mensuales lectores     Recuentos mensuales de cartas                                                               | Flash 🗸                                               |
| Cartas de lectores     Consultas estadísticas de lectores     Recuentos mensuales lectores     Recuentos mensuales de cartas | Tipo de lector Flash 🗸                                |

| etalles |     |        |          |            |            |                |
|---------|-----|--------|----------|------------|------------|----------------|
|         |     |        |          |            |            |                |
| Año     | Mes | Nuevos | Borrados | Altas tipo | Bajas tipo | Transferencias |
| 2009    | 12  | 406    | 3        | 68         | 76         | 24             |
| 2009    | 11  | 640    | 12       | 113        | 123        | 26             |
| 2009    | 10  | 895    | 16       | 151        | 135        | 50             |
| 2009    | 9   | 724    | 18       | 120        | 145        | 30             |
| 2009    | 8   | 395    | 7        | 110        | 116        | 12             |
| 2009    | 7   | 481    | 9        | 82         | 92         | 30             |
| 2009    | 6   | 411    | 15       | 90         | 115        | 19             |
| 2009    | 5   | 404    | 7        | 121        | 146        | 28             |
| 2009    | 4   | 351    | 7        | 87         | 97         | 16             |
| 2000    | 2   | 570    | 0        | 102        | 116        | 77             |

|                                                                         | Lectores                    |                                               | Visualizar      |                 |              |
|-------------------------------------------------------------------------|-----------------------------|-----------------------------------------------|-----------------|-----------------|--------------|
|                                                                         | 694+31                      | Transferir                                    | Renovar 🔒 🚭     | 📇 Estadística   |              |
| absysine                                                                |                             |                                               |                 |                 |              |
| 🗅 Catálogo                                                              | Datos del Lector            |                                               |                 |                 |              |
| 🖻 Lectores                                                              |                             |                                               |                 |                 |              |
| <ul> <li>Gestión de lectores</li> <li>Bagas de lectores</li> </ul>      | Nº lector                   | 132100110                                     |                 | Password        | ****         |
| DSI                                                                     | Tr /Inic /Nombre            | SP 1 lavier                                   |                 |                 |              |
| 🖻 Impresos de lectores                                                  | Apollidos                   |                                               |                 |                 | a dulta 🗖    |
| Cartas de lectores     Consultas estadísticas de lectores               | Apendos                     |                                               |                 | DNI             |              |
| Recuentos mensuales lectores                                            | Asignado a la biblioteca    |                                               |                 | DNI             | 19489422     |
| <ul> <li>Recuentos mensuales de cartas</li> </ul>                       | Biblioteca                  | Turismo, Comercio y Deportes                  | Consejeria de   | Nacimiento      |              |
| Circulación                                                             | Sucursal                    |                                               |                 | Nº alternativo  |              |
| Adquisiciones                                                           |                             |                                               |                 |                 |              |
|                                                                         | ·                           |                                               |                 |                 |              |
|                                                                         | Datos Préstamo              | Direcciones Otros Listado Ot                  | ros Tipos       |                 |              |
| absysNET Opac                                                           |                             |                                               |                 |                 |              |
| 🖻 Administración                                                        | absysNET Imprimir           |                                               |                 | 📥 pha alta 11/0 | 7/2003 🛛 🔶 🦰 |
| <ul> <li>Estado del sistema</li> </ul>                                  | 01 Estadísticas de          | e lectores por tipo de lector                 |                 | ovación         |              |
| <ul> <li>Usuarios conectados</li> <li>Préstaroo de seguridad</li> </ul> |                             |                                               |                 | ducidad 11/0    | 7/2005       |
| <ul> <li>Enlaces para usuarios</li> </ul>                               |                             |                                               |                 | pensión         |              |
| Labores de administración                                               |                             |                                               |                 | mo uso 24/0     | 5/2004       |
| L Estadisticas                                                          |                             |                                               |                 | blioteca 11/0   | 8/2009       |
|                                                                         |                             |                                               |                 |                 |              |
|                                                                         |                             |                                               |                 |                 |              |
|                                                                         |                             |                                               |                 |                 |              |
|                                                                         |                             |                                               |                 |                 |              |
|                                                                         |                             | Impresión PDF Pantalla                        | Fichero         | Cancelar        |              |
|                                                                         |                             |                                               | Ave The second  |                 |              |
|                                                                         | Jnttp://www1.ccul.junta-and | ualucia.es/cultura/idea/abhetidea/abhetci.cgi | ixij 🚭 Internet | lle             |              |

🖹 http://www1.ccul.junta-andalucia.es/cultura/idea/abnetidea/abnetcl.cgi/X11590/IDc08ee1f9/NT178? - Microsoft Int

08/09/2010

Página 1

ESTADÍSTICA DE LECTORES POR TIPO

Biblioteca: 2107 Centro de Documentación de la Consejería de Turismo, Comercio y Deportes

Tipo de lector: PI Préstamo Interbibliotecario 1 Tipo de lector: UE Usuario Externo 53 Tipo de lector: UI Usuario Interno 77 Total: 131

Total lectores: 131

Búsqueda por biblioteca y fecha de alta

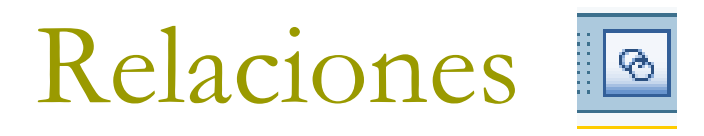

Este icono nos permite conocer las relaciones entre el módulo de lectores y el de circulación. Desde el módulo de lectores, al visualizar uno en concreto, este icono nos muestra los préstamos que tenemos, reservas, desideratas, etc.

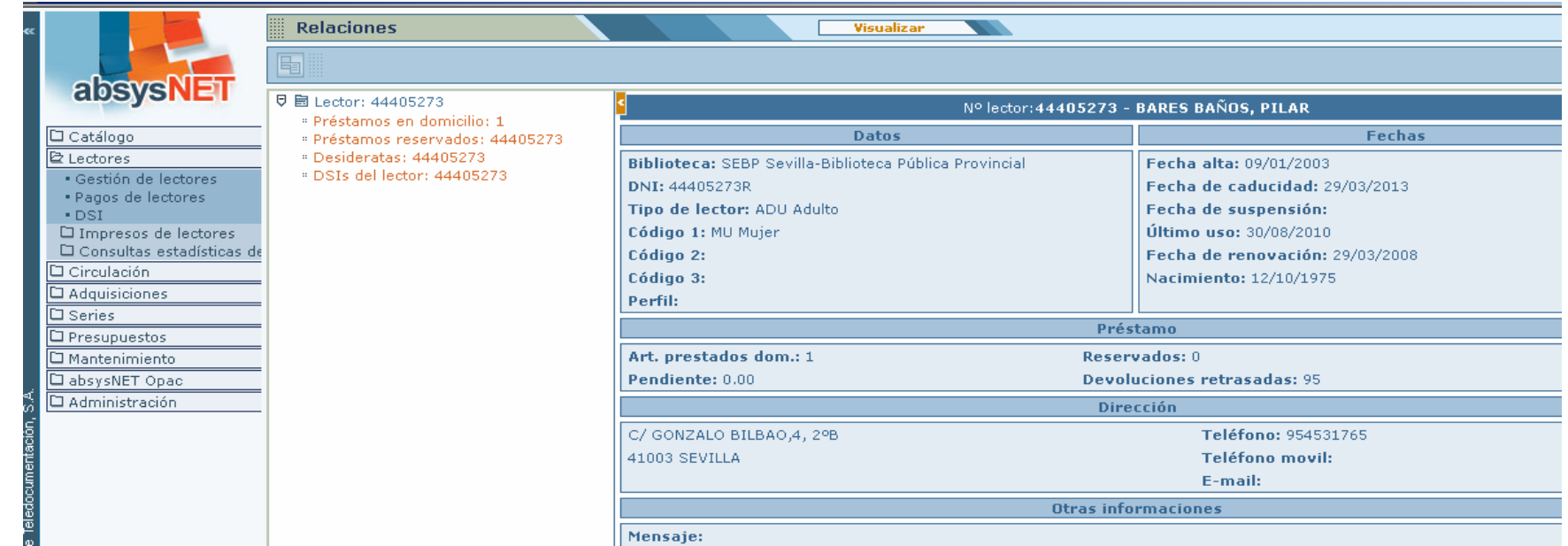

## DSI: Difusión Selectiva de la Información

- El servicio de DSI es frecuente en las bibliotecas especializadas y centros de documentación. AbsysNet nos permite esta opción, mediante la cual podemos ofrecer a los lectores las novedades que vayan llegando al centro sobre un tema determinado.
- Para ello accedemos a la opción DSI del módulo de Gestión de lectores y establecemos el perfil de búsqueda.

## DSI

- Una vez introducido el lector, rellenamos los campos del catálogo (producto impreso para el usuario):
  - En el campo Búsqueda, definimos la que le interese al lector. Podemos perfilar la búsqueda todo lo que queramos a través de los operadores y las estrategias de búsqueda que nos ofrece AbsysNet.
  - El campo Formato permite definir la forma que tendrán los catálogos que se van a enviar al lector.
  - El campo Cuerpo nos permite definir la forma y los campos que queremos que incluyan los documentos del catálogo.
  - Podemos definir el tipo de catálogo que le interese al lector en el campo Ordenación (diccionario, materias, títulos...)
  - En el campo Nota escribimos la descripción que queremos que aparezca en el OPAC y que visualizará el lector.
  - El campo Fecha de último DSI se actualiza automáticamente cada vez que se envía el resultado de la DSI.
  - El campo Perfil Web aparece relleno si el lector ha definido su búsqueda desde el OPAC

|                                                 | DSI                 |                           | Añadir    |              |
|-------------------------------------------------|---------------------|---------------------------|-----------|--------------|
|                                                 | <b>₽ ₽ + 3 •</b>    | < ► H ■                   |           | (            |
| absysNET                                        |                     |                           |           |              |
| P Catálogo                                      | Perfil DSI          |                           |           |              |
| Acceso al catálogo                              |                     |                           |           |              |
| <ul> <li>Importación de registros M/</li> </ul> | Nº lector 44        | 405273 BARES BAÑOS, PILAR |           | Q            |
| • Inventario                                    | Biblioteca          |                           | Código 1  |              |
| Traslado de fondos     Expurao                  | Diblioteca          |                           |           |              |
| Consultas estadísticas                          | Sucursal            |                           | Codigo 2  |              |
| Lectores                                        | Tipo de lector      |                           | Código 3  |              |
| Gestión de lectores                             | Fecha de caducidad  | Fecha de su               | uspensión | Pendiente    |
| Pagos de lectores                               |                     |                           |           |              |
| • DSI                                           |                     |                           |           |              |
| Consultas estadísticas de l                     | Catálogo            |                           |           |              |
| Circulación                                     |                     |                           |           |              |
| Adquisiciones                                   | Búsqueda            |                           |           |              |
| Series                                          |                     |                           |           |              |
| Presupuestos                                    |                     |                           |           |              |
| Mantenimiento                                   | Formato             |                           |           | Perfil Web 🗌 |
| absysNET Opac                                   | Cuerpo              |                           |           |              |
| Administración                                  |                     |                           |           |              |
|                                                 | Ordenación          |                           |           |              |
|                                                 | Fecha de último DSI |                           |           |              |
|                                                 | Nota                |                           |           |              |
|                                                 |                     |                           |           |              |

|                                                                    | DSI                                                                     |                |
|--------------------------------------------------------------------|-------------------------------------------------------------------------|----------------|
|                                                                    |                                                                         |                |
| abaveN                                                             |                                                                         |                |
| absysilli                                                          |                                                                         |                |
|                                                                    | Perfil DSI                                                              |                |
| 🖻 Catálogo                                                         |                                                                         |                |
| <ul> <li>Acceso al catálogo</li> <li>Acceso al catálogo</li> </ul> | Nº lector 44405273 BARES BAÑOS PU AR                                    |                |
| <ul> <li>Importacion de registros</li> </ul>                       |                                                                         |                |
| <ul> <li>Inventario</li> <li>Tradado do fondos</li> </ul>          | Biblioteca SEBP Sevilla-Biblioteca Pública Provincial Código 1 MU Mujer |                |
| Expurao                                                            | Sucursal 800 BP de Sevilla Código 2                                     |                |
| Consultas estadísticas                                             | Tipo de lector ADU Adulto Código 3                                      |                |
| 🖻 Lectores                                                         | Eecha de caducidad 29/03/2013 Eecha de suspensión                       | Pendiente 0.00 |
| Gestión de lectores                                                |                                                                         |                |
| <ul> <li>Pagos de lectores</li> </ul>                              |                                                                         |                |
| • DSI                                                              |                                                                         |                |
| Impresos de lectores                                               | Catálogo                                                                |                |
| 🛛 Consultas estadísticas de                                        |                                                                         |                |
| Circulación                                                        | Búsqueda (niños cuidado higiene).mate.@fepu>2005                        |                |
| C Adquisiciones                                                    | Formato 2 Formato de dos columnas                                       | Perfil Web     |
| 🗅 Series                                                           |                                                                         |                |
| Presupuestos                                                       | Cuerpo 1  Cuerpo compieto                                               |                |
| 🗅 Mantenimiento                                                    | Ordenación 11 Autores y obras anónimas sín índices                      |                |
| 🗅 absysNET Opac                                                    | Fecha de último DSI 27/09/2010                                          |                |
| 🗅 Administración                                                   | Nota Niños cuidado e higiene                                            |                |
|                                                                    |                                                                         |                |

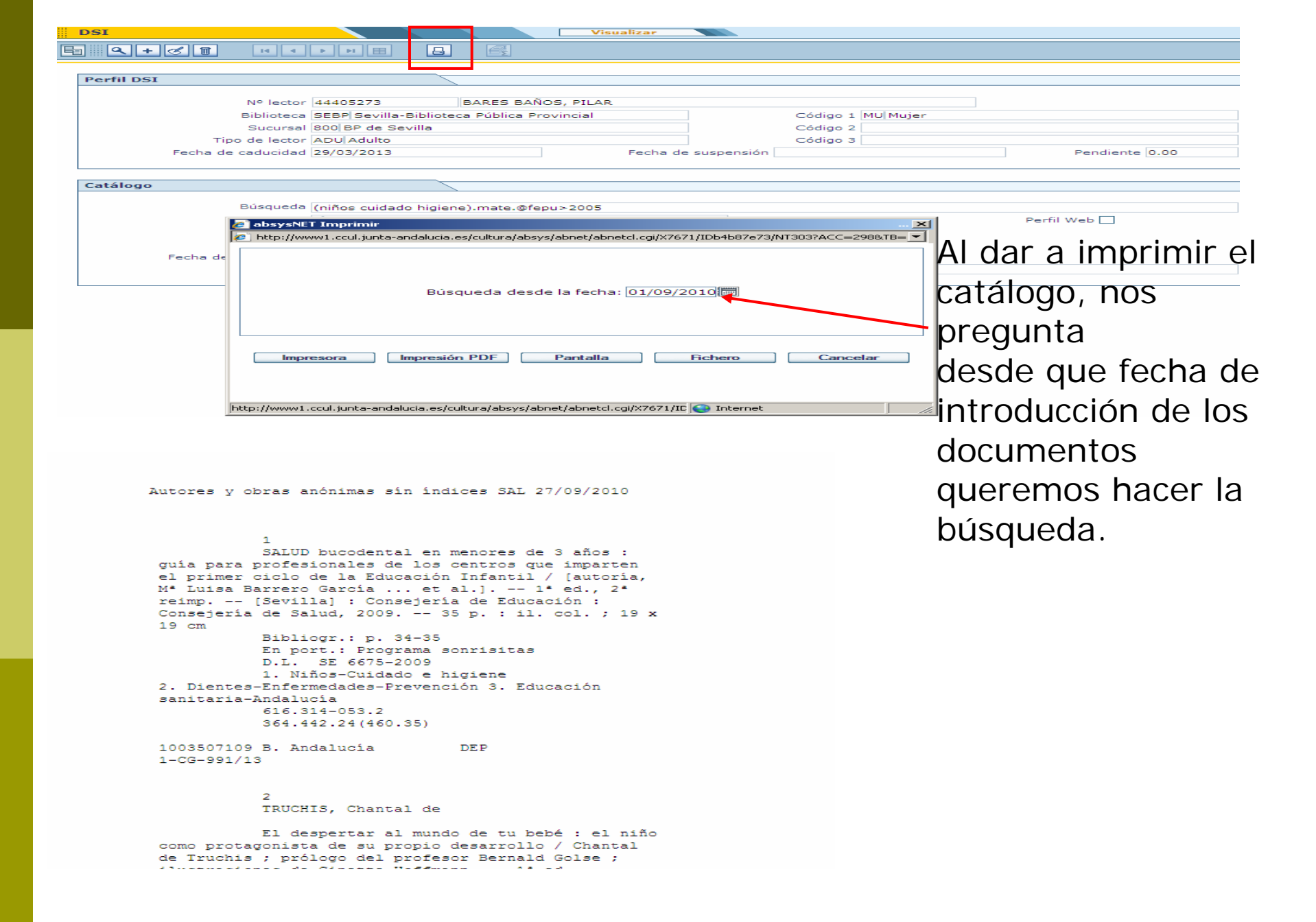

#### OPAC

| Consultas almacenadas (DSI) |          |
|-----------------------------|----------|
|                             |          |
| Niños cuidado e bigiene     | Eliminar |
|                             |          |
| Consultas almacenadas (DSI) | <br>     |
| Descripción                 |          |
| Búsqueda                    | Añadir   |
|                             | ,        |

| Ayuda Buscar Marcados  | Bier                                | venido al Catálogo de la R                                                   | ed de Bibliotecas Públicas de A                                     | ndalucía                           |        | Cerrar sesión P BAR                                                |
|------------------------|-------------------------------------|------------------------------------------------------------------------------|---------------------------------------------------------------------|------------------------------------|--------|--------------------------------------------------------------------|
|                        | Buscando 💌 En Catá                  | logo completo                                                                |                                                                     |                                    |        | II <u>Mi biblioteca</u>                                            |
|                        | Regis                               | tros 1/10 De 98                                                              |                                                                     |                                    |        | Mis enlaces:                                                       |
| [1]   2                | 131415                              | > Marcar todos                                                               | Marcar búsqueda                                                     | Volver a                           | Buscar | <u>Biblioteca Nac</u>                                              |
| Abrahams, Peter        | <u>Enciclo</u><br>Abraha            | pedia médica del bebé y e<br>ams ; [traducción Antonio [                     | <u>  niño : enfermedades v cuidad<br/>lincón]</u>                   | os / Peter                         | (2007) | :: <u>Sugerencias y</u><br><u>Comentarios</u>                      |
| Acal Gutiérrez, Carlos | Actuali                             | zaciones en pediatría y pur<br>Acal Gutiérrez, Rafael Cel                    | ericultura para su aplicación en<br>vallos Atienza                  | <u>educación /</u>                 | (2007) |                                                                    |
| Amoraga, Carmen        | Todo la                             | o que no te contarán sobre                                                   | la maternidad / Carmen Amor                                         | aga                                | (2009) | Enlaces de interés                                                 |
|                        | <u>Bebé fi</u><br>integra<br>Dan Di | <u>eliz : masaje, voga, aroma</u><br>I de tu hijo / bajo la direcc<br>uchars | terapia y otras técnicas para el<br>ión de Sheena Meredith ; con fi | <u>desarrollo</u><br>otografías de | (2008) | Centros participan<br>Catálogo de la RBPA<br>(Actualización 02/08) |
|                        | Bienve                              | nido a la vida [DVD-Vídeo]<br>izos. El primer mes / Ferna                    | : manual de instrucciones para<br>Indo García-Sala Viguer           | a padres                           | (2006) | II <u>Solicitud de Tarjet</u><br>Usuario de la RBPA                |
| Breinholst, Willy      | iHola, i                            | mamá, hola papá! : las per                                                   | <u>ripecias de mi primer año / Will</u>                             | <u>y Breinholst</u>                | (2007) | :: Tutorial del OPAC                                               |
| Breinholst, Willy      | iHola,                              | aquí estoy! / Willy Breinhol                                                 | <u>st</u>                                                           |                                    | (2007) | (elaborado por la Bit                                              |
| Brown, Irit Grapa      | Primer<br>Brown                     | os auxilios para niños : qui                                                 | a práctica de urgencias médica                                      | <u>s / Irit Grapa</u>              | (2006) | " Portal de las Biblio                                             |
| Chauvel, Denise        | Juegos<br>Christia                  | para calmar y relajar a lo<br>ane Noret ; [traductor, Núr                    | s niños : de 2 a 6 años / Denise<br>ia Viver Barri]                 | <u>Chauvel</u> ,                   | (2006) | Públicas de Andalucí                                               |
| Cooper, Carol          | <u>Bebé y</u>                       | niño : quía útil / Carol Co                                                  | oper                                                                |                                    | (2008) | Páginas web de las<br>bibliotecas                                  |
| [1]]2                  | 131415                              | Marcar todos                                                                 | Marcar búsqueda                                                     | Volver a                           | Buscar | 84                                                                 |

## Módulo de Circulación

- El módulo de circulación es el que relaciona los lectores y los documentos. Ofrece numerosas funcionalidades que permiten gestionar los préstamos de los documentos, sus plazos y devoluciones, posibles sanciones, reservas, renovaciones, etc.
- No existe el soporte reglamentario ni los acuerdos necesarios para establecer políticas comunes de préstamo para los distintos tipos de documentos y lectores. Cada centro tiene las suyas.
- Por este motivo cada usuario solo puede retirar documentos en el centro al que pertenece.

- El préstamo en AbsysNet se realiza mediante lectura óptica de código de barras, por lo tanto todos los ejemplares que se quieran prestar tienen que estar dados de alta en *Ejemplares* y tienen que tener pegado su código de barras y todos los lectores tienen que estar introducidos en el fichero de lectores y tener en su carné el código de barras.
- Sólo se han exportado los ejemplares que estaban en circulación, que además son los únicos que se pueden prestar.
- Los códigos de barras de lectores han pasado de 6 a 9 dígitos y los de ejemplares han pasado de 7 a 10 dígitos.
- Estos tres dígitos de más, son los que corresponden a cada biblioteca. De esta forma evitamos reetiquetar. Cuando vayamos a introducir un lector o un ejemplar, teclearemos a mano los 3 primeros dígitos de nuestra biblioteca (por ejemplo el 224 para la biblioteca de la D.G. de Museos). Conviene ir reetiquetando poco a poco
- Una vez puesta en marcha la red, los códigos de barras los asigna automáticamente el programa de forma sencuencial.
- Todos los préstamos gestionados antes del 22 de octubre, deben devolverse en el sistema antiguo.
- Del mismo modo, las estadísticas también tendrán que hacerse con los dos sistemas.

Accedemos al préstamo a través de la opción Préstamos del Módulo de Circulación. La primera vez que abrimos el préstamo o cualquier otra opción del módulo de circulación (en cada sesión), tenemos que seleccionar nuestra sucursal. La biblioteca se abre por defecto.

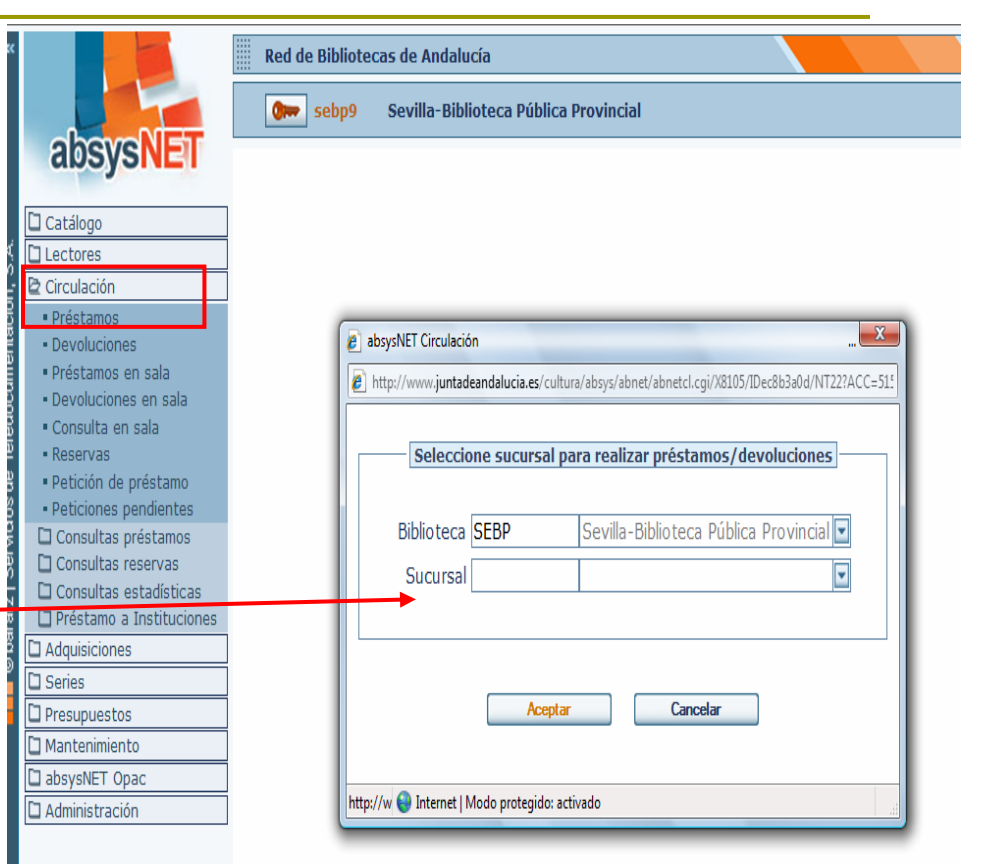

|   | Préstamos           |      |           | Préstamos          |                     | ? ×        |
|---|---------------------|------|-----------|--------------------|---------------------|------------|
| Ę | 🛯 🔕 🖶 🛛 Pagar d     | euda |           |                    |                     | <b>√</b> × |
|   | Detalles del Lector |      |           |                    |                     |            |
|   | Nº lecto            | r    |           |                    | Q                   |            |
|   | Bibliotec           | a    |           | Sucursal           |                     |            |
|   | Tipo de lecto       | r    |           | Fecha de caducidad |                     |            |
|   | Art. prestados dom  |      | Pendiente |                    | Fecha de suspensión |            |
|   | Mensaj              | e    |           |                    |                     |            |
|   |                     |      |           |                    |                     |            |

| De | talles | del Ejemp | lar       | 7        |           |        |              |         |              |       |
|----|--------|-----------|-----------|----------|-----------|--------|--------------|---------|--------------|-------|
|    |        |           |           |          |           |        |              |         |              |       |
|    | Rel.   | T. Lector | T. Ejemp. | Sucursal | C. Barras | Título | Fecha Prést. | Período | Fecha Devol. | Costo |
|    |        |           |           |          |           |        |              |         |              |       |
|    |        |           |           |          |           |        |              |         |              |       |
|    |        |           |           |          |           |        |              |         |              |       |
|    |        |           |           |          |           |        |              |         |              |       |
|    |        |           |           |          |           |        |              |         |              |       |
|    |        |           |           |          |           |        |              |         |              |       |
|    |        |           |           |          |           |        |              |         |              |       |
|    |        |           |           |          |           |        |              |         |              |       |
|    |        |           |           |          |           |        |              |         |              |       |
|    |        |           |           |          |           |        |              |         |              |       |

Introduzca el código de barras

- Primero introducimos el número de lector y en la parte superior de la pantalla aparecerán los datos de este lector. A continuación, los ejemplares que quiera llevarse.
- En el momento en que el lector tenga en su poder el número máximo de ejemplares que se le permite y le intente prestar otro, AbsysNet le avisará de ello.

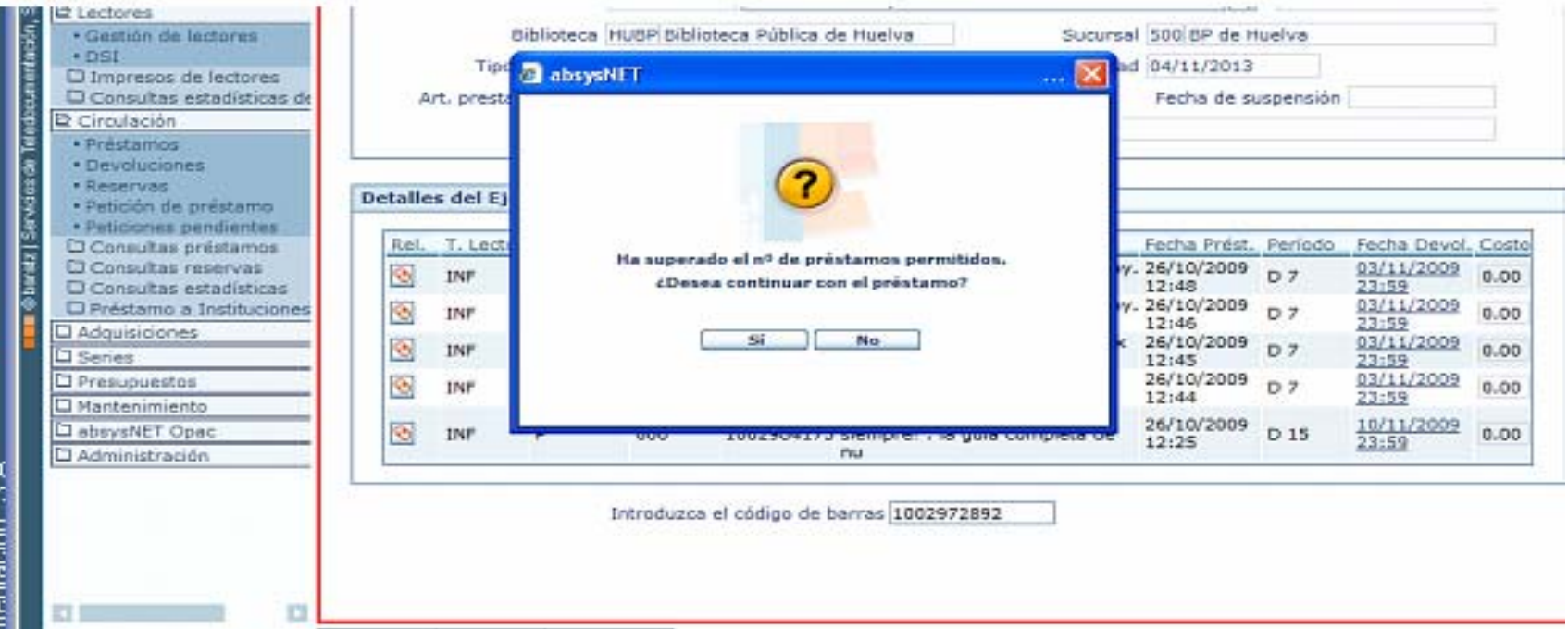

- Cuando hacemos el préstamo el sistema nos asigna automáticamente la fecha de devolución, según el tipo de lector y de material definidos en la política de préstamos
- Esta fecha se puede modificar manualmente en determinados casos haciendo clic en la misma. Nos aparecerá entonces la siguiente ventana, donde podremos establecer la fecha de devolución manualmente

)etalles del Ejemplar

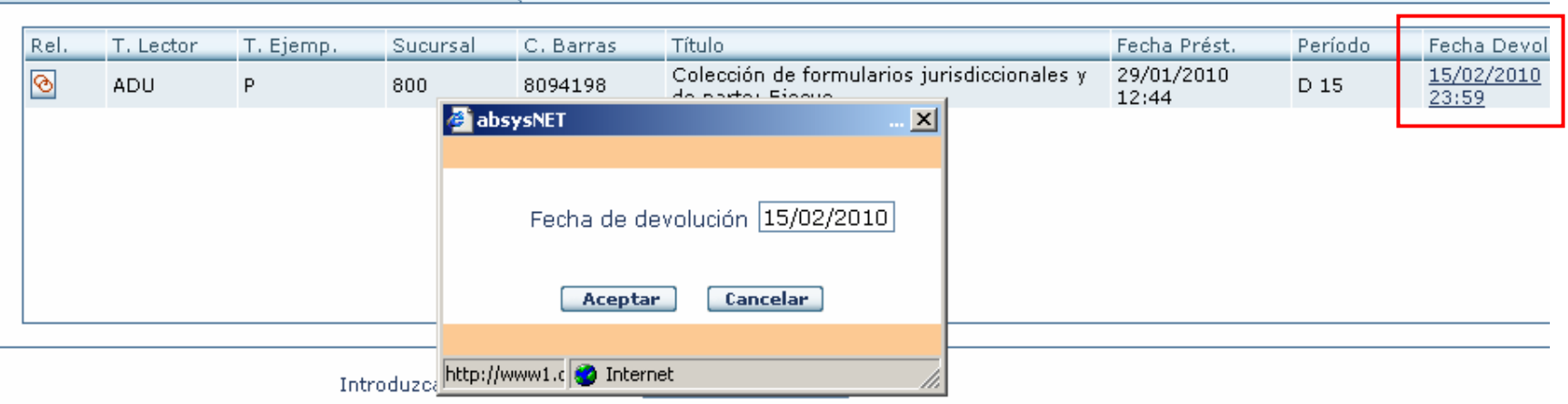

Con esta misma opción podemos hacer un préstamo semipermanente, es decir, sin fecha de devolución. Para ello, solo hay que borrar la fecha que aparece en la ventana y hacer clic en Aceptar

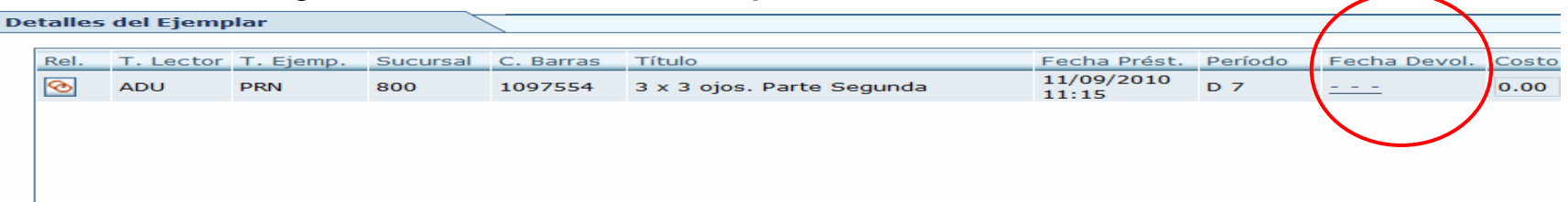

Podemos cambiar la fecha de devolución de todos los ejemplares que vayamos a prestar un día concreto antes de realizar dichos préstamos, utilizando la opción <u>Fechas de cierre</u> del menú de la pantalla Préstamo. En el momento en que salgamos de esta pantalla, la fecha de finalización establecida no será válida para los préstamos que se realicen posteriormente. Habrá que volver a introducirla. Si por algún problema no hemos tenido acceso a Absysnet y tenemos que introducir en fechas posteriores préstamos que hemos guardado en un registro manual, podemos modificar la fecha de inicio de los mismos con la opción Cambiar fecha de Préstamo del menú de la pantalla

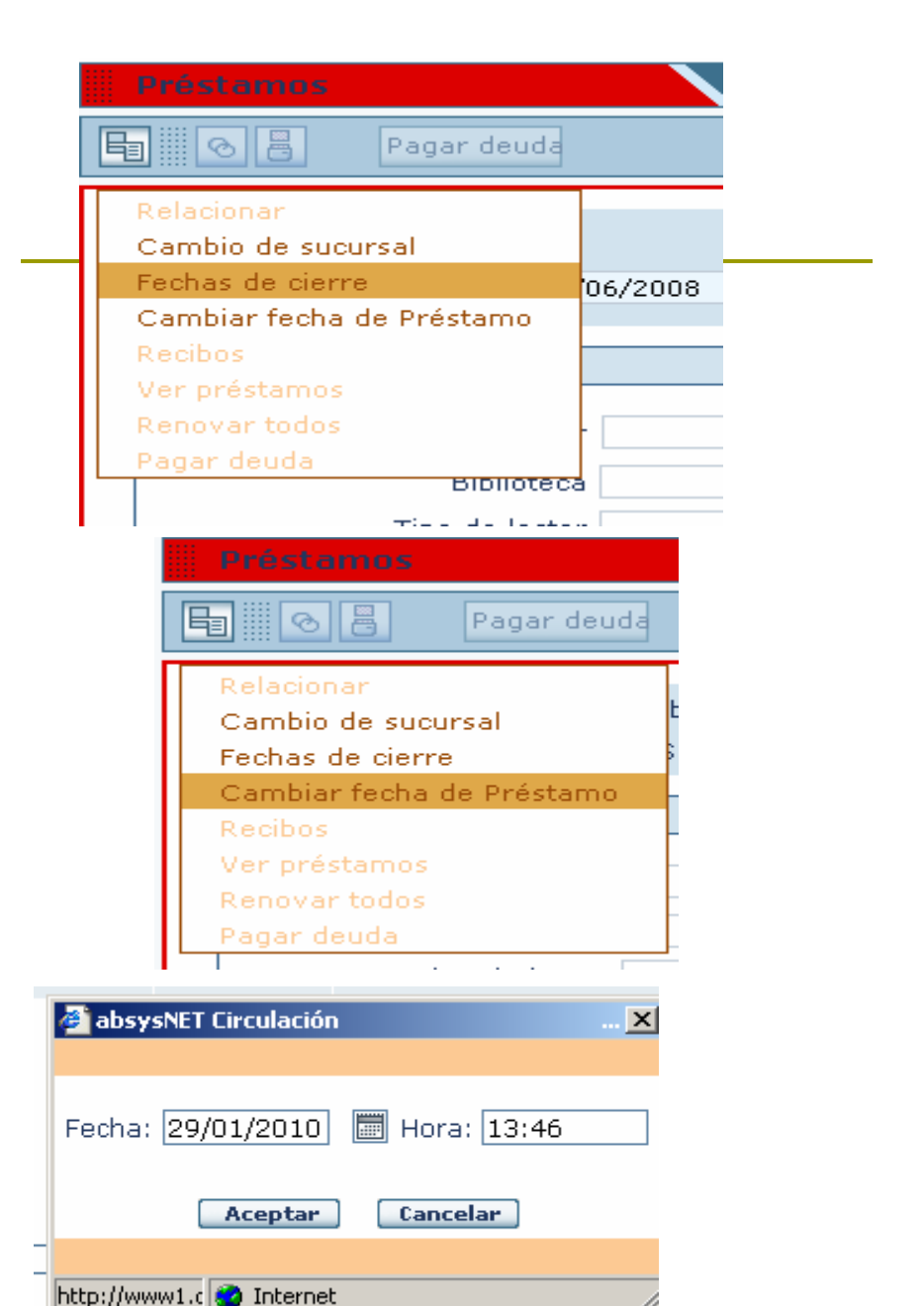

# Préstamos. Lectores suspendidos o con préstamos sobrepasados

- AbsysNet penaliza automáticamente a los lectores por cada día de retraso en la devolución de los préstamos. Podemos quitar manualmente la suspensión (por ejemplo, si ésta se ha producido debido a un fallo nuestro) seleccionando la opción *Modificar* en la pantalla de gestión de lectores
- También podemos añadir manualmente una fecha de suspensión.
- El programa no nos deja hacer préstamos a lectores suspendidos o con préstamos sobrepasados.
- Si queremos que los lectores asociados a un determinado tipo de lector puedan hacer préstamos o reservas aunque estén suspendidos, debemos indicarlo en la opción Préstamo/reserva si sobrepasado del tipo de lector

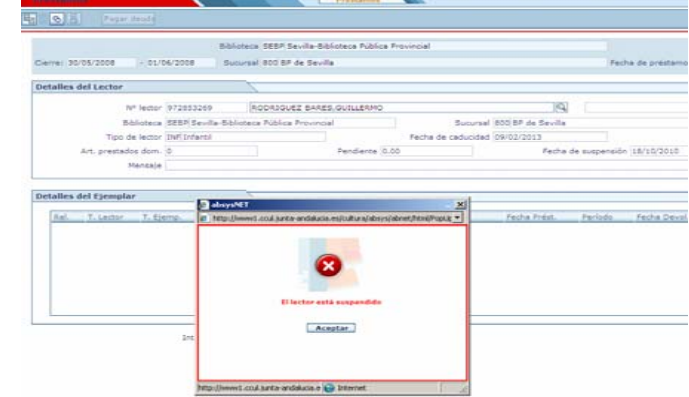

### Préstamos. Casuística

Si el ejemplar que vamos a prestar está reservado a otro lector, el programa nos pregunta si a pesar de todo queremos prestarlo.

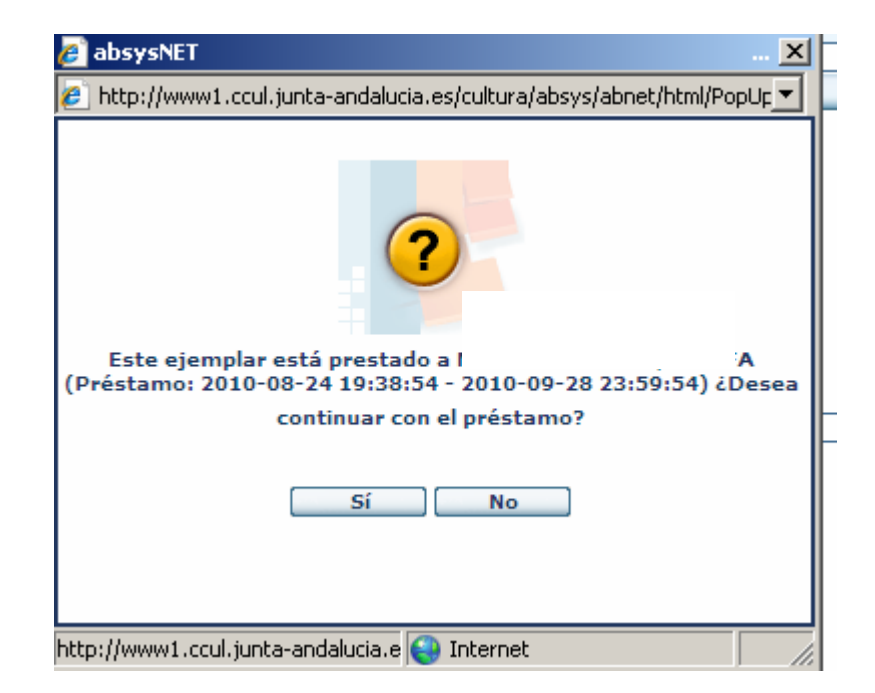

## Préstamos. Casuística

Si el ejemplar que intentamos prestar pertenece a otra sucursal, no podemos hacerlo, el sistema nos advierte de ello

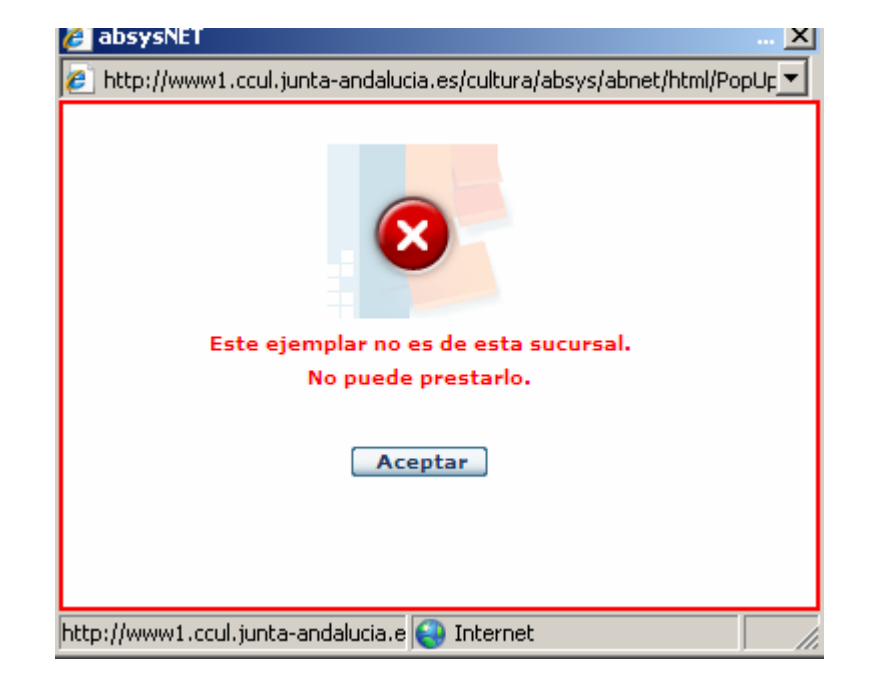

Como comprobante de los ejemplares que se lleva en préstamo y para posibles reclamaciones, se imprime un recibo de los préstamos que acaba de llevarse un lector. En el recibo aparece también la fecha en que deben devolverse los materiales.

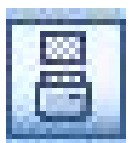

No se han establecido productos impresos comunes por lo que cada centro debe demandar los que necesite a la unidad de soporte.

> Sevilla-Biblioteca Pública Provincial RECIBO DE PRÉSTAMO Lector: 31262738 MARIA JESUS VALVERDE LASANTA

Titulo: Roma 1065120

Fecha de préstamo: 29/01/2010 Fecha de devolución: 15/02/2010

Conforme a las Normas de Préstamo la sanción es efectiva desde la fecha de vencimiento del préstamo.

Compruebe y conserve este ticket

Es imprescindible para cualquier reclamación

#### Renovaciones

- Desde la pantalla de Préstamos podemos hacer renovaciones de dos formas :
  - Como si prestásemos de nuevo el material, es decir, introduciendo primero el código del lector y luego el del ejemplar.
  - Desde la visualización de los préstamos del lector. Esta opción es más cómoda, porque nos permite renovar varios o todos los préstamos a la vez y porque el icono se que precede a los préstamos nos indica los que pueden ser renovados
- Cada centro tendrá definido en su política de préstamo los días por los que se renueva un préstamo, siempre que la renovación esté contemplada.

| C            | http://www1.ccul.junta-and                                                                                      | dalucia.                                        | es/?ACC=                                                                               | -1111 - ab                           | osysNET Red d  | e Bibliotecas                  | de Andalucía - Windows Inte                                  | rnet Explorer                     |                 |                              |                                          |
|--------------|----------------------------------------------------------------------------------------------------|-------------------------------------------------|----------------------------------------------------------------------------------------|--------------------------------------|----------------|--------------------------------|--------------------------------------------------------------|-----------------------------------|-----------------|------------------------------|------------------------------------------|
| «            |                                                                                                    | Pré                                             | éstamos                                                                                |                                      |                |                                | Préstam                                                      | 05                                |                 |                              | ? ×                                      |
|              |                                                                                                    | <b>E</b>                                        | 08                                                                                     | Pagar                                | deuda          |                                |                                                              |                                   |                 |                              | ×                                        |
| ¢            | Catálogo     Acceso al catálogo     Inventario     Traslado de fondos     Fxpurgo     Consultas estadísticas    | Rela<br>Can<br>Fect<br>Can<br>Rec<br>Ver<br>Ren | acionar<br>mbio de su<br>has de cie<br>mbiar fech<br>sibos<br>r préstamo<br>novar todo | icursal<br>irre<br>ia de Prést<br>os | 549421         | olioteca JABP<br>ucursal 600 B | Biblioteca Pública de Jaén<br>P de Jaén<br>                  |                                   | Fecha           | a de préstamo                | 26/10/2009<br>12:59                      |
| tentación, S | l≩ Lectores<br>• Gestión de lectores<br>• DSI<br>□ Impresos de lectores                                         | Pag                                             | ar deuda                                                                               | Bibliot<br>Tipo de les               | ceca HUBP Bibl | ioteca Pública<br>to           | de Huelva Sucu<br>Fecha de caduc                             | ırsal 500 BP de<br>idad 03/10/201 | Huelva          |                              |                                          |
| e Teledocum  | Consultas estadísticas de Circulación Préstamos Devolucion                                                      |                                                 | Art. pi                                                                                | restados de<br>Mens                  | om. 8<br>saje  |                                | Pendiente 0.00                                               | Fecha de                          | suspensi        | ón                           |                                          |
| Servicios de | <ul> <li>Devoluciones</li> <li>Reservas</li> <li>Petición de préstamo</li> <li>Peticiones pendientes</li> </ul> | De                                              | etalles de                                                                             | el Ejempla                           | ar             |                                |                                                              |                                   |                 |                              |                                          |
| iratz   \$   | <ul> <li>Consultas préstamos</li> <li>Consultas de préstamos</li> </ul>                                         |                                                 | Rel. T.                                                                                | Lector T. E                          | Ejemp. Sucursa | al C. Barras                   | Título<br>El Alquimista                                      | Fecha Prést.<br>15/10/2009        | Período<br>D 15 | Fecha Devol.<br>09/11/2009   | Costo                                    |
| å<br>©       | <ul> <li>Consultas de préstamo:</li> <li>Consultas de préstamo:</li> </ul>                                      |                                                 | 🔁 🐻 AD                                                                                 | DU P                                 | 600            | 1742265                        | Aventuras de Rufo y Trufo                                    | 13:05<br>15/10/2009<br>13:04      | D 15            | 23:59<br>30/10/2009<br>23:59 | 0.00                                     |
|              | Consultas de peticiones     Consultas reservas                                                                  |                                                 | \delta 🛃 AC                                                                            | DU P                                 | 600            | 1002869828                     | La Bella durmiente                                           | 15/10/2009<br>13:03               | D 15            | 30/10/2009<br>23:59          | 0.00                                     |
|              | Consultas estadísticas     Préstamo a Instituciones     Adquisiciones                                           |                                                 | 📀 🐻 ac                                                                                 | )U P                                 | 600            | 1002762205                     | La princesa que leía<br>demasiadas historias de<br>princesas | 15/10/2009<br>13:03               | D 15            | 30/10/2009<br>23:59          | 0.00                                     |
|              | Series                                                                                                    |                                                 | 🔁 🐻 AC                                                                                 | DU P                                 | 600            | 1001206440                     | Hadas, principes y princesas                                 | 15/10/2009<br>13:01               | D 15            | 30/10/2009<br>23:59          | 0.00                                     |
|              | Mantenimiento     absysNET Opac     Administración                                                              |                                                 | Î                                                                                      |                                      | Introduzc      | a el código de                 | barras                                                       |                                   |                 |                              | ]                                        |
|              |                                                                                                    | Escrit                                          | torio Le                                                                               | ectores                              | Préstamos      | Préstamos por                  | lector                                                       |                                   |                 |                              |                                          |
| List         | 0                                                                                                    |                                                 |                                                                                        |                                      |                |                                |                                                              | 😜 Ini                             | ternet          |                              | 🕄 100% 🔻 💡                               |
| -            | J Inicio 🔰 🤌 🖸 🚱                                                                                                | )                                               |                                                                                        |                                      |                |                                |                                                              | 63 -                              |                 | ES Vínculos »                | <ul> <li></li> <li>✓2 → 13:00</li> </ul> |

#### Devoluciones

La pantalla de devoluciones es prácticamente igual que la de préstamo. Hemos de introducir los códigos de barras de los ejemplares a devolver. Se pueden dar algunos casos particulares de los que nos avisa el sistema :

- El ejemplar no está prestado
- El ejemplar no pertenece a nuestra sucursal
- El ejemplar está reservado.

## Devoluciones

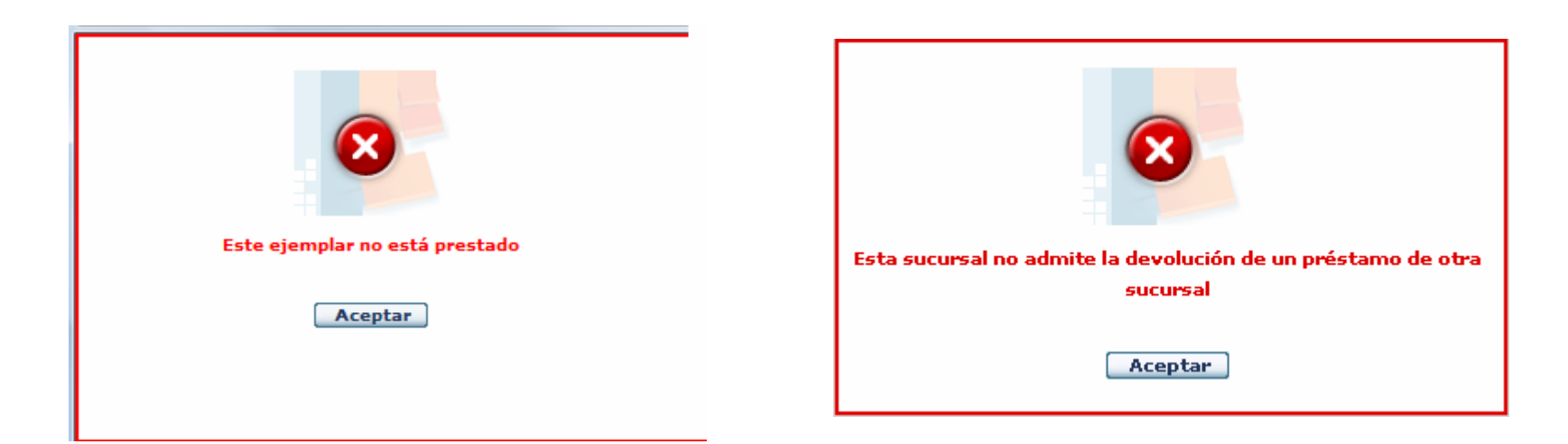

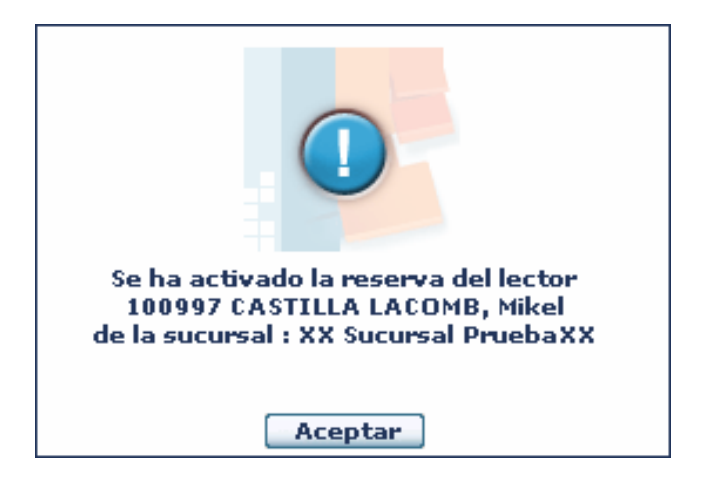

#### Devoluciones

- Imprimimos el recibo de devolución, del carné que tenemos en pantalla.
- Al igual que con los préstamos, podemos cambiar la fecha de devolución antes de hacerlas. Por ejemplo cuando hemos usado el préstamo de seguridad y hemos decidido no procesar las

devoluciones sino dejarlas para otro momento.

| Devoluciones                                                                                                    |                                | Devoluciones |                    |                     |                           |
|----------------------------------------------------------------------------------------------------|--------------------------------|--------------|--------------------|---------------------|---------------------------|
| Devoluciones     Devoluciones       Image: Several Cambiar fecha de Devolución     Ia-Biblioteca Pública Provincial       Cambiar fecha de Devolución     Sevilla       Recibos     Pagar deuda       Pagar deuda     Sevilla       Nº lector     Sucursal       Biblioteca     Sucursal       Tipo de lector     Fecha de caducidad       Art. prestados dom.     Pendiente       Mensaje     Pendiente       Detalles del Ejemplar       Rel, T. Lector     Sucursal       Rel, T. Lector     Sucursal |                                |              |                    |                     |                           |
| Relacionar<br>Cambio de sucursal                                                                                                    | la-Biblioteca Pública Provinci | ial          |                    |                     |                           |
| Cambiar fecha de Devolución                                                                                                    | Sevilla                        |              |                    | Fecha de devo       | plución 27/09/20<br>12:47 |
| Pagar deuda                                                                                                    |                                |              |                    |                     |                           |
| Nº lector                                                                                                    |                                |              |                    |                     |                           |
| Biblioteca                                                                                                    |                                |              | Sucursal           |                     |                           |
| Tipo de lector                                                                                                    |                                |              | Fecha de caducidad |                     |                           |
| Art. prestados dom.                                                                                                    |                                | Pendiente    |                    | Fecha de suspensión |                           |
| Mensaje                                                                                                    |                                |              |                    |                     |                           |
|                                                                                                    |                                |              |                    |                     |                           |
| Detalles del Ejemplar                                                                                                    |                                |              |                    |                     |                           |
| Rel. T. Lector T. Ejemp                                                                                                    | . Sucursal C. Barras           | s Título     |                    | Fecha Prést.        | Fecha Devol.              |
|                                                                                                    |                                |              |                    |                     |                           |
|                                                                                                    |                                |              |                    |                     |                           |
|                                                                                                    |                                |              |                    |                     |                           |
|                                                                                                    |                                |              |                    |                     |                           |
|                                                                                                    |                                |              |                    |                     |                           |
|                                                                                                    |                                |              |                    |                     |                           |
|                                                                                                    |                                |              |                    |                     |                           |
|                                                                                                    |                                |              |                    |                     |                           |
|                                                                                                    | Introduzca el código de t      | barras       |                    |                     |                           |

#### Reservas

- Además de los préstamos y devoluciones, AbsysNet permite realizar reservas de los ejemplares siempre que éstos estén prestados o reservados
- Al definir la política de préstamo, se establece también el máximo número de reservas y el período de validez de las mismas.
- Una vez pasado el plazo de validez, las reservas desaparecen.

#### Reservas

- Para realizar una reserva desde AbsysNet, accedemos al módulo de circulación, reservas. Damos a añadir e introducimos los datos del lector.
- A continuación hay que rellenar los detalles del ejemplar. Lo más sencillo es haber buscado previamente en el catálogo el código de barras del libro que queremos reservar
- Nos aparece una lista con todos los ejemplares asociados a ese título. Los que están precedidos de un cuadrado son los susceptibles de reservas. Seleccionamos el que queramos, en este caso el de nuestra sucursal.
- El resto de campos, como la fecha de creación, se rellena automáticamente; al igual que la Fecha final, correspondiente a la fecha de vencimiento de la reserva, según el período de validez definido en la política de préstamo.

#### 👙 absysNET Red de Bibliotecas de Andalucía - Windows Internet Explorer

ttp://www.juntadeandalucia.es/cultura/absys/abnet/abnetcl.cgi/X7705/ID36f6f60f/NT0?ACC=1111

|                                                                     | Reservas                 |                           |                     | Añadir        |                         |                |                     |               |            |
|---------------------------------------------------------------------|--------------------------|---------------------------|---------------------|---------------|-------------------------|----------------|---------------------|---------------|------------|
|                                                                     |                          |                           | Estadística         | ξ             |                         |                |                     |               |            |
| absysine                                                            | Biblioteca               | SEBP Sevilla-Biblioteca   | Pública Provincial  |               | Sucursal                | 800 BP de Se   | evilla              |               |            |
| 🖻 Catálogo 🔺                                                        |                          |                           |                     |               |                         |                |                     |               |            |
| <ul> <li>Acceso al catálogo</li> </ul>                              | Detalles del Lector      |                           | \                   |               |                         |                |                     |               |            |
| <ul> <li>Importación de registr</li> <li>Inventario</li> </ul>      | Lector                   | 44405273                  | BARES BAÑOS,PI      | LAR           |                         |                |                     |               |            |
| • Traslado de fondos                                                | Biblioteca               | HUBP Biblioteca Pública ( | de Huelva           |               | Sucursal                | 500 BP de Hu   | uelva               |               |            |
| <ul> <li>Expurgo</li> <li>Consultas estadísticas</li> </ul>         | Tipo de lector           | ADU Adulto                |                     |               | Fecha de caducidad      | 29/03/2013     |                     |               |            |
| E Lectores                                                          | Reservados               | 0                         | Pe                  | ndiente 0.00  |                         |                | Fecha de suspen     | sión          |            |
| Gestión de lectores                                                 | Mensaie                  |                           |                     |               |                         |                |                     |               |            |
| <ul> <li>Pagos de lectores</li> </ul>                               |                          |                           |                     |               |                         |                |                     |               |            |
| • DSI                                                               | Detalles de la Reserva   |                           |                     |               |                         |                |                     |               |            |
| Cartas de lectores                                                  |                          |                           |                     |               |                         |                |                     |               |            |
| Consultas estadísticas                                              | Nº de título             |                           |                     |               |                         |                | Q                   |               |            |
| 🖻 Circulación                                                       | Código de barras         |                           |                     |               |                         |                |                     |               |            |
| <ul> <li>Préstamos</li> </ul>                                       | Diblichers del sisselles |                           |                     |               |                         | ospol o ille   | Difference DAFR     | - Desidential |            |
| Devoluciones                                                        | Biblioteca del ejemplar  |                           |                     | В             | ibiloteca de la reserva | a SEBP Sevilla | a-Biblioteca Public | a Provinciai  |            |
| <ul> <li>Prestamos en sala</li> <li>Devoluciones en sala</li> </ul> | Sucursal del ejemplar    |                           |                     | <b>•</b>      | Sucursal de la reserv   | a 800 BP de S  | Sevilla             |               |            |
| Consulta en sala                                                    | Fecha de creación        | 29/01/2010 20:32          |                     | Fecha fin     | al                      |                |                     | Pr            | rioridad 9 |
| • Reservas                                                          |                          |                           |                     |               |                         |                |                     |               |            |
| <ul> <li>Petición de préstamo</li> </ul>                            | Detalles del Ejemplar    | 7                         | \                   |               |                         |                |                     |               |            |
| Peticiones pendientes                                               |                          |                           |                     |               |                         |                |                     |               |            |
| Consultas prestamos                                                 | Autoriz.                 | C.Barras Identificador    | de volumen Sucursal | Localiz. T.Ej | jemp. Signatura         | Sig.Supl.      | Biblio.Reser.       | F.Devoluc.    | NºReser.   |
| Consultas estadísticas                                              |                          |                           |                     |               |                         |                |                     |               |            |

| Reservas               |                          | l                     | Añadir    |          |                       |                         |                   |             |
|------------------------|--------------------------|-----------------------|-----------|----------|-----------------------|-------------------------|-------------------|-------------|
| <u> २</u> + ८ 🗊        | нериш                    | 🔒 Estadística         | Ę         |          |                       |                         |                   |             |
|                        |                          |                       |           |          |                       |                         |                   |             |
| Bibliote               | ca SEBP Sevilla-Bibliote | ca Pública Provincial |           |          | Sucursal              | 800 BP de Sevilla       |                   |             |
| Detalles del Lector    |                          |                       |           |          |                       |                         |                   |             |
| Lecto                  | or 44405273              | BARES BAÑO            | S,PILAR   |          |                       |                         |                   |             |
| Biblioteci             | HUBP Biblioteca Públic   | a de Huelva           |           |          | Sucursal              | 500 BP de Huelva        |                   |             |
| Tipo de lecto          | r ADU Adulto             |                       |           |          | Fecha de caducidad    | 29/03/2013              |                   |             |
| Reservado              | os O                     |                       | Pendiente | 0.00     |                       | Fecha de :              | suspensión        |             |
| Mensaj                 |                          |                       |           |          |                       |                         |                   |             |
|                        |                          |                       |           |          |                       |                         |                   |             |
| Detalles de la Reserva |                          |                       |           |          |                       |                         |                   |             |
| Nº de títul            | o 1205701                | Chesil Beach          |           |          |                       |                         |                   |             |
| Código de barra        | s                        |                       |           |          |                       |                         |                   |             |
| Biblioteca del ejempla | r                        |                       |           | 💌 Bib    | lioteca de la reserva | SEBP Sevilla-Biblioteca | a Pública Provinc | ial         |
| Sucursal del ejempla   | r 📃                      |                       |           | 🔽 Su     | icursal de la reserva | 800 BP de Sevilla       |                   |             |
| Fecha de creació       | ón 29/01/2010 20:41      |                       | Fed       | ha final |                       |                         |                   | Prioridad 8 |
|                        |                          |                       |           |          |                       |                         |                   |             |
| Detalles del Ejemplar  |                          |                       |           |          |                       |                         |                   |             |
|                        | 1002231572               | 709                   | LK        | ٢        | N MCE che             |                         |                   | U           |
|                        | 1002231574               | 713                   | LR        | P        | N MCE che             |                         |                   | 0           |
|                        | 1002231567               | /14                   | LR        | P        | N MCE che             |                         |                   | 0           |
|                        | 1002231570               | 710                   | LR        | D        | N MCE che             |                         | 12/02/2010        | 0           |
|                        | 1002231571               | /18                   | LK        | r<br>D   | N MCE che             |                         | 23:59             | 0           |
| _                      | 1002231576               | /22                   | LK        | ۲        | 820-3 MCE             |                         | 19/02/2010        | 0           |
|                        | 100195769/               | 726                   | PRF       | D        |                       |                         | 10,02,2010        | 0           |

#### Préstamo en sala

- AbsysNet nos ofrece la opción del préstamo en sala, que puede resultar útil para algunos centros y que debemos definir en las políticas de préstamos.
- Funciona igual que el préstamo a domicilio, pero cambia el período de préstamo, que puede ser por horas o hasta la hora del cierre, según lo especificado en las políticas de préstamo, donde se especifica también el número máximo de ejemplares que pueden prestarse.
- En el momento en que el lector tenga en su poder el número máximo de ejemplares que se le permite y le intente prestar otro, **absysNET** le avisará de ello.
- Al hacer las devoluciones, se harán en Devoluciones en sala.
- Desde las pantallas de préstamo o devolución en sala, también se pueden imprimir los recibos para el lector.

| «       |                                                                          | Préstamos en sala Préstamos en sala |              |                |                 |                  |               |                    |              |                |                         |              |
|---------|--------------------------------------------------------------------------|-------------------------------------|--------------|----------------|-----------------|------------------|---------------|--------------------|--------------|----------------|-------------------------|--------------|
|         |                                                                          | 6                                   | 3            |                |                 |                  |               |                    |              |                |                         |              |
|         | absysnel                                                                 |                                     | Biblioteca S | EBD Sevilla-Bi | blioteca Públic | a Provincial     |               |                    |              |                |                         |              |
|         | 🖻 Catálogo                                                               |                                     | Sucursal 8   | 00 BP de Sevi  | lla             | a riovinciar     |               |                    |              | Fecha d        | e préstamo <sup>2</sup> | 27/09/2010   |
|         | <ul> <li>Acceso al catalogo</li> <li>Importación de registros</li> </ul> |                                     |              |                |                 |                  |               |                    |              | i dena e       | 1                       | 12:53        |
|         | <ul> <li>Inventario</li> <li>Traslado de fondos</li> </ul>               | Detalles                            | del Lector   |                |                 |                  |               |                    |              |                |                         |              |
|         | • Expurgo                                                                |                                     | I            | Nº lector 4440 | 5273            | BARES BAÑ        | OS,PILAR      |                    |              | Q              |                         |              |
|         | E Lectores                                                               |                                     | В            | iblioteca SEBP | Sevilla-Biblio  | teca Pública Pro | ovincial      | Sucursa            | 800 BP de Se | evilla         |                         |              |
|         | <ul> <li>Gestión de lectores</li> <li>Pagos de lectores</li> </ul>       |                                     | Τίρο α       | de lector ADU  | Adulto          |                  |               | Fecha de caducidad | 29/03/2013   |                | ]                       |              |
|         | • DSI<br>17 Impresos de lectores                                         |                                     | Art. presta  | dos sala 1     |                 |                  | Pendiente 0.0 | 0                  | F            | echa de suspe  | nsión                   |              |
|         | Consultas estadísticas de                                                |                                     |              | Mensaje        |                 |                  |               |                    |              |                |                         |              |
| S.A.    | Circulación • Préstamos                                                  |                                     |              |                |                 |                  |               |                    |              |                |                         |              |
| ación,  | Devoluciones                                                             | Detalles                            | del Ejempla  | ir             |                 |                  |               |                    |              |                |                         |              |
| nents   | <ul> <li>Prestamos en sala</li> <li>Devoluciones en sala</li> </ul>      | Rel.                                | T. Lector    | T. Ejemp.      | Sucursal        | C. Barras        | Título        |                    | Fe           | echa Prést.    | Período                 | Fecha Devol. |
| docur   | <ul> <li>Consulta en sala</li> <li>Reservas</li> </ul>                   | 0                                   | ADU          | Р              | 800             | 1035057          | Homo Faber    |                    | 27           | 7/09/2010 12:5 | 53 C                    | 27/09/2010 2 |
| . Tele  | Petición de préstamo                                                     |                                     |              |                |                 |                  |               |                    |              |                |                         |              |
| os de   | <ul> <li>Peticiones pendientes</li> <li>Consultas préstamos</li> </ul>   |                                     |              |                |                 |                  |               |                    |              |                |                         |              |
| ervici  | Consultas reservas Consultas estadísticas                                |                                     |              |                |                 |                  |               |                    |              |                |                         |              |
| Ū<br>IZ | Préstamo a Instituciones                                                 |                                     |              |                |                 |                  |               |                    |              |                |                         |              |
| barat   | 🗆 Adquisiciones<br>🗖 Series                                              |                                     |              |                |                 |                  |               |                    |              |                |                         |              |
| 0       | Presupuestos                                                             |                                     |              |                |                 |                  |               | 1                  |              |                |                         |              |
|         | 🗅 Mantenimiento                                                          |                                     |              | I              | ntroduzca el co | ódigo de barras  |               |                    |              |                |                         |              |

#### Consulta en sala

- Esta opción nos sirve para llevar un control estadístico de los libros que se han consultado en nuestro centro si no hemos hecho un préstamo.
- Para ello solo tenemos que abrir la opción Consulta en sala del menú de circulación e ir introduciendo los ejemplares.
- La política de préstamo de los ejemplares no influye en nada a la hora de introducirlos.
- Para la estadística, utilizaremos la opción Consultas en sala del submenú Consultas estadísticas

| L       |          |    |
|---------|----------|----|
| Logo at | osys.edu | ET |

#### 🗅 Catálogo

Lectores

- 🖻 Circulación
- Préstamos
- Devoluciones
- Préstamos en sala
- Devoluciones en sala
- Consulta en sala
- Reservas
- Petición de préstamo
- Peticiones pendientes

Consultas préstamos

🗅 Consultas reservas

- 🖻 Consultas estadísticas -
  - Listado de títulos por n<sup>o</sup>
  - Estadísticas por CDU
  - Recuentos mensuales p
  - Consultas en sala
  - Recuentos mensuales p
  - Recuentos mensuales p
  - Listado de títulos por n<sup>o</sup>
- Recuentos mensuales r
- D Préstamo a Instituciones

| Consulta en sala      |                 | Consulta en sala                                                |                     |                     |                  |
|-----------------------|-----------------|-----------------------------------------------------------------|---------------------|---------------------|------------------|
|                       |                 |                                                                 |                     |                     |                  |
|                       |                 |                                                                 |                     |                     |                  |
|                       | Biblioteca SE   | BP Sevilla-Biblioteca Pública Provincial                        |                     |                     |                  |
|                       | Sucursal 80     | 10 BP de Sevilla                                                |                     |                     |                  |
|                       |                 |                                                                 |                     |                     |                  |
|                       |                 |                                                                 |                     |                     |                  |
| Detalles del Ejemplar |                 |                                                                 |                     |                     |                  |
|                       | ,               |                                                                 |                     |                     |                  |
| Rei, Tipo Ej Suc      | cursal C.Barras | Título                                                          | F.Présta.           | F.Devol.            | Signatura        |
|                       | 0 1002416629    | Policía local de Andalucía                                      | 13/09/2010<br>17:39 | 13/09/2010<br>17:39 | D 26097          |
| 🙆 PRL 800             | 0 1003863052    | Audición y lenguaje : Cuerpo de Maestros. Programación<br>didác | 13/09/2010<br>17:36 | 13/09/2010<br>17:36 | SC TO ALO<br>aud |
| 👰 P 800               | 0 1002886665    | Vivir para contarla                                             | 13/09/2010<br>17:36 | 13/09/2010<br>17:36 | PR N GAR<br>viv  |
|                       |                 |                                                                 |                     |                     |                  |
|                       |                 |                                                                 |                     |                     |                  |
|                       |                 |                                                                 |                     |                     |                  |
|                       |                 |                                                                 |                     |                     |                  |
|                       |                 |                                                                 |                     |                     |                  |
|                       |                 |                                                                 |                     |                     |                  |
|                       |                 |                                                                 |                     |                     |                  |

Introduzca el código de barras

|                                                                          | Consultas en sala Visualizar                          |  |
|--------------------------------------------------------------------------|-------------------------------------------------------|--|
|                                                                          |                                                       |  |
| absysNET                                                                 |                                                       |  |
| abbyshill                                                                |                                                       |  |
| P2 Catálogo                                                              | - Estadísticas Mensuales                              |  |
| Acceso al catálogo                                                       |                                                       |  |
| <ul> <li>Importación de registros</li> </ul>                             | Biblioteca SEBP Sevilla-Biblioteca Pública Provincial |  |
| • Inventario                                                             | Sucursal 800 BP de Sevilla                            |  |
| • Traslado de fondos                                                     | 1600                                                  |  |
| <ul> <li>Expurgo</li> </ul>                                              | Allos                                                 |  |
| Consultas estadísticas                                                   | Tipo de ejemplar                                      |  |
| 🖻 Lectores                                                               | Flash 🗸                                               |  |
| Gestión de lectores                                                      |                                                       |  |
| Pagos de lectores                                                        |                                                       |  |
| • DSI                                                                    | Detalles                                              |  |
| D Consultas estadísticas de                                              |                                                       |  |
| B Circulación                                                            | Año Mes Consultas en sala                             |  |
| Préstamos                                                                | 2010 9 6                                              |  |
| Devoluciones                                                             |                                                       |  |
| <ul> <li>Préstamos en sala</li> </ul>                                    |                                                       |  |
| • Devoluciones en sala                                                   | Total 7                                               |  |
| • Consulta en sala                                                       |                                                       |  |
| • Reservas                                                               |                                                       |  |
| Petición de préstamo                                                     |                                                       |  |
| <ul> <li>Peticiones pendientes</li> <li>D Consultas préstamos</li> </ul> |                                                       |  |
| Consultas reservas                                                       |                                                       |  |
| 🖻 Consultas estadísticas                                                 |                                                       |  |
| <ul> <li>Listado de títulos por nº</li> </ul>                            |                                                       |  |
| <ul> <li>Estadísticas por CDU</li> </ul>                                 |                                                       |  |
| <ul> <li>Recuentos mensuales p</li> </ul>                                |                                                       |  |
| Consultas en sala                                                        |                                                       |  |
| <ul> <li>Recuentos mensuales p</li> </ul>                                |                                                       |  |
| <ul> <li>Listado de títulos por po</li> </ul>                            |                                                       |  |
| Recuentos mensuales n                                                    |                                                       |  |
| D Préstamo a Instituciones                                               |                                                       |  |
# Petición de préstamo

- El módulo de circulación nos ofrece la opción Petición de Préstamo. Esta opción nos sirve únicamente para el préstamo entre sucursales de una misma biblioteca (por ejemplo Turismo, C.D. María Zambrano o IAPH).
  - Parametrizando adecuadamente, podemos devolver ejemplares de otras bibliotecas en nuestro centro, pero nunca podemos prestarlos.

Para utilizar la petición de préstamo, antes hemos tenido que parametrizar algunos aspectos.

Mostrador de préstamo. En Mantenimiento<Circulación. Cada sucursal debe estar dada de alta como un mostrador de préstamo.

|                                                                                                    | Mostrador de préstamo   |                   |           | Visualizar |                    |          |
|----------------------------------------------------------------------------------------------------|-------------------------|-------------------|-----------|------------|--------------------|----------|
|                                                                                                    | <b>Q+01 H</b>           |                   |           |            |                    |          |
| absysner                                                                                                    | Eliminar                |                   |           |            |                    |          |
| ] Catálogo                                                                                                    |                         |                   |           |            |                    |          |
| Lectores                                                                                                    | Mostradores de Préstamo |                   |           |            |                    |          |
| Circulación                                                                                                    |                         |                   |           |            |                    |          |
| Adquisiciones                                                                                                    | Código BA               |                   |           |            |                    |          |
| Series                                                                                                    | Biblioteca BIAN Biblio  | teca de Andalucía |           | Sucursal 9 | 00 B. Andalucía    |          |
| Presupuestos                                                                                                    | Descripción B. de Anda  | alucia            |           |            |                    |          |
| Mantenimiento                                                                                                    | Desc alternativa        |                   |           |            |                    |          |
| ☐ Bibliotecas/sucursales<br>☐ Catálogo<br>☐ Lectores<br>聲 Circulación                                                          | Dirección 1             |                   |           |            |                    | Activo 🔽 |
| <ul> <li>Política de préstamo</li> <li>Mostrador de préstamo</li> <li>Perfil de préstamo</li> <li>Gestión económica</li> </ul> | Misma sucursal 🗸        | Misma bib         | lioteca 🗸 | 0          | tras bibliotecas 🔽 |          |

En la política de préstamos también debemos indicar el número de peticiones que determinemos y en el apartado Reservas, marcar la casilla Convertir en Petición.

otera Pública de Alma

le Libros

| «                                                              | Política de préstamo                                                                         | Política de préstamo Visualizar                                                                                                    |
|----------------------------------------------------------------|----------------------------------------------------------------------------------------------|----------------------------------------------------------------------------------------------------|
|                                                                |                                                                                              |                                                                                                    |
| absysNET                                                       | Lector                                                                                       | Lector Fiemplar                                                                                                    |
| Catálogo                                                       | Biblioteca Biblioteca Pública de Almeri                                                      |                                                                                                    |
| G Circulación                                                  | Tipo de lector ADU, Aduito Sucursal Tugu P de Almena<br>Tipo de ejemplar   PPrestable Libros | Biblioteca ALBP Biblioteca ALBP Biblioteca Biblioteca |
| Series                                                         |                                                                                              | - Tipo de ejemplar PlPrestal                                                                                                    |
| Bibliotecas/sucursales                                         | Préstamos a domicilio Préstamos en sala Petición de préstamo Reservas                        | -<br>Dréctamne a dominilin Dréctamne en cala Datinión de préctamn Deconso                                                                                                    |
| e Catálogo                                                     | Permitir si reservado Nº máximo peticiones 0 Misma Sucursal                                  |                                                                                                    |
| Circulacion     Política de préstamo     Mostrador de préstamo | Nº máximo peticiones 0 Costo 0.00                                                            | Nº máximo de reservas 3                                                                                                    |
| Perfil de préstamo                                             | Multa 0.00 Días de suspensión 0                                                              | Período de la reserva 100                                                                                                    |
| absysNET Opac     Administración                               | Nº máximo peticiones 0 Costo 0.00                                                            | Límite de entrega 3                                                                                                    |
|                                                                | Multa 0.00 Dias en espera No si nay ejempiares disponibles                                   | Sólo ejemplares prestados/reservados 🗹                                                                                                    |
|                                                                | Otras Bibliotecas                                                                            | Convertir en petición                                                                                                    |
|                                                                | Petición Web Días en espera O No si hay ejemplares disponibles                               | Bioquear prestamo 🕑<br>Multa 0.00                                                                                                    |
|                                                                | Multa 0.00 Dias de suspensión 0                                                              | Días de suspensión O                                                                                                    |

En Mantenimiento < Bibliotecas sucursales, debemos activar todas las casillas de la pestaña circulación de cada sucursal.

| <                                                             | Bibliotecas/sucursales Visualizar                             |                                  |  |  |
|---------------------------------------------------------------|---------------------------------------------------------------|----------------------------------|--|--|
|                                                               |                                                               | (                                |  |  |
| absysnel                                                      | Datos biblioteca Otros datos                                  |                                  |  |  |
| Catálogo                                                      | Biblioteca SEBP Grupo de Biblioteca                           | SE 08 SEVILLA (PROVINCIA)        |  |  |
| Lectores                                                      | Descripción Sevilla-Biblioteca Pública Provincial             |                                  |  |  |
| Circulación                                                   |                                                               |                                  |  |  |
| 🗅 Adquisiciones                                               |                                                               |                                  |  |  |
| 🗅 Series                                                      | Código Biblioteca 1 Código Biblioteca 2                       |                                  |  |  |
| Presupuestos                                                  | Dirección 1                                                   |                                  |  |  |
| 🖻 Mantenimiento                                               | Dirección 2                                                   |                                  |  |  |
| 🖻 Bibliotecas/sucursales                                      | Dirección 3                                                   | Última conexión 27/09/2010 22:11 |  |  |
| <ul> <li>Bibliotecas/sucursales</li> </ul>                    |                                                               |                                  |  |  |
| Calendario                                                    |                                                               |                                  |  |  |
| Horarios                                                      |                                                               |                                  |  |  |
| Grupo Bibliotecas     Código 1 de Ribliotecas                 |                                                               |                                  |  |  |
| Código 2 de Bibliotecas                                       | Sucursal                                                      |                                  |  |  |
| Grupo Sucursales                                              |                                                               |                                  |  |  |
| Código 1 de Sucursales                                        | Listado Detalle                                               |                                  |  |  |
| <ul> <li>Código 2 de Sucursales</li> </ul>                    |                                                               |                                  |  |  |
| Catálogo                                                      | Datos Sucursal Otros datos Circulación                        |                                  |  |  |
| Lectores                                                      |                                                               |                                  |  |  |
| <ul> <li>Circulación</li> <li>Bolítica do préstamo</li> </ul> | Calendario 18 SEBP Horario                                    |                                  |  |  |
| Mostrador de prestanto                                        | Fecha de cierre inicial 30/05/2008                            | /06/2008                         |  |  |
| Perfil de préstamo                                            |                                                               | ,                                |  |  |
| 🗖 Gestión económica                                           | Dermite devel misme bibliotece                                | Conorar potición velota          |  |  |
| absysNET Opac                                                 | Permite devol. otras biblioteca Admite devol. otra biblioteca | Generar petición vuelta          |  |  |

Finalmente, también debemos activar la casilla que permite a los lectores hacer uso de la petición de préstamo en Lectores < Mantenimiento de lectores < Tipos de lectores.

| 9        | absysiver ried de bibliotecas de Anda                         |          | vindows internet Explorer                          |                                    |
|----------|---------------------------------------------------------------|----------|----------------------------------------------------|------------------------------------|
| Ċ        | http://www.juntadeandalucia.es/cult                           | ura/absy | rs/abnet/abnetcl.cgi/X7578/IDab8ba251/NT0?ACC=1111 |                                    |
| ~~       |                                                               |          | Tipo de lector                                     | Visualizar                         |
|          |                                                               | B        | ■ • • • • • • • • • • • • • • • • • • •            | 8                                  |
|          | absysner                                                      |          |                                                    |                                    |
|          | 🖬 Catálogo                                                    |          |                                                    |                                    |
| A.       | Lectores                                                      |          | lipo de Lector                                     |                                    |
| ĉ        | Circulación                                                   |          |                                                    |                                    |
| ,<br>Ģ   | Adquisiciones                                                 |          | Código ADU                                         | Biblioteca                         |
| sta      | 🗅 Series                                                      |          | Descripción Adulto                                 |                                    |
| Ĩ        | Presupuestos                                                  |          | Desc. alternativa                                  |                                    |
| ę        | 🖻 Mantenimiento                                               |          |                                                    |                                    |
| fele     | Bibliotecas/sucursales                                        |          |                                                    |                                    |
| Га<br>Га | <ul> <li>Bibliotecas/sucursales</li> </ul>                    |          |                                                    |                                    |
| - s      | <ul> <li>Calendario</li> </ul>                                |          |                                                    |                                    |
| Νġ       | <ul> <li>Horarios</li> </ul>                                  |          | Circulación Cartas Otros                           |                                    |
| હે       | <ul> <li>Grupo Bibliotecas</li> </ul>                         |          |                                                    |                                    |
| <u>н</u> | Código 1 de Biblioteca                                        |          | Máy práchova a deminita 10                         | Más márkenne en este d             |
| arat     | Codigo 2 de Biblioteca                                        |          | Max. prescanos a domicilio 12                      | Max. prestanos en sala 4           |
| å        | Código 1 de Sucursales                                        |          | Máx. peticiones 4                                  | Préstamos idénticos 🖌              |
| ě        | Código 2 de Sucursale                                         |          |                                                    |                                    |
|          | Catálogo                                                      |          | Máx. peticiones misma sucursal 4                   | Máx. peticiones misma biblioteca 1 |
|          | E Lectores                                                    |          | Máx, peticiones otras bibliotecas 0                |                                    |
|          | 🖻 Mantenimiento lectore                                       |          |                                                    |                                    |
|          | <ul> <li>Tipos de lectores</li> </ul>                         |          |                                                    |                                    |
|          | <ul> <li>Código 1 Lector</li> </ul>                           |          | Max. reservas 5                                    | Max. reservas desde el OPAC 5      |
|          | <ul> <li>Código 2 Lector</li> </ul>                           |          | Máximo días de suspensión 365                      |                                    |
|          | Código 3 Lector                                               |          |                                                    |                                    |
|          | <ul> <li>Perili de lector</li> <li>Tipos de cartas</li> </ul> | -        | Préstamo/Reserva si suspendido 🗌                   | Préstamo/Reserva si sobrepasados 📃 |

# Petición de préstamos

- Una vez hecha la parametrización ya podemos comenzar a solicitar y prestar directamente al usuario que los pida ejemplares de otras bibliotecas.
- Los detalles del lector se rellenan con los datos del lector que solicita el ejemplar.
- Detalles del ejemplar : el ejemplar que solitamos.
- Petición : debemos rellenar el campo Mostrador que es el centro desde donde se realiza la petición.
- En el campo Estado petición tenemos las siguientes posibilidades :
  - R petición
  - B proceso de búsqueda
  - T tránsito a destino
  - E recibido
  - D devolución
  - S trásito a origen
  - C proceso de colección
  - X problemas
  - F finalizar

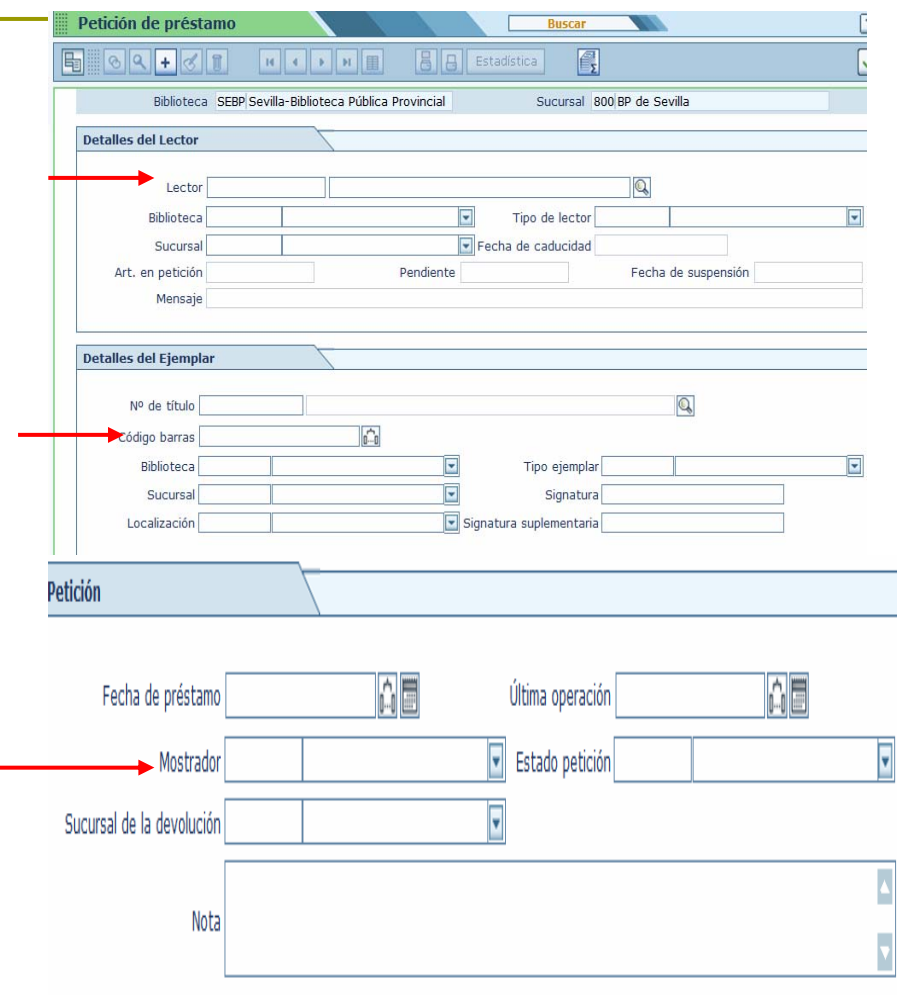

# Petición de préstamos

- La petición funciona fundamentalmente con seis estados de petición :
  - R Petición: cuando una biblioteca solicita un ejemplar
  - T Tránsito a destino : cuando la biblioteca envía el ejemplar a la biblioteca peticionaria
  - E Recibido : cuando la biblioteca peticionaria recibe el ejemplar
  - D Devolución : cuando el usuario devuelve el ejemplar en la biblioteca peticionaria (se rellena automáticamente al hacer la devolución)
  - S Tránsito a origen : cuando la biblioteca peticionaria envía el ejemplar a la prestataria
  - F Finalizar: cuando el ejemplar está físicamente en la biblioteca a la que pertenece.

# Crear una petición de préstamo

| Petición de présta  | imo                                        | Añadir                  |                                                                                                    |
|---------------------|--------------------------------------------|-------------------------|----------------------------------------------------------------------------------------------------|
| 894+3               |                                            | Estadística             |                                                                                                    |
| Detalles del Lector | _                                          |                         |                                                                                                    |
| Laster              |                                            |                         |                                                                                                    |
| Lector              | BARES BANOS,PILAR                          |                         | leave a second second sec |
| Biblioteca          | SEBP Sevilla-Biblioteca Publica Provincial | lipo de lector          | ADU Adulto                                                                                                    |
| Sucursal            | 300 BP de Sevilla                          | Fecha de caducidad      | 29/03/2013                                                                                                    |
| Art. en petición (  | D Pendiente                                | 0.00                    | Fecha de suspensión                                                                                                    |
| Mensaje             |                                            |                         |                                                                                                    |
| Nº de título        | 012455                                     |                         |                                                                                                    |
| Biblioteca          |                                            | Tipo ejempla            | ir                                                                                                    |
| Sucursal            |                                            | Signatura               | a                                                                                                    |
| Localización        |                                            | Signatura suplementaria | a                                                                                                    |
| Petición            | 7                                          |                         |                                                                                                    |
| Fecha de pré        | stamo 27/09/2010 22:49                     | Última operació         | n 27/09/2010 22:49                                                                                                    |
| Mos                 | trador                                     | Estado petició          | n R Petición                                                                                                    |
| Sucursal de la devo | lución                                     |                         |                                                                                                    |

Introducimos los datos del lector ; el código de barras del ejemplar y en la petición, la biblioteca que hace la petición en el campo Mostrador y el estado R Petición, en el campo Estado Petición

# Consultas de peticiones

| к 🛛 📕 🗾                                                                                                    | Pe | ticiones pend  | lientes                  |                                         | Visuali                                                           | zar         |               |                  |           |
|----------------------------------------------------------------------------------------------------|----|----------------|--------------------------|-----------------------------------------|-------------------------------------------------------------------|-------------|---------------|------------------|-----------|
| abeveNET                                                                                                    |    | ۹ 🛛            |                          |                                         |                                                                   |             |               |                  |           |
| Catálogo                                                                                                    | Cr | iterio de búsq | <b>ueda</b><br>Biblioted | ca CO00 Red Munic                       | ipal de Bibliotecas de Córdoba                                    |             | Localización  |                  |           |
| <ul> <li>Devoluciones</li> <li>Préstamos en sala</li> <li>Devoluciones en sala</li> <li>Consulta en sala</li> </ul> |    |                | Sucurs<br>Proviene       | al 309 Villarrubia<br>en De toda la red |                                                                   |             | Tipo ejemplar |                  |           |
| Reservas     Petición de préstamo     Peticiones pendientes     Consultas préstamos     Consultas reservas          | Pe | eticiones      |                          |                                         |                                                                   |             |               |                  |           |
| Consultas reservas                                                                                                  |    | Estado         | Loc.                     | Código barras                           | Título                                                            | Signatura   | Sign.Suple.   | Fecha petición   | Mostrador |
| Consultas estadísticas     Préstamo a Instituciones     Adquisiciones                                               |    | 📀 🕂 🔚 R        | PRE                      | 9212240                                 | Una historia de amor como<br>otra cualquiera / Lucía<br>Etxbarria | N-ETX-his   |               | 18/09/2007 18:50 | 304 LE    |
| 🖉 🗋 Series                                                                                                    |    | 🕙 🗄 🏣 R        | PRE                      | 8060127                                 | Barcelona'92                                                      | TBO-MOR-bar |               | 20/09/2007 20:19 | 308 MO    |
| Presupuestos                                                                                                    |    | 🛛 🗄 🗄 R        | PRE                      | 1001279080                              | Las luces de septiembre                                           | JN-RUI-luc  |               | 23/11/2007 20:17 | 301 CE    |
| ☐ Mantenimiento<br>☐ absysNET Opac<br>☐ Administración                                                              |    |                | PRE                      | 1950472                                 | Los mejores test<br>psicotécnicos                                 | 159-COR-mej |               | 28/09/2010 10:14 | 309 VI    |
|                                                                                                    |    |                |                          |                                         |                                                                   |             |               |                  |           |

# Vamos cambiando el estado de la petición

| Catálogo                                                                                                    | C                  | iterio de búsq | ueda              |                                  |                                                                          |                           |             |                                      |                |
|----------------------------------------------------------------------------------------------------|--------------------|----------------|-------------------|----------------------------------|--------------------------------------------------------------------------|---------------------------|-------------|--------------------------------------|----------------|
| Lectores                                                                                                    | -                  |                |                   |                                  |                                                                          |                           |             |                                      |                |
| Circulación                                                                                                    |                    |                | Biblioteca        | CO00 Red Municipa                | al de Bibliotecas de Córdoba                                             | Lo                        | calización  |                                      |                |
| Prestamos     Devoluciones                                                                                         |                    |                | Sucursa           | 309 Villarrubia                  |                                                                          | Tipo                      | eiemplar    |                                      |                |
| <ul> <li>Préstamos en sala</li> </ul>                                                                              |                    |                | Proviener         | De toda la red                   |                                                                          |                           |             |                                      |                |
| <ul> <li>Devoluciones en sala</li> </ul>                                                                           |                    |                | rioviciici        |                                  |                                                                          |                           |             |                                      |                |
| Consulta en sala                                                                                                   |                    |                |                   |                                  |                                                                          |                           |             |                                      |                |
| <ul> <li>Reservas</li> <li>Petición de préstamo</li> </ul>                                                         |                    |                |                   |                                  |                                                                          |                           |             |                                      |                |
| Peticiones pendientes                                                                                              | D.                 |                |                   |                                  | <u>_</u>                                                                 |                           |             |                                      |                |
| Consultas préstamos                                                                                                | Pe                 | uciones        |                   |                                  |                                                                          |                           |             |                                      |                |
| Consultas reservas                                                                                                 |                    | Estado         | Loc.              | Código barras                    | Título                                                                   | Signatura                 | Sign.Suple. | Fecha petición                       | Mostr          |
| End and the second second second                                                                                   |                    |                |                   |                                  | Una historia de amor como                                                |                           |             |                                      |                |
| Consultas estadísticas                                                                                             | -                  |                |                   |                                  | ates available / Loofs                                                   | N-ETX-his                 |             | 18/09/2007 18:50                     | 2041           |
| <ul> <li>Consultas estadísticas</li> <li>Préstamo a Institucione</li> <li>Adquisiciones</li> </ul>                 | s                  | 📀 🖶 語 R        | PRE               | 9212240                          | Etyborgio                                                                |                           |             |                                      | 304 L          |
| <ul> <li>Consultas estadísticas</li> <li>Préstamo a Institucione</li> <li>Adquisiciones</li> <li>Series</li> </ul> | =                  | ⊘ ⊟ ∷ R        | PRE               | 9212240<br>8060127               | Etxbarria<br>Barcelona'92                                                | TBO-MOR-bar               |             | 20/09/2007 20:19                     | 308 1          |
| Consultas estadísticas Préstamo a Institucione Adquisiciones Series Presupuestos                                   | =                  |                | PRE<br>PRE<br>PRE | 9212240<br>8060127<br>1001279080 | Etxbarria<br>Barcelona'92<br>Las luces de septiembre                     | TBO-MOR-bar<br>JN-RUI-luc |             | 20/09/2007 20:19<br>23/11/2007 20:17 | 308 N<br>301 C |
| Consultas estadísticas Préstamo a Institucione Adquisiciones Series Presupuestos Antenimiento                      | <u>s</u><br>=<br>= |                | PRE<br>PRE<br>PRE | 9212240<br>8060127<br>1001279080 | Etxbarria<br>Barcelona'92<br>Las luces de septiembre<br>Los mejores test | TBO-MOR-bar<br>JN-RUI-luc |             | 20/09/2007 20:19<br>23/11/2007 20:17 | 308            |

| Estado  | Loc. | Código barras | Título                                                            | Signatura   | Sign.Suple. | Fecha petición   | Mostrado |
|---------|------|---------------|-------------------------------------------------------------------|-------------|-------------|------------------|----------|
| 📀 🗄 🔚 R | PRE  | 9212240       | Una historia de amor como<br>otra cualquiera / Lucía<br>Etxbarria | N-ETX-his   |             | 18/09/2007 18:50 | 304 LE   |
| 🕙 🗄 語 R | PRE  | 8060127       | Barcelona'92                                                      | TBO-MOR-bar |             | 20/09/2007 20:19 | 308 MO   |
| 🕙 🗄 🔚 R | PRE  | 1001279080    | Las luces de septiembre                                           | JN-RUI-luc  |             | 23/11/2007 20:17 | 301 CE   |

T tránsito a destino. Dejamos de visualizar La petición

# También podemos cambiar el estado desde la ventana Petición de Préstamo

| Petición de préstamo     |                       |                   | Visua          | alizar     |                     |                       |                  |      |
|--------------------------|-----------------------|-------------------|----------------|------------|---------------------|-----------------------|------------------|------|
| 09+31                    |                       | Est               | tadística      | E          |                     |                       |                  |      |
| Riblioteca               | CO00 Red Municipal    | de Ribliotecco de | - Cárdoba      |            | Sugar               | aat 200 Villaccubis   | -                |      |
| Diblioteca               | COULKED MUNICIPAL     | le bibliotecas de | e Cordoba      |            | Sucur               | sar [309] villarrubia | a                |      |
| Detalles del Lector      |                       |                   |                |            |                     |                       |                  |      |
|                          |                       |                   |                |            |                     |                       |                  |      |
| Lector                   | 30403141              | С                 |                | co         |                     |                       |                  |      |
| Biblioteca               | CO00 Red Municipal de | e Bibliotecas de  | Córdoba        |            | Tipo de le          | ctor ADU Adulto       |                  |      |
| Sucursal                 | 307 Valle Hermoso     |                   |                |            | Fecha de caduci     | dad 25/10/2012        |                  |      |
| Art. en petición         | 2                     |                   | Pendi          | iente 0.00 |                     |                       | Fecha de suspens | sión |
| Mensaje                  |                       |                   |                |            |                     |                       |                  |      |
|                          |                       |                   |                |            |                     |                       |                  |      |
| Detalles del Fiemplar    |                       |                   |                |            |                     |                       |                  |      |
| betalles del Ejemplar    |                       |                   |                |            |                     |                       |                  |      |
| Nº de título             | 417399                | Los mejores te    | st psicotécnie | cos        |                     |                       |                  |      |
| Código barras            | 1950472               | 1                 |                |            |                     |                       |                  |      |
| Biblioteca               | CO00 Red Municipal de | Bibliotecas de (  | Córdoba        |            | Tipo eiem           | plar P Prestable Li   | bros             |      |
| Sucursal                 | 309 Villarrubia       |                   |                |            | Signa               | tura 159-COR-mei      | i                |      |
| Localización             | PRE Préstamo          |                   |                |            | Signatura suplement | aria                  | ,                |      |
|                          |                       |                   |                |            |                     |                       |                  |      |
|                          |                       | <u></u>           |                |            |                     |                       |                  |      |
| Peticion                 |                       |                   |                |            |                     |                       |                  |      |
| Eacha do préstar         | 28/09/2010 10:14      |                   |                |            | Última opera        | ción 28/00/2010 1     | 0.20             |      |
| Nestrad                  | no 20/03/2010 10.14   |                   |                |            | Estado pera         | ición TlTránsito a c  | dectine          |      |
| Sucursal de la devolució |                       |                   |                |            |                     |                       | acsulto          |      |
| Sucursal de la devolució |                       |                   |                |            |                     |                       |                  |      |
| 100                      | la                    |                   |                |            |                     |                       |                  |      |
| L                        |                       |                   |                |            |                     |                       |                  |      |

# Petición de préstamo

- Una vez que la biblioteca peticionaria haya recibido el ejemplar modificará el estado de la petición de préstamo desde Petición de Préstamo a E: Recibido.
- El ejemplar se puede prestar al usuario que lo ha pedido de la manera habitual, al igual que la devolución.
- Al devolverlo el sistema nos avisa de que el préstamo proviene de una petición y nos pregunta si queremos terminar el proceso como petición. Debemos hacer la devolución de esta manera.
- El Estado de la Petición de Préstamo pasa automáticamente a Devolución. Cuando lo vayamos a devolver, pasamos al estado a S: Tránsito de origen.
- Por último, cuando la biblioteca prestataria reciba el ejemplar, pasa el estado a F : Finalizado.

- Como dijimos en el módulo de lectores, al estar éste relacionado con el de circulación, podemos ver qué préstamos tiene activos un determinado usuario desde Gestión de lectores dando a relacionar.
- También podríamos ver quién tiene prestado un determinado ejemplar desde el catálogo, con la misma opción de relacionar.
- Los datos del usuario desaparecen cuando el préstamo ya no está activo. Lo único que podemos saber es quién ha sido el último lector de un determinado ejemplar.

# Consultas

Desde el módulo de lectores, damos a relacionar y nos salen todos los préstamos activos de un lector

| Relaciones                                                                                                    |                                                                                                    | Visualizar                                                                                                    |                                                                                                    |                                                                                                    | ? ×                                                                                                    |
|----------------------------------------------------------------------------------------------------|----------------------------------------------------------------------------------------------------|----------------------------------------------------------------------------------------------------|----------------------------------------------------------------------------------------------------|----------------------------------------------------------------------------------------------------|----------------------------------------------------------------------------------------------------|
|                                                                                                    |                                                                                                    |                                                                                                    |                                                                                                    |                                                                                                    |                                                                                                    |
| ♥         ■ Lector: 44405273           ♥         ■ Préstamos: au domicilio: 6           ■ Préstamos: 1000290251           ■ Préstamo: 1000290251           ■ Préstamo: 1000290251           ■ Préstamo: 1000290251           ■ Préstamo: 1000290251           ■ Préstamo: 1000290251           ■ Préstamo: 1000290251           ■ Préstamo: 1000290251           ■ Préstamo: 1000229248           ■ Reservas del lector: 44405273           ■ Desiderats: 44405273           ■ DSIs del lector: 44405273 | Sucursal Códig           800         10007           800         1003           800         1003           800         1001           800         1003           800         1003 | o barras Titulo<br>20251 Tupi y la bruja<br>30815 Los animales y T<br>Matronas del Se<br>421983 Auxiliares admin<br>132537 200 amigos (e ir<br>229248 ISólo una puntit | 'opo Tip<br>rvicio Andaluz de Salud : temario<br>istrativo del Servicio Andaluz de Salud<br>icluso más) para 1 sola vaca<br>al | Fecha de préstamo<br>16/01/2010 12:04<br>16/01/2010 12:07<br>28/01/2010 13:14<br>: te 29/01/2010 13:25<br>29/01/2010 14:38<br>29/01/2010 14:38 | Fecha de devolución<br>01/02/2010 23:59<br>01/02/2010 23:59<br>12/02/2010 23:59<br>15/02/2010 23:59<br>15/02/2010 23:59<br>15/02/2010 23:59 |

Desde ejemplares, damos a relacionar

| Añadir 🕇          | Situac. | C.Barras   | Sucursal | Localiza. |
|-------------------|---------|------------|----------|-----------|
| 0 <b>P 2 × </b> 3 | с       | 1000290251 | 800      | IAZ       |

#### Picamos en préstamo

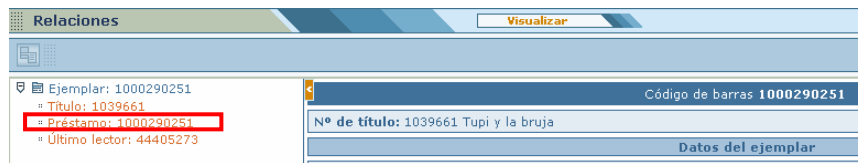

Nos salen los datos del lector que tiene ese ejemplar en préstamo

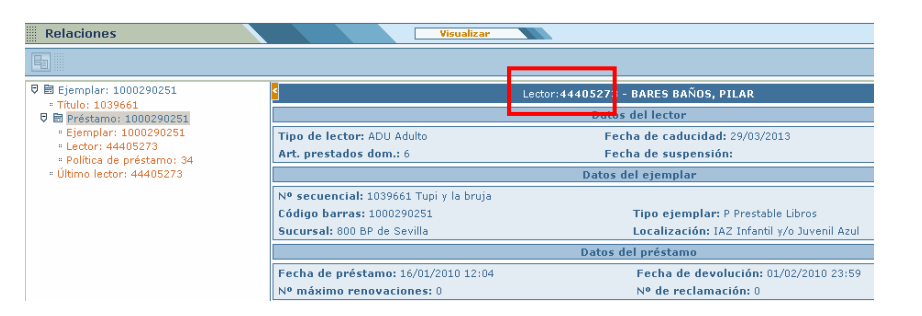

## Consultas

El módulo de circulación nos permite hacer tres tipos de consultas:

Consultas de préstamos
Consultas de reservas
Consultas estadísticas

#### Nos ofrece tres posibilidades :

- Consultas de préstamo por lector (solo nos muestra los préstamos que el lector tiene activos, nunca los que ha realizado en el pasado)
- Por ejemplar
- Por lector/ejemplar.
- Esta última es la que más se adecua a nuestras necesidades a la hora de las estadísticas.
- Dejamos los datos del lector en blanco y rellenamos los de ejemplar con nuestra biblioteca y sucursal. De esta forma sabremos qué ejemplares se han llevado de nuestra biblioteca aunque sean usuarios de otras sucursales (en caso de que tuviésemos un carné único).
- Acotamos la fecha de búsqueda
- El recuadro Activo/histórico tiene tres posibilidades. Debe estar seleccionado en gris para que nos salgan tanto los préstamos activos como los ya devueltos.
  - \*Si está marcado solo nos salen los préstamos que están activos y no han devuelto
  - Si está sin seleccionar, solo nos da los históricos\*

| Catálogo       Detalles del Lector         2 Orculación       Nº lector         2 Orculación       Biblioteca         • Préstamos en sala       Código 1         • Devoluciones en sala       Código 2         • Devoluciones en sala       Código 2         • Consultas en sala       Código 3         • Consulta en sala       Código 3         • Consultas de préstamos por Le       Código 4         • Consultas de préstamos por Le       Nº de título         • Consultas de préstamos por Le       Nº de título         • Consultas de préstamos por Le       Nº de título         • Consultas de préstamos por Le       Nº de título         • Consultas de préstamos por Le       Nº de título         • Consultas de préstamos por Le       Nº de título         • Consultas de préstamos por Le       Nº de título         • Consultas de préstamos por Le       Nº de título         • Consultas de préstamos por Le       Nº de título         • Consultas de préstamos por Le       Sucursal 800       BP de Sevilla         • Consultas estadísticas       Sucursal 800       BP de Sevilla       Código 1 de ejemplar         Consultas estadísticas       Signatura suplementaria       Código 1 de ejemplar       Código 1 de ejemplar         BasyskET Opac                                                                                                    | absysNET                       |                             |                                    |                         |                                                                                                    |          |
|----------------------------------------------------------------------------------------------------|--------------------------------|-----------------------------|------------------------------------|-------------------------|----------------------------------------------------------------------------------------------------|----------|
| Catalogo       Interview         Quedroes       Rector         Circulación       Pictóricos         Devoluciones       Sucursal         Devoluciones en sala       Código 1         Devoluciones en sala       Código 2         Devoluciones en sala       Código 2         Devoluciones en sala       Código 3         Percisiones en sala       Código 3         Percisiones perdiames       Código 3         Consultas de préstamos por Lei       Código 4         Consultas de préstamos por Lei       Nº de titulo         Consultas de préstamos por Lei       Nº de titulo         Consultas de préstamos por Lei       Nº de titulo         Consultas de préstamos por Lei       Nº de titulo         Consultas de préstamos por Lei       Nº de titulo         Consultas de préstamos por Lei       Sevila-Biblioteca Pública Province         Estado       Estado       Código 1 de ejemplar         Consultas estadisticas       Estado       Código 2         Presiduncies       Sevila-Biblioteca Pública Province       Estado         Sucursal 800       BP de Sevilla       Código 1 de ejemplar         Localización       Soporte       Signatura         Babsyster Opac       Signatura       Signatura sup                                                                                                    |                                | Detalles del Lector         |                                    |                         |                                                                                                    |          |
| L ctores   2 Criculación   • Préstamos   • Préstamos en sala   • Consultas en sala   • Consultas en sala   • Consultas en sala   • Consultas en sala   • Consultas en sala   • Consultas en sala   • Consultas en sala   • Consultas en préstamos por Lei   • Consultas de préstamos por Lei   • Consultas de préstamos por Lei   • Consultas de préstamos por Lei   • Consultas de préstamos por Lei   • Consultas de préstamos por Lei   • Consultas de préstamos por Lei   • Consultas de préstamos por Lei   • Consultas de préstamos por Lei   • Consultas de préstamos por Lei   • Consultas de préstamos por Lei   • Consultas de préstamos por Lei   • Consultas de préstamos por Lei   • Consultas de préstamos por Lei   • Código de barras   • Consultas de préstamos por Lei   • Consultas de préstamos por Lei   • Consultas de préstamos por Lei   • Consultas de préstamos por Lei   • Consultas de préstamos por Lei   • Consultas de préstamos por Lei   • Consultas de préstamos por Lei   • Consultas de préstamos por Lei   • Consultas de préstamos   • Código de barras   • Detalles del Ejemplar   • Consultas de préstamo   • Consultas de préstamo   • Consultas de préstamo   • Consultas de préstamo   • Consultas de préstamo   • Consultas de préstamo   • Consultas de préstamo                                                                                                    | □ Catálogo                     |                             |                                    |                         |                                                                                                    |          |
| Concultas de préstamos   Petitiones en sala   Obsvibuciones   Petitiones en sala   Consulta en sala   Reservas   Petitiones pendientes   Petitiones pendientes   Petitiones de préstamos   Consultas de préstamos por Lei   Consultas de préstamos por Lei   Consultas estadísticas   Préstamos a Instituciones   Biblioteca SEBP   Sucursal 800   Sucursal 800   Sucursal 800   Sucursal 800   Sucursal 800   Sucursal 800   Signatura   Signatura   Signatura   Signatura   Signatura   Signatura   Signatura   Signatura   Consultas de devolución                                                                                                    | Lectores                       |                             |                                    |                         |                                                                                                    | a. J. J  |
| Préstamos Biblioteca Sucursal Código 1 Código 2 Código 2 Código 3 Código 3 Código 3 Código 3 Código 3 Código 3 Código 3 Código 3 Código 3 Código 3 Código 3 Código 3 Código 3 Código 3 Código 3 Código 3 Código 3 Código 3 Código 3 Código 3 Código 4 Perfoi Perfoi                                                                                                    | 🖻 Circulación                  | Nº lector                   |                                    |                         | 4                                                                                                    | Adulto 🔤 |
| • Devoluciones   • Préstamos en sala   • Consulta en sala   • Consulta en sala   • Consulta en sala   • Consulta sensale   • Consulta sensale   • Consulta sensale   • Consultas de préstamos   • Consultas de préstamos por Lei   • Consultas de préstamos por Lei   • Consultas de préstamos por Lei   • Consultas de préstamos por Lei   • Consultas de préstamos por Lei   • Consultas de préstamos por Lei   • Consultas de préstamos por Lei   • Consultas de préstamos por Lei   • Consultas de préstamos por Lei   • Consultas reservas   • Consultas reservas   • Consultas reservas   • Consultas reservas   • Consultas reservas   • Consultas reservas   • Consultas reservas   • Consultas reservas   • Consultas reservas   • Consultas estaditicas   • Préstamo a Instituciones   • Series   • Detalles del Préstamo   • Administración   • Detalles del Préstamo   • Administración   • Detalles del Préstamo   • Activo/Histórico   • Fecha de préstamo   • Fecha de préstamo                                                                                                    | Préstamos                      | Biblioteca                  |                                    | Código                  | 1                                                                                                    |          |
| • Prestamos en sala • Consulta en sala • Consulta en sala • Consulta en sala • Recición de préstamo • Peticiónes pendientes Peticiónes pendientes Perfil • Consultas de préstamos por Lei • Consultas de préstamos por Eje • Consultas de préstamos por Eje • Consultas de préstamos a Instituciones Biblioteca SEEBP Sevilla-Biblioteca Pública Provint • Estado • Consultas estadísticas • Presupuestos • Detalles del Préstamo • Consultas de préstamo • Consultas de préstamo                                                                                                    | Devoluciones                   |                             |                                    |                         |                                                                                                    |          |
| • Devoluciones en sala   • Consulta en sala   • Reservas   • Petición de préstamo   • Petición se pandentes   B: Consultas préstamos por Les   • Consultas de préstamos por Ejé   • Consultas de préstamos por Les   • Consultas de préstamos por Les   • Consultas de préstamos por Les   • Consultas reservas   • Consultas de préstamos por Les   • Consultas reservas   • Consultas reservas   • Detalles del Ejemplar   • Consultas reservas   • Sucursal 800   • BP de Sevilla   • Colaigo 1 de ejemplar   • Localización   • Signatura   • Signatura suplementaria   • Detalles del Préstamo   • Fecha de devolución                                                                                                    | Prestamos en sala              | Sucursal                    |                                    | Codigo                  | 2                                                                                                    |          |
| • Consulta en sala   • Reservas   • Peticiones pendientes   • Consultas de préstamos   • Consultas de préstamos por Let   • Consultas de préstamos por Let   • Consultas reservas   © Consultas reservas   © Consultas reservas   © Consultas reservas   © Consultas reservas   © Consultas estadísticas   □ Adquisiciones   © Adquisiciones   © Series   □ Presupuestos   □ Mantenimiento   □ absysNET Opac   □ Administración   □ Administración   □ Detalles del Préstamo   Activo/Histórico   □ Fecha de préstamo   □ Fecha de préstamo   □ Fecha de préstamo                                                                                                    | Devoluciones en sala           | Tipo de lector              |                                    | Código                  | 3                                                                                                    | -        |
| • Retición de préstamo  • Petrfil  Perfil  Detalles del Ejemplar  • Consultas de préstamos por Lei  • Consultas de préstamos por Lei  • Consultas de préstamos por Lei  • Consultas de préstamos por Lei  • Consultas de préstamos por Lei  • Consultas de préstamos por Lei  • Consultas de préstamos por Lei  • Consultas de préstamos por Lei  • Consultas de préstamos por Lei  • Consultas de préstamos por Lei  • Consultas de préstamos por Lei  • Consultas de préstamos por Lei  • Consultas estadísticas  • Présimo a Instituciones  • Detalles del Ejemplar  • Consultas estadísticas  • Présermo a Instituciones  • Detalles del Préstamo  • Detalles del Préstamo  • Detalles del Préstamo  • Adquisiciones  • Signatura  • Detalles del Préstamo  • Addivio/Histórico  • Fecha de préstamo  • Consultas de préstamo  • Consultas estadisticas  • Présupuestos  • Detalles del Préstamo  • Administración  • Detalles del Préstamo  • Activo/Histórico  • Fecha de préstamo  • Consultas de préstamo  • Consultas estadisticas  • Detalles del Préstamo  • Activo/Histórico  • Fecha de préstamo  • Consultas  • Consultas  • Consultas estadisticas  • Detalles del Préstamo  • Activo/Histórico  • Fecha de devolución  • Echa de devolución                                                                                                    | Consulta en sala               |                             |                                    |                         |                                                                                                    |          |
| Peticion de préstamo Peticion se pendientes Peticions per fieles Consultas per fistamos por Let Consultas de préstamos por Let Consultas de préstamos por Let Consultas de préstamos por Let Consultas de préstamos por Let Consultas de préstamos por Let Consultas de préstamos por Let Consultas de préstamos por Let Consultas de préstamos por Let Consultas de préstamos por Let Consultas estadísticas Préstamo a Instituciones Código de harras Biblioteca SEBP Sevilla-Biblioteca Próvince Estado Código 1 de ejemplar Codigo 1 de ejemplar Localización Sucursal 800 BP de Sevilla Codigo 1 de ejemplar Localización Signatura Signatura Signatura suplementaria Activo/Histórico Activo/Histórico Activo/Histórico Fecha de préstamo Fecha de préstamo Fecha de préstamo                                                                                                    | • Reservas                     | Perfil                      |                                    |                         |                                                                                                    |          |
| Préciones pendientes È Consultas de préstamos por Let • Consultas de préstamos por Let • Consultas de préstamos por Let • Consultas de préstamos por Let • Consultas de préstamos por Let • Consultas de préstamos por Let • Consultas de préstamos por Let • Consultas de préstamos por Let • Consultas de préstamos por Let • Consultas de préstamos por Let • Consultas de préstamos por Let • Consultas de préstamos por Let • Consultas de préstamos por Let • Consultas de préstamos a Instituciones © Código de barras © Código de barras © Código de barras © BP de Sevilla-Biblioteca Prública Provinder © Estado © Código 1 de ejemplar © Código 1 de ejemplar © Código                                                                                                    | Peticion de prestamo           |                             |                                    |                         |                                                                                                    |          |
| Consultas de préstamos por Lei   • Consultas de préstamos por Lei   • Consultas de préstamos por Lei   • Consultas reservas   © Consultas reservas   © Consultas reservas   © Consultas reservas   © Consultas reservas   © Consultas reservas   © Consultas reservas   © Consultas reservas   © Consultas reservas   © Consultas reservas   © Consultas reservas   © Consultas reservas   © Consultas reservas   © Código de barras   Biblioteca SEBP   Servila   © Series   © Series   © Presupuestos   Localización   © Administración   Detalles del Préstamo   Administración                                                                                                    | Peticiones pendientes          |                             |                                    |                         |                                                                                                    |          |
| Consultas de préstamos por Let     Consultas de préstamos por Jet     Consultas de préstamos por Jet     Consultas de préstamos por Jet     Consultas de préstamos por Jet     Consultas de préstamos por Jet     Consultas estadisticas     Detalles del Ejemplar     Nº de titulo     Código de harras     Détalles del SEBP Sevilla-Biblioteca Pública Provinc     Series     Sucursal 8000 BP de Sevilla     Código1 de ejemplar     Localización     Soporte     Soporte     Signatura     Signatura Signatura suplementaria     Detalles del Préstamo     Activo/Histórico     Fecha de préstamo     Tipo de préstamo     Tipo de préstamo                                                                                                    | Consultas prestamos            |                             |                                    |                         |                                                                                                    |          |
| Consultas de préstamos por Lei     Consultas de préstamos por Lei     Consultas de préstamos por Lei     Consultas reservas     Consultas reservas     Consultas reservas     Consultas reservas     Código de barras     Biblioteca SEBP Sevilla-Biblioteca Pública Provin     Estado     Código 1 de ejemplar     Código 1 de ejemplar     Código 1 de ejemplar     Localización     Soporte     Soporte     Signatura     Signatura suplementaria     Signatura suplementaria     Detalles del Préstamo     Activo/Histórico     Fecha de préstamo     Di/01/2010[29/01/2010]     Fecha de devolución                                                                                                    | Consultas de prestamos por Leo | Detalles del Ejemplar       |                                    |                         |                                                                                                    |          |
| Consultas de prestamos por tet     Consultas de peticiones     Consultas reservas     Consultas estadísticas     Préstamo a Instituciones     Adquisiciones     Series     Series     Sucursal 800 BP de Sevilla Código 1 de ejemplar     Código 1 de ejemplar     Código 1 de ejemplar     Código 1 de ejemplar     Código 1 de ejemplar     Código 1 de ejemplar     Soporte     Signatura     Signatura     Signatura suplementaria     Tipo de préstamo     Activo/Histórico     Fecha de préstamo     Ot/01/2010/29/01/2010     Fecha de devolución     Fecha de devolución                                                                                                    | Consultas de prestamos por Eje | -                           |                                    |                         |                                                                                                    |          |
| Consultas reservas Código de barras Código de barras Código de barras Código de barras Código de barras Código de barras Código de barras Código de barras Código de barras Siblioteca SEBP Sevilla-Biblioteca Pública Provind Estado Código 1 de ejemplar Código 1 de ejemplar Código 1                                                                                                    | Consultas de prestamos por Lec | Nº de título                |                                    |                         | Image: A start of the start of the start |          |
| Consultas estadísticas<br>□ Préstamo a Instituciones<br>□ Adquisiciones<br>□ Adquisiciones<br>□ Ad | Consultas reservas             |                             |                                    |                         | ~                                                                                                    |          |
| □ Préstamo a Instituciones   □ Adquisiciones   □ Series   □ Presupuestos   □ Mantenimiento   □ absysNET Opac   □ Administración     Detalles del Préstamo              Activo/Histórico               Activo/Histórico               Tipo de préstamo    Tipo de préstamo                                                                                                    | Consultas reservas             | Código de barras            |                                    | Tipo de ejemplar        |                                                                                                    | -        |
| Adquisiciones   Series   Presupuestos   Antenimiento   Administración     Detalles del Préstamo     Activo/Histórico     Activo/Histórico     Tipo de préstamo     Tipo de préstamo                                                                                                    | 🗅 Préstamo a Instituciones     | Biblioteca SEBP             | Sevilla-Biblioteca Pública Provind | Estado                  |                                                                                                    |          |
| □ Series       Sucursal 800       BP de Sevilla       Código1 de ejemplar         □ Presupuestos       Localización       Soporte         □ Mantenimiento       Signatura       Signatura suplementaria         □ Administración       Detalles del Préstamo         Activo/Histórico       Tipo de préstamo         Fecha de préstano       Fecha de devolución                                                                                                    | 🗅 Adquisiciones                |                             |                                    | LStado                  |                                                                                                    |          |
| □ Presupuestos       Localización       ▼ Soporte         □ Mantenimiento       Signatura       Signatura suplementaria         □ Administración       Detalles del Préstamo         Activo/Histórico       Tipo de préstamo         Fecha de préstario       01/01/2010 29/01/2010         Fecha de préstario       01/01/2010 29/01/2010                                                                                                    | 🗅 Series                       | Sucursal 800                | BP de Sevilla 🔽                    | Código1 de ejemplar     |                                                                                                    |          |
| □ Mantenimiento       □         □ absysNET Opac       Signatura         □ Administración       Signatura         □ Administración       Detalles del Préstamo         Activo/Histórico       Tipo de préstamo         Fecha de préstamo       Fecha de devolución                                                                                                    | Presupuestos                   | Localización                | <b>•</b>                           | Soporte                 |                                                                                                    |          |
| Signatura       Signatura         Signatura       Signatura suplementaria         Detalles del Préstamo       Activo/Histórico         Activo/Histórico       Tipo de préstamo         Fecha de préstamo       Fecha de devolución                                                                                                    | 🗅 Mantenimiento                |                             |                                    |                         |                                                                                                    |          |
| Detalles del Préstamo         Activo/Histórico         Fecha de préstario         01/01/2010         Detalles del Préstario                                                                                                    | 🗅 absysNET Opac                | Signatura                   |                                    | Signatura suplementaria |                                                                                                    |          |
| Detalles del Préstamo         Activo/Histórico         Fecha de préstario         01/01/2010         Detalles del Préstario                                                                                                    | 🗅 Administración               |                             |                                    |                         |                                                                                                    |          |
| Detalles del Préstamo         Activo/Histórico         Fecha de préstario         01/01/2010         Detalles del Préstamo                                                                                                    |                                |                             |                                    |                         |                                                                                                    |          |
| Activo/Histórico Fecha de préstarro 01/01/2010 29/01/2010 Fecha de devolución                                                                                                    |                                | Detalles del Préstamo       |                                    |                         |                                                                                                    |          |
| Activo/Histórico Z Tipo de préstamo Fecha de préstano 01/01/2010 29/01/2010 Fecha de devolución fil                                                                                                    |                                |                             |                                    |                         |                                                                                                    |          |
| Activo/Historico Image: Activo/Historico Image: Activo/Histor                                                                                                    |                                | A stines (Ution Asian IIII) |                                    | Tine de cofeteres [     |                                                                                                    |          |
| Fecha de préstano 01/01/2010 29/01/2010 🛄 📰 Fecha de devolución 🛄                                                                                                    |                                | Activo/Historico            |                                    | ripo de prestamo        |                                                                                                    | <u> </u> |
|                                                                                                    |                                | Fecha de préstanio 01/01/2  | 2010 29/01/2010                    | Fecha de devolución     |                                                                                                    | La 📰     |
|                                                                                                    |                                |                             |                                    |                         |                                                                                                    |          |
|                                                                                                    | 1                              |                             |                                    |                         |                                                                                                    |          |

Realizamos la búsqueda y damos al botón Estadística De los listados que nos ofrece, elegimos el 3, Estadística de préstamo por tipo de lector y tipo de ejemplar.

Nos ofrece el resultado de la siguiente forma :

|                                   | Total: | 11   |  |  |  |  |  |  |
|-----------------------------------|--------|------|--|--|--|--|--|--|
| Tipo de lector: INF Infantil      |        |      |  |  |  |  |  |  |
| Código 1 del ejemplar: DVD        |        | 683  |  |  |  |  |  |  |
| Código 1 del ejemplar: ELE        |        | 46   |  |  |  |  |  |  |
| Código 1 del ejemplar: MON        | :      | 1579 |  |  |  |  |  |  |
| Código 1 del ejemplar: PAR        |        | 1    |  |  |  |  |  |  |
| Código 1 del ejemplar: PER        |        | 6    |  |  |  |  |  |  |
| Código 1 del ejemplar: SNM        |        | 5    |  |  |  |  |  |  |
| Código 1 del ejemplar: SON        |        | 59   |  |  |  |  |  |  |
| Código 1 del ejemplar: VID        |        | 11   |  |  |  |  |  |  |
|                                   |        |      |  |  |  |  |  |  |
|                                   | Total: | 2390 |  |  |  |  |  |  |
| Tipo de lector: INS Institucional |        |      |  |  |  |  |  |  |
| Código 1 del ejemplar: DVD        |        | 3    |  |  |  |  |  |  |
| Código 1 del ejemplar: MON        |        | 13   |  |  |  |  |  |  |
|                                   |        |      |  |  |  |  |  |  |

#### Consultas de reservas

- Al igual que con las consultas de préstamos, podemos realizarlas por lector, por ejemplar y por lector/ejemplar.
- Éstas últimas son de nuevo las más útiles. Por ejemplo, podemos realizar una búsqueda para saber qué reservas se han activado un determinado día

### Consultas de reservas

Hacemos la consulta en la ventana de detalles de la reserva, rellenando la fecha de activación que nos interese.

Debe estar seleccionada la casilla Activo

Verificamos la búsqueda y le damos a listado.

Nos salen las reservas activas con información del lector y del ejemplar

| 30/01/2010                  |      |    |        | Página 1       |            |           |  |
|-----------------------------|------|----|--------|----------------|------------|-----------|--|
| LISTADO DE RESERVAS ACTIVAS |      |    |        |                |            |           |  |
| Lector                      | Suc. | CB | Título | Fecha creación | Fecha act. | Prioridad |  |
|                             |      |    |        |                |            |           |  |
|                             |      |    |        |                |            |           |  |
|                             |      |    |        |                |            |           |  |

| lector                 |                                            |     |                         |            |
|------------------------|--------------------------------------------|-----|-------------------------|------------|
| Nº lector              |                                            |     |                         | Q.         |
| Biblioteca             |                                            | -   | Código 1                |            |
| Sucursal               |                                            |     | Código 2                |            |
| Tipo de lector         |                                            | V   | Código 3                |            |
| Perfil                 |                                            | •   |                         |            |
| Ijemplar               |                                            |     |                         |            |
| Titulo                 |                                            |     |                         |            |
| Código de barras       | 6                                          |     | Tipo de ejemplar        |            |
| Biblioteca             | SEBP Sevilla-Biblioteca Pública Provincial |     | Estado                  |            |
| Sucursal               |                                            |     | Código1 de ejemplar     |            |
| Localización           |                                            |     | Soporte                 |            |
| Signatura              |                                            | 1   | iignatura suplementaria |            |
| Detalles de la Reserva |                                            |     |                         |            |
| Fecha de creación      |                                            |     | Fecha de activación     | 6 <b>a</b> |
| Fecha final            |                                            | - E | Tipo                    |            |
| Activo/Histórico       | 2                                          |     | Prioridad               |            |
|                        |                                            | 21  | absysNET                |            |
|                        |                                            | De  | : 29/01/2010 📰 A        | 29/01/2010 |
|                        |                                            |     |                         |            |

### Consultas estadísticas

#### Existen varios tipos

- Listado de títulos por número de préstamos
- Recuentos mensuales de préstamos
- Recuentos mensuales de préstamos en sala

#### Los listados de títulos por números de préstamos nos pueden ser útiles para saber por ejemplo los títulos que no se han prestado nunca o aquellos que han tenido más préstamos.

#### Listado de títulos por número de préstamos Monografías más prestadas en el año 2009

| Títulos más prestados Buscar                                                    |                                                                                                    |                       |                                   |  |  |  |  |
|---------------------------------------------------------------------------------|----------------------------------------------------------------------------------------------------|-----------------------|-----------------------------------|--|--|--|--|
|                                                                                 |                                                                                                    |                       |                                   |  |  |  |  |
| absysNET                                                                        |                                                                                                    |                       |                                   |  |  |  |  |
| chice y chica i                                                                 | Detalles del Lester                                                                                                    |                       |                                   |  |  |  |  |
| 🖻 Catálogo                                                                      |                                                                                                    |                       |                                   |  |  |  |  |
| <ul> <li>Acceso al catálogo</li> </ul>                                          |                                                                                                    |                       |                                   |  |  |  |  |
| <ul> <li>Importación de registros MAR(</li> </ul>                               | Biblioteca                                                                                                    | Código 1              |                                   |  |  |  |  |
| • Inventario                                                                    | Sucursal                                                                                                    | Código 2              |                                   |  |  |  |  |
| <ul> <li>Traslado de fondos</li> </ul>                                          | Tipo de lector                                                                                                    | Código 3              |                                   |  |  |  |  |
| • Expurgo                                                                       |                                                                                                    |                       |                                   |  |  |  |  |
| Consultas estadísticas                                                          |                                                                                                    |                       |                                   |  |  |  |  |
|                                                                                 |                                                                                                    |                       |                                   |  |  |  |  |
| 🗠 Circulación                                                                   | Detalles del Ejemplar                                                                                                    |                       |                                   |  |  |  |  |
| Préstamos                                                                       |                                                                                                    |                       |                                   |  |  |  |  |
| Devoluciones                                                                    | Biblioteca SEBP Sevilla-Biblioteca Pública Provincial                                                                                                    | Tipo ejemplar         | P Prestable Libros                |  |  |  |  |
| <ul> <li>Prestamos en sala</li> <li>Devoluciones en sala</li> </ul>             | Sucursal                                                                                                    | Estado                |                                   |  |  |  |  |
| Consulta en sala                                                                | Localización                                                                                                    | Código 1 del ejempler | MON Material textual: Monografías |  |  |  |  |
| Reservas                                                                        | Localización                                                                                                    |                       | Moniphaterial textual, Monogranas |  |  |  |  |
| Petición de préstamo                                                            |                                                                                                    | Soporte               |                                   |  |  |  |  |
| <ul> <li>Peticiones pendientes</li> </ul>                                       |                                                                                                    |                       |                                   |  |  |  |  |
| 🖻 Consultas préstamos                                                           |                                                                                                    |                       |                                   |  |  |  |  |
| <ul> <li>Consultas de préstamos por</li> </ul>                                  | Detalles del Préstamo                                                                                                    |                       |                                   |  |  |  |  |
| <ul> <li>Consultas de préstamos por</li> </ul>                                  |                                                                                                    |                       |                                   |  |  |  |  |
| <ul> <li>Consultas de prestamos por</li> <li>Consultas de peticiones</li> </ul> | Fecha de préstamo 01/01/2009 00:00                                                                                                    | Tipo de préstamo      | D Préstamo a domicilio            |  |  |  |  |
| Consultas reservas                                                              | Nº de préstamos entre 12 v 15                                                                                                    |                       |                                   |  |  |  |  |
| 🖻 Consultas estadísticas                                                        | NO de tétules a imperieur                                                                                                    | Ξ                     |                                   |  |  |  |  |
| <ul> <li>Listado de títulos por nº de p</li> </ul>                              | Nº de títulos a imprimir                                                                                                    |                       |                                   |  |  |  |  |
| - Estadísticas por CDU                                                          |                                                                                                    |                       |                                   |  |  |  |  |
| <ul> <li>Recuentos mensuales présta</li> </ul>                                  | 1                                                                                                    |                       |                                   |  |  |  |  |
| <ul> <li>Consultas en sala</li> <li>Recuentos mensuales présta</li> </ul>       | 💣 absysNET Imprimir                                                                                                    |                       | ×                                 |  |  |  |  |
| Recuentos mensuales presta                                                      |                                                                                                    |                       |                                   |  |  |  |  |
| <ul> <li>Listado de títulos por nº de r</li> </ul>                              | 01 Listado de títulos por nº de préstamos                                                                                                    |                       |                                   |  |  |  |  |
| <ul> <li>Recuentos mensuales reserv</li> </ul>                                  | 03 Listado de títulos (aut <del>or, edit., año,) por nº de prést</del>                                                                                                    | amos                  |                                   |  |  |  |  |
| 🗅 Préstamo a Instituciones                                                      | 05 Listado de títulos (autor, edit., año, sig.) Exportable                                                                                                    | Excel                 |                                   |  |  |  |  |
| Adquisiciones                                                                   | 06 Listado de títulos por nº de préstamos (prueba CCU                                                                                                    |                       |                                   |  |  |  |  |
| 🗅 Series                                                                        |                                                                                                    |                       |                                   |  |  |  |  |
| Presupuestos                                                                    | per contraction of the second second se |                       |                                   |  |  |  |  |
| 🗅 Mantenimiento                                                                 | E. S                                                                                                    |                       |                                   |  |  |  |  |
| 🗅 absysNET Opac                                                                 | a series                                                                                                    |                       |                                   |  |  |  |  |
| 🗅 Administración                                                                |                                                                                                    |                       |                                   |  |  |  |  |
|                                                                                 |                                                                                                    |                       |                                   |  |  |  |  |
|                                                                                 | Impresora Impresión PDF Pantalla                                                                                                    | Fichero Cancelar      |                                   |  |  |  |  |
|                                                                                 | http://wwwi.ccul.junta-andalucia.es/cultura/absys/abnet/abnetcl.cgi/X763                                                                                                    | ) Internet            |                                   |  |  |  |  |
|                                                                                 |                                                                                                    |                       |                                   |  |  |  |  |

## Consultas estadísticas

Los recuentos mensuales de préstamos y los recuentos mensuales de préstamos en sala nos dan datos más generales, que pueden resultarnos útiles en alguna ocasión. Número de préstamos, devoluciones, devoluciones retrasadas y renovaciones por meses. Nos ofrece la posibilidad de sacarlo en gráficos.

#### Consultas estadísticas

31/12/2009

30/11/2009

Sin biblioteca

#### Recuentos mensuales de préstamos

| ecuentos   | ; préstar                                             | nos a d          |                   |       | 'isualizar    | <b>L</b>             |                 |                     |  |  |
|------------|-------------------------------------------------------|------------------|-------------------|-------|---------------|----------------------|-----------------|---------------------|--|--|
| 1 (bl)     |                                                       |                  |                   |       |               |                      |                 |                     |  |  |
|            |                                                       |                  |                   |       |               |                      |                 |                     |  |  |
| stadística | s Mensua                                              | ales             |                   |       |               |                      |                 |                     |  |  |
|            |                                                       |                  |                   |       |               |                      |                 |                     |  |  |
|            | Biblioteca SEBP Sevilla-Biblioteca Pública Provincial |                  |                   |       |               |                      |                 |                     |  |  |
|            |                                                       | Sucursal         | 800 BP de Sevilla |       |               |                      |                 | _                   |  |  |
|            |                                                       | Años             | 2009              |       |               |                      |                 | Tipo estadística 🔽  |  |  |
|            |                                                       | Rango de días    |                   |       |               |                      | Día de la seman | a                   |  |  |
|            |                                                       | Tipo de ejemplar |                   |       |               |                      |                 |                     |  |  |
|            |                                                       | Tipo de lector   |                   |       |               |                      |                 |                     |  |  |
|            |                                                       | Flash            | <b>v</b>          |       |               |                      |                 |                     |  |  |
|            |                                                       |                  |                   |       |               |                      |                 |                     |  |  |
| etalles    |                                                       |                  |                   |       |               |                      |                 |                     |  |  |
| Año        | Mes                                                   | Préstamos        | Devolucio         | nes   | Dev.Sobrepasa | das                  | Renovaciones    | Mult                |  |  |
| 2009       | 12                                                    | 15424            | 16190             |       | 4503          |                      | 2378            | 0                   |  |  |
| 2009       | 11                                                    | 17548            | 18289             |       | 4593          |                      | 2427            | 0                   |  |  |
| 2009       | 10                                                    | 19984            | 20739             |       | 4913          |                      | 2621            | 0                   |  |  |
| 2009       | 9                                                     | 18016            | 18019             |       | 3390          |                      | 1108            | 0                   |  |  |
| 2009       | 8                                                     | 15750            | 15735             |       | 2777          |                      | 1118            | 0                   |  |  |
| 2009       | 7                                                     | 17862            | 15527             |       | 2540          |                      | 1069            | 0                   |  |  |
| 2009       | 6                                                     | 17097            | 16189             |       | 4283          |                      | 2019            | 0                   |  |  |
| 2009       | 5                                                     | 14910            | 15361             |       | 4739          |                      | 2207            | 0                   |  |  |
| 2009       | 4                                                     | 15080            | 15029             |       | 4299          |                      | 2262            | 0                   |  |  |
| -2000      |                                                       | 10201            | 40700             |       | 61176         |                      | Recuentos pr    | estamos a domicilio |  |  |
| 2.81K      |                                                       |                  |                   |       |               |                      |                 |                     |  |  |
|            |                                                       |                  |                   |       |               |                      |                 |                     |  |  |
|            |                                                       |                  | 19.98             | 0.74K |               |                      |                 |                     |  |  |
|            |                                                       |                  | _                 |       |               |                      |                 |                     |  |  |
| 8.25K      |                                                       | 17.554           | 29К               |       | 18.0218.02K   |                      | 17.86K          |                     |  |  |
|            |                                                       | 11.55            |                   |       |               |                      |                 | 17.10K              |  |  |
| 1          | 16.19K                                                |                  |                   |       |               | 15.79 <b>/5</b> .74K | 15.53K          | 16.19K              |  |  |
|            |                                                       |                  |                   |       |               |                      |                 |                     |  |  |
| 3.698      |                                                       |                  |                   |       |               |                      |                 |                     |  |  |
| 5.078      |                                                       |                  |                   |       |               |                      |                 |                     |  |  |
|            |                                                       |                  |                   |       |               |                      |                 |                     |  |  |
|            |                                                       |                  |                   |       |               |                      |                 |                     |  |  |
|            |                                                       |                  |                   |       |               |                      |                 |                     |  |  |
| 9.12K      |                                                       |                  |                   |       |               |                      |                 |                     |  |  |
|            |                                                       |                  |                   |       |               |                      |                 |                     |  |  |
|            |                                                       |                  |                   |       |               |                      |                 |                     |  |  |
|            | 1.50                                                  | K                | 4.59K             | 4.91K |               |                      |                 |                     |  |  |
| 4.56K      | 4.50                                                  | ĸ                | 1.0 / 1           |       | 0.00%         |                      |                 | 4.28K               |  |  |
|            |                                                       | 2.204            | 2.438             | 2.62K | 3.39K         | 2.78K                | 2.54K           |                     |  |  |
|            |                                                       | 21301            | 2.435             |       |               |                      |                 | 2.                  |  |  |
|            |                                                       |                  |                   |       | 1.11K         | 1.12K                | 1.07K           |                     |  |  |
|            |                                                       |                  |                   |       |               |                      |                 |                     |  |  |

Sin biblioteca

Sin biblioteca Sin biblioteca Sin biblioteca ● Préstamos ● Devoluciones ● Dev.Sobrepasadas ● Renovaciones